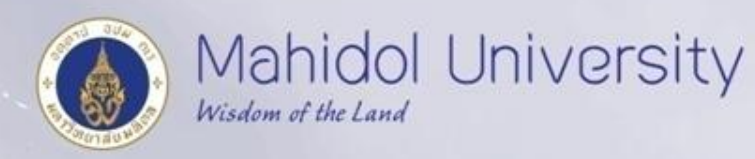

# **End User Training**

ซักซ้อมความเข้าใจการบันทึกบัญชี รับ-จ่าย เงินกองทุนสวัสดิการในระบบ MU-ERP

วันที่ 11 มีนาคม 2559 งานบัญชีบริหารและพัฒนาระบบ กองคลัง สำนักงานอธิการบดี มหาวิทยาลัยมหิดล

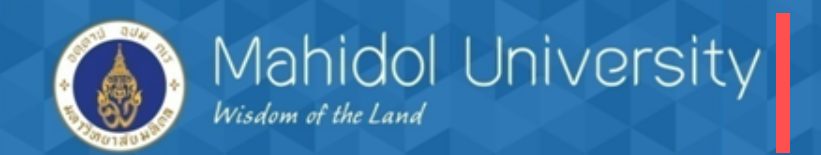

- เวลาการอบรม 9.00 17.00 น. ณ. ห้องปฏิบัติการคอมพิวเตอร์ 101
- วัตถุประสงค์ :
  - 1. เพื่อทบทวน และซักซ้อมความเข้าใจให้กับผู้ใช้งาน
  - 2. เพื่อเพิ่มประสิทธิภาพในการทำงานให้ผู้ใช้งาน
  - 3. เพื่อลดความผิดพลาด และแก้ปัญหาที่พบบ่อยจากคำถามที่ได้รับจากผู้ใช้งาน
- ความคาดหวัง :
  - 1. ผู้ใช้งานเกิดความชำนาญในการใช้งานมากขึ้น
  - 2. ลดความผิดพลาดในการทำงาน
  - 3. ลดคำถาม และข้อสงสัยต่างๆ
  - End User :
  - Password :
  - Client สำหรับการ Training Client QAS "703"

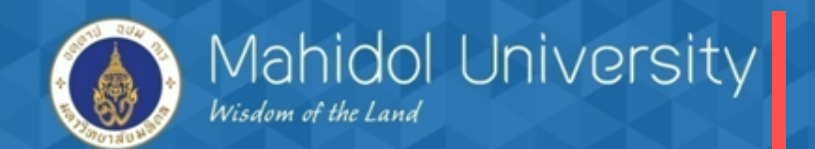

## หัวข้อฝึกอบรม

1. ภาพรวมเงินกองทุนสวัสดิการ

2. การตรวจสอบข้อมูลก่อนการตั้งหนึ้

3. กระบวนการตั้งหนี้ / จัดทำฎีกา

4. กระบวนการจ่ายเงิน

5. กระบวนการจัดทำหนังสือรับรองภาษีหัก ณ ที่จ่าย และรายงานภาษี

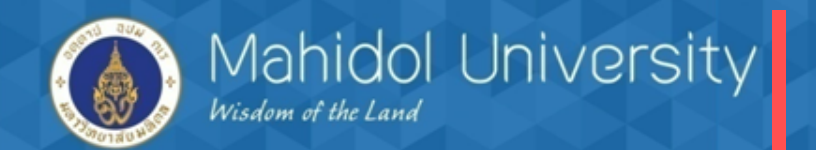

## 1.ภาพรวมเงินกองทุนสวัสดิการ

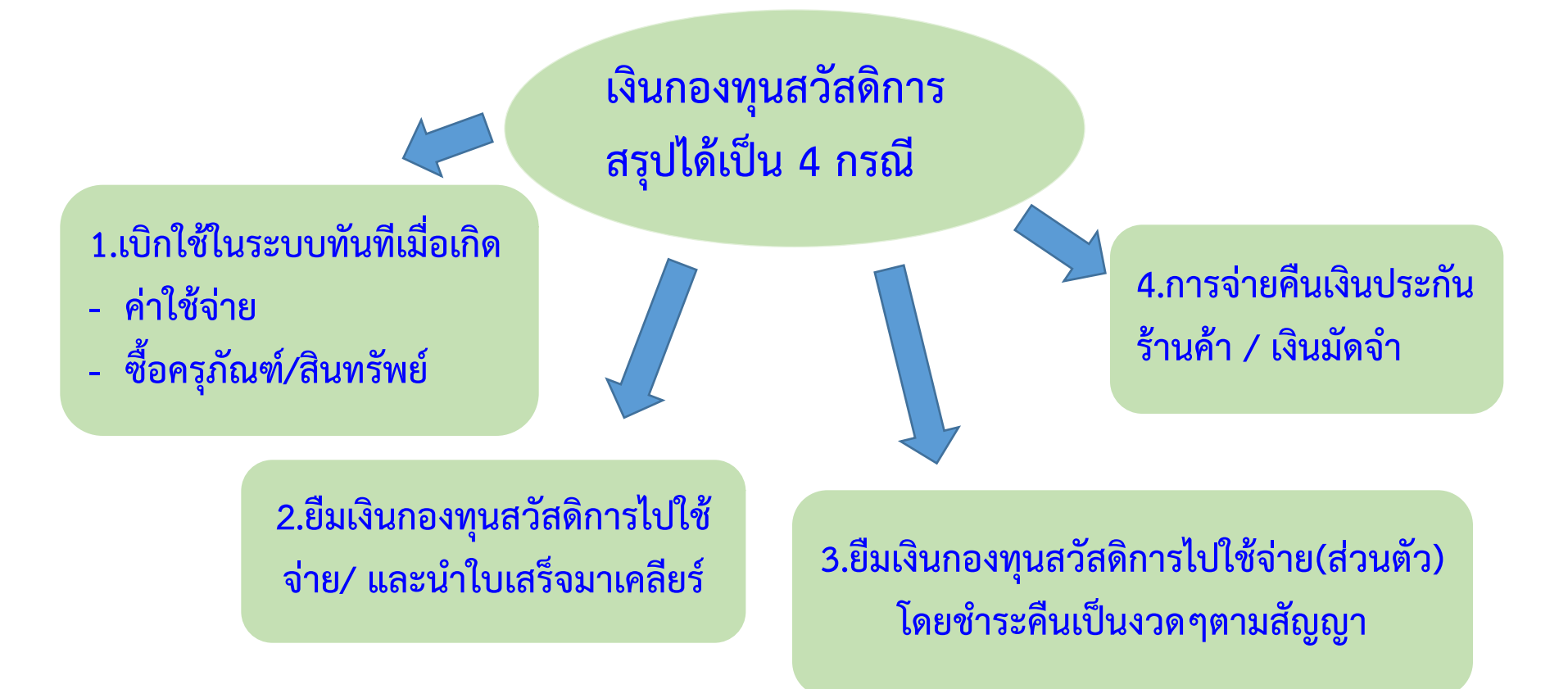

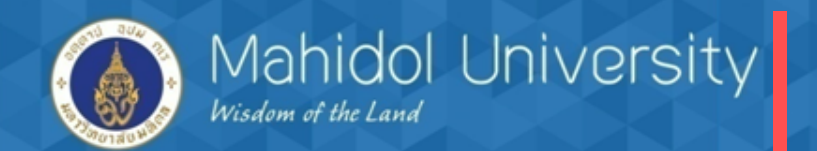

สรุปขั้นตอน / คู่บัญชีแต่ละกรณี

## 1. <u>กรณีเบิกใช้ทันทีเมื่อเกิดค่าใช้จ่าย</u>

1.1 จองงบประมาณ ( เงินกองทุนสวัสดิการ <u>ไม่มี</u> การจัดซื้อ/จ้างผ่านระบบพัสดุ PU )
 2.2 ตั้งหนี้อ้างอิงใบจองบประมาณ (EMF) / T-Code FB60 โดย

 เดบิต ค่าใช้จ่ายต่างๆ
 XXX
 เครดิต เจ้าหนี้
 XXX

- 2.3 จัดทำฎีกาภายในส่วนงาน ( Deeka Internal ) / T- Code ZAPEN001
- 2.4 จ่ายเงินแบ่งเป็น 2 กรณี
  - จ่ายโดยตัดบัญชีออมทรัพย์
  - จ่ายเป็นเช็ค

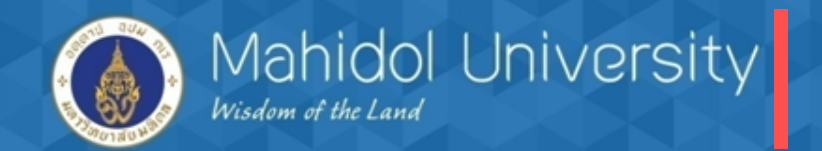

| - จ่ายโดยตัดจากบัญชีออมทรัพย์ | / T-Code F- 53 |
|-------------------------------|----------------|
|-------------------------------|----------------|

เดบิต เจ้าหนี้ XXX เครดิต Bank s/a (ออมทรัพย์) XXX เครดิต ภาษี หัก ณ ที่จ่าย (ถ้ามี) XXX

- จ่ายเป็นเช็ค / T-Code F- 58

| เดบิต เจ้าหนี้                                | XXX                   |       |            |
|-----------------------------------------------|-----------------------|-------|------------|
| เครดิต Bank                                   | C/A (บัญชีพัก)        | XXX   |            |
| เครดิต ภาษี เ                                 | หัก ณ ที่จ่าย (ถ้ามี) | XXX   |            |
| - บันทึกวันที่เช็คขึ้นเงินตาม Statement T-Cod | e FCHR                |       |            |
| เดบิต Bank C/A (บัญชีเ                        | พัก) XXX              | ]     | 10 व.      |
| เครดิต Bank                                   | C/A (บัญชีคุม)        | XXX ] | กูบญช Auto |

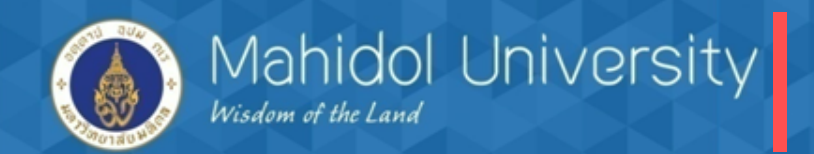

กรณีตั้งหนี้เป็นสินทรัพย์/ครุภัณฑ์ การตั้งหนี้รายการซื้อครุภัณฑ์ (ไม่ผ่านระบบจัดซื้อจัดจ้าง) มีขั้นตอนดังนี้ 1. จองงบประมาณ 2. สร้างข้อมูลหลักสินทรัพย์ (Module AM) 3. AP ตั้งหนี้โดยอ้างอิงใบจองงบประมาณ และเลขทะเบียนสินทรัพย์ (Asset Number) 4. T- Code สำหรับตั้งหนี้ Asset F-43 5. การบันทึกรายการบัญชี เดบิต ครุภัณฑ์/สินทรัพย์ XXXXX เครดิต เจ้าหนี้ XXXXX

หมายเหตุ : กระบวนการเบิก-จ่ายเหมือนกรณีตั้งหนี้ที่เป็นค่าใช้จ่าย โดยมีข้อแตกต่างเพียง ขาเดบิต จะบันทึกเป็นคชจ. T-Code FB60 ส่วนครุภัณฑ์ เดบิตครุภัณฑ์ T-Code F-43

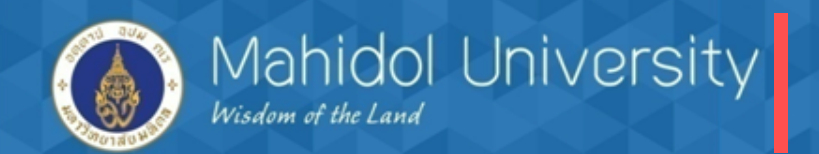

## 2. กรณียืมเงินกองทุนสวัสดิการไปใช้จ่าย/ และนำใบเสร็จมาเคลียร์

- 2.1 จัดทำสัญญายืมเงิน / ใบถอน
- 2.2 ตั้งหนี้เพื่อจ่ายเงินยืม <u>(ไม่อ้างอิ่งใบจองบประมาณ EMF</u>) / T-Code FB60 โดย

## เดบิต ลูกหนี้เงินยืม Interface (1202020000) XXX เครดิต เจ้าหนี้ XXX

2.3 จัดทำฎีกาภายในส่วนงาน ( Deeka Internal ) / T- Code ZAPEN001

- 2.4 จ่ายเงินยืมแบ่งเป็น 2 กรณี
  - จ่ายโดยตัดบัญชีออมทรัพย์
  - จ่ายเป็นเช็ค

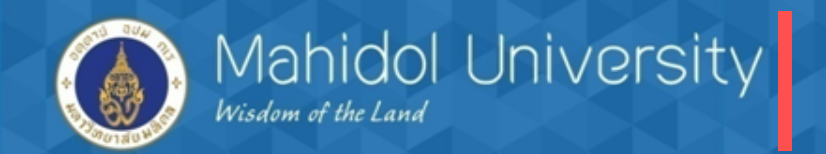

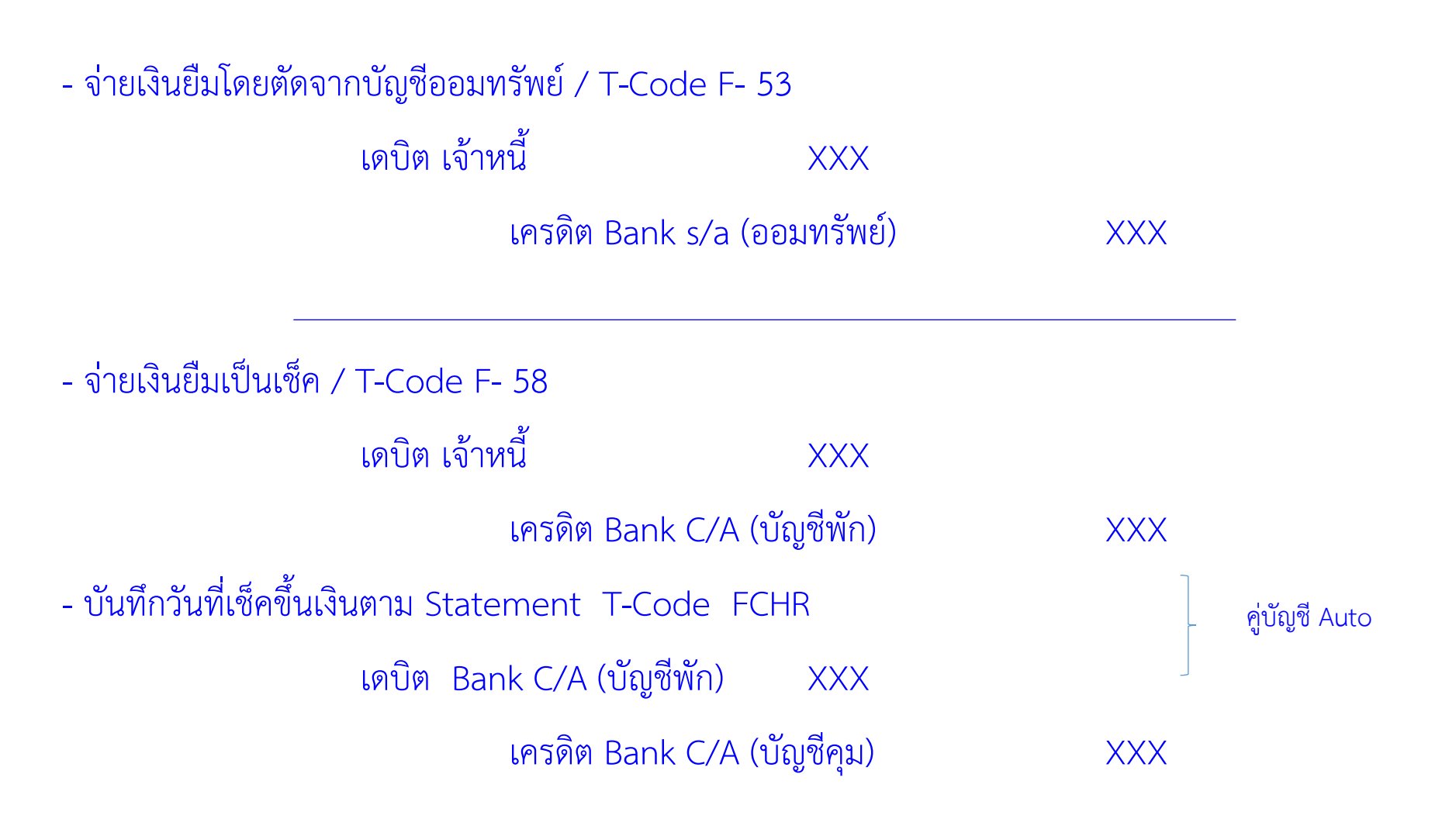

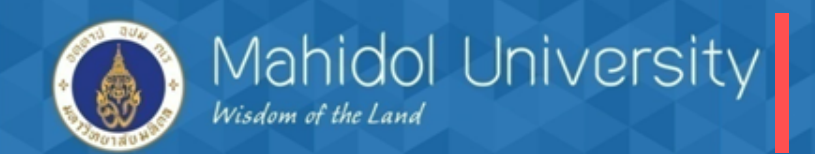

2.5 เมื่อผู้ยืมเงินนำเอกสาร /ใบเสร็จรับเงินมาเคลียร์ค่าใช้จ่าย (เคลียร์เงินยืม)

> กรณีใช้เงินที่ยืมเต็มจำนวน
 - ระบบงานเจ้าหนี้ AP บันทึกเคลียร์ค่าใช้จ่าย (อ้างอิงใบจองงบประมาณ) และล้าง
 บัญชีลูกหนี้เงินยืม T – Code FB50 โดย

เดบิต ค่าใช้จ่าย (อ้าง EMF) XXX เครดิต ลูกหนี้เงินยืม Interface (1202020000) XXX

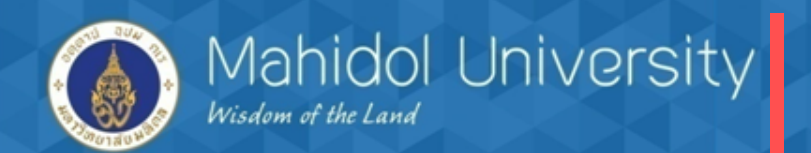

> กรณีใช้เงินยืมไม่เต็มจำนวน (เงินส่วนที่เหลือ/ใช้ไม่หมดส่งคืน)

 ระบบงานเจ้าหนี้ AP บันทึกเคลียร์ค่าใช้จ่าย (อ้างอิ่งใบจองงบประมาณ) <u>ตามค่าใช้จ่ายที่</u> <u>เกิดขึ้นจริง</u> และล้างบัญชีลูกหนี้เงินยืม T – Code FB50 โดย

> เดบิต ค่าใช้จ่าย (อ้างอิ่งใบจองงบประมาณ) XXX เครดิต ลูกหนี้เงินยืม Interface (1202020000) XXX

ระบบงานลูกหนี้ (AR) บันทึกรับเงินสด (ส่วนที่ใช้ไม่หมด) T – Code F-02 โดย
 เดบิต Bank S/A (ออมทรัพย์) XXX
 เครดิต ลูกหนี้เงินยืม Interface (1202020000) XXX

หมายเหตุ : กรณีเคลียร์/ส่งใช้เงินยืมไม่ต้องจัดทำฎีกาภายในเนื่องจากได้จัดทำตอนยืมเงินแล้ว

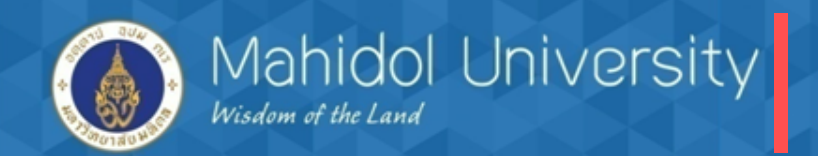

### 3. กรณียืมเงินกองทุนสวัสดิการไปใช้ส่วนตัว/ชำระคืนเป็นงวดๆ

3.1 จัดทำสัญญายืมเงิน / ใบถอน

3.2 ตั้งหนี้เพื่อจ่ายเงินยืม <u>(ไม่อ้างอิงใบจองบประมาณ EMF</u>) / T-Code FB60 (อ้างอิงตามเลขที่ สัญญา โดยระบุในช่อง Reference) T-Code FB60

> เดบิต ลูกหนี้เงินยืม Interface (1202020000) XXX เครดิต เจ้าหนี้ one - time XXX

3.3 จัดทำฎีกาภายในส่วนงาน ( Deeka Internal ) / T- Code ZAPEN001

- 3.4 จ่ายเงินยืมแบ่งเป็น 2 กรณี
  - จ่ายโดยตัดบัญชีออมทรัพย์
  - จ่ายเป็นเช็ค

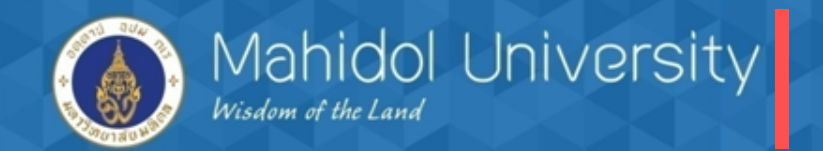

- จ่ายเงินยืม(ใช้ส่วนตัว) โดยตัดจากบัญชีออมทรัพย์ / T-Code F- 53 เดบิต เจ้าหนี้ one time XXX เครดิต Bank s/a (ออมทรัพย์) XXX เครดิต รายได้ค่าธรรมเนียม / ดอกเบี้ย (ถ้ามี) XXX - จ่ายเงินยืมเป็นเช็ค / T-Code F- 58 เดบิต เจ้าหนี้ one time XXX เครดิต Bank C/A (บัญชีพัก) XXX เครดิต รายได้ค่าธรรมเนียม / ดอกเบี้ย (ถ้ามี) XXX - บันทึกวันที่เซ็คขึ้นเงินตาม Statement T-Code FCHR เดบิต Bank C/A (บัญชีพัก) XXX ้คู่บัญชี Auto เครดิต Bank C/A (บัญชีคุม) XXX

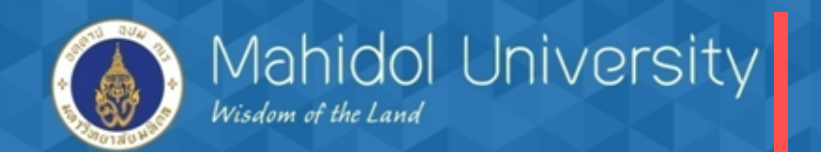

3.5 ลูกหนี้ชำระคืนเงินยืมเป็นงวด ระบบงานลูกหนี้ (AR) (อ้างอิงเลขที่สัญญา) T-Code F - 02 <u>ตัวอย่าง งวดที่ 1</u>

> เดบิต Bank S/A (ออมทรัพย์) XXX เครดิต ลูกหนี้เงินยืม Interface (1202020000) XXX

<u>ตัวอย่าง งวดที่ 2</u>

เดบิต Bank S/A (ออมทรัพย์) XXX เครดิต ลูกหนี้เงินยืม Interface (1202020000) XXX

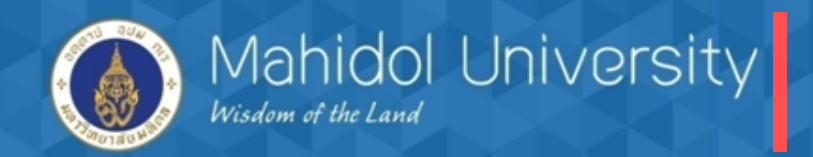

## 4. การตั้งหนี้เพื่อคืนหลักประกันร้านค้า/เงินมัดจำ

4.1 เมื่อส่วนงานมีการรับเงินประกันร้านค้า บันทึกบัญชี โดย (ผู้บันทึกรายการ Module AR)
1) เดบิต เงินสด /เซ็ค/เงินฝากธนาคาร XXXX (type 2 ใบสำคัญรับเงิน)
เครดิต ลูกหนี้ –เงินประกันค่าเสียหายร้านค้า /เงินมัดจำ XXXX

4.2 วิธีการจ่ายเงินเหมือนค่าใช้จ่ายทั่วไป

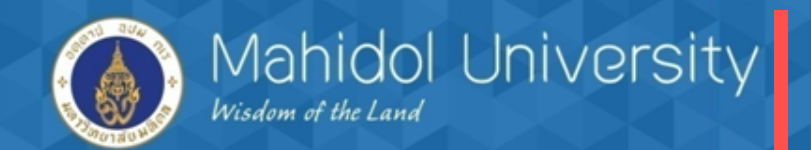

## 2. การตรวจสอบข้อมูลก่อนการตั้งหนึ้

ก่อนดำเนินการบันทึกรายการตั้งหนี้ในระบบ ไม่ว่าจะเป็นกรณีใดก็ตาม ต้องตรวจสอบข้อมูล หลักเจ้าหนี้ (Vendor Code) ดังต่อไปนี้

 ตรวจสอบข้อมูลหลักเจ้าหนี้ (Vendor Code) ถ้าไม่มีข้อมูลให้ขอสร้างข้อมูลเจ้าหนี้
 ถ้ามีข้อมูลเจ้าหนี้ในระบบแล้ว<u>ตรวจสอบเพิ่มเติมว่ามี With holding Tax Type (W/H</u> Type) 61 คือ "เงินกองทุนสวัสดิการ บันทึกตอนจ่าย" หรือไม่ ถ้าไม่มีต้องโทรแจ้ง ส่วนกลางให้ดำเนินการเพิ่ม Type ดังกล่าว (กรณีถ้าในข้อมูลหลักเจ้าหนี้ไม่มี Type 61 หรือ เลือก Type ผิด จะมีผลให้ไม่สามารถ Run ภาษี หัก ณ ที่จ่ายในระบบได้)
 ขอสร้างและแก้ไข/เพิ่มเติมข้อมูลหลักเจ้าหนี้ได้ที่เจ้าหน้าที่กองคลัง นางสาวลักษณา เชียงประทุม เบอร์ติดต่อ 6169 นางสาวขวัญเรือน จันทร์เชื้อแถว เบอร์ติดต่อ 6384 (กรณีเร่งด่วน)

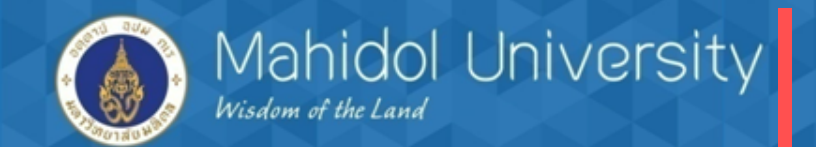

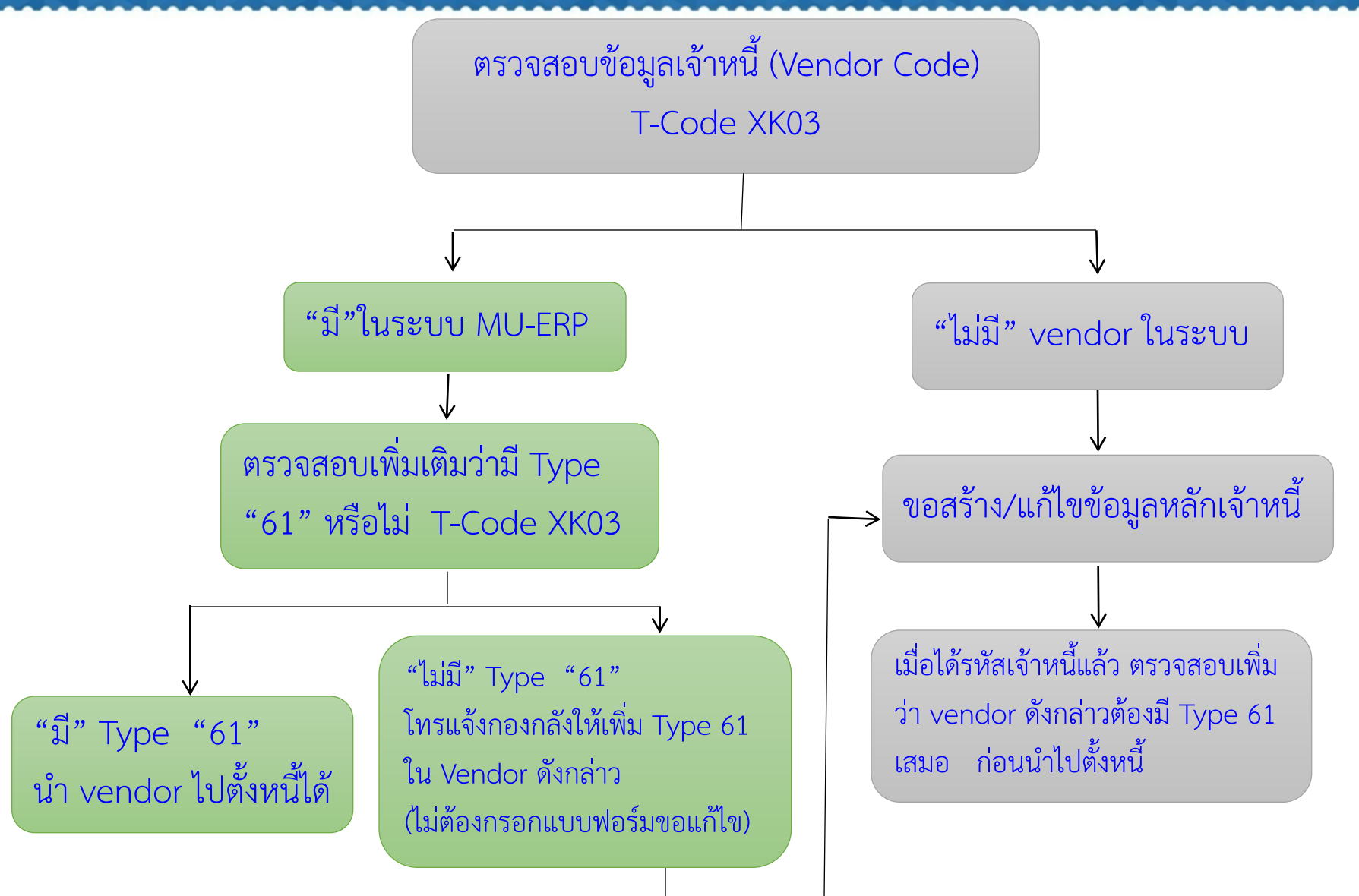

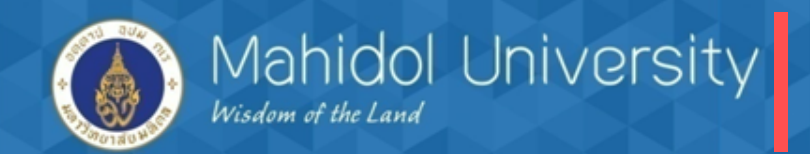

#### ขั้นตอนการตรวจสอบเจ้าหนี้ในระบบ MU-ERP กรณีมีรหัสเจ้าหนี้ในระบบแล้ว T-Code Xk03 Display Vendor: Initial Screen Vendor D บริษัท สยาม คอมพิวเทค โปรแมนเนจเมนท 1000 มหาวิทยาลัยมห์ Company Code 1000 มหาวิทยาลัยมหิดล Purch. Organization General data Address Control Payment transactions กดปุ่ม เพื่อระบุชื่อเจ้าหนี้ Contact Persons Company code data Accounting info Payment transactions Correspondence ✓ Withholding tax Purchasing organization data Purchasing data Partner functions

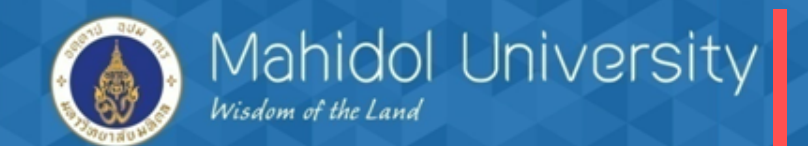

### กระบวนการจ่ายเงินกองทุนสวัสดิการ ในระบบ MU-ERP

#### Display Vendor: Initial Screen

| Vendor                       | C 🕞 Vendor Account Number (1)                                |
|------------------------------|--------------------------------------------------------------|
| Company Code                 | Vendors by Company Code Vendors by Country Vendors by Person |
| Purch. Organization          |                                                              |
|                              | Country                                                      |
| General data                 | Search term                                                  |
| Address                      | Name 💌 *แมคโคร*                                              |
| Control                      |                                                              |
| Payment transactions         |                                                              |
| Contact Persons              | Vendor                                                       |
| Company code data            |                                                              |
| Accounting info              | Maximum No. of Hits 500                                      |
| Payment transactions         |                                                              |
| ✓ Correspondence             | ระบุชื่อเจ้าหนิทต้องการค้นหา                                 |
| ✓ Withholding tax            | 9<br>92                                                      |
|                              | จากนั้นกด Enter                                              |
| Purchasing organization data |                                                              |
| ✓ Purchasing data            |                                                              |
| ✓ Partner functions          |                                                              |
|                              |                                                              |
|                              |                                                              |
|                              |                                                              |
|                              |                                                              |
|                              |                                                              |

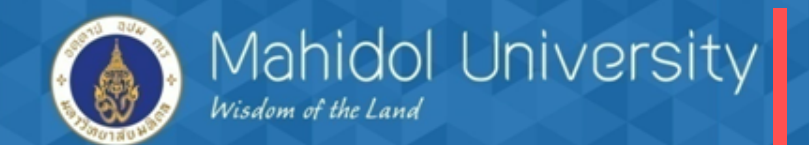

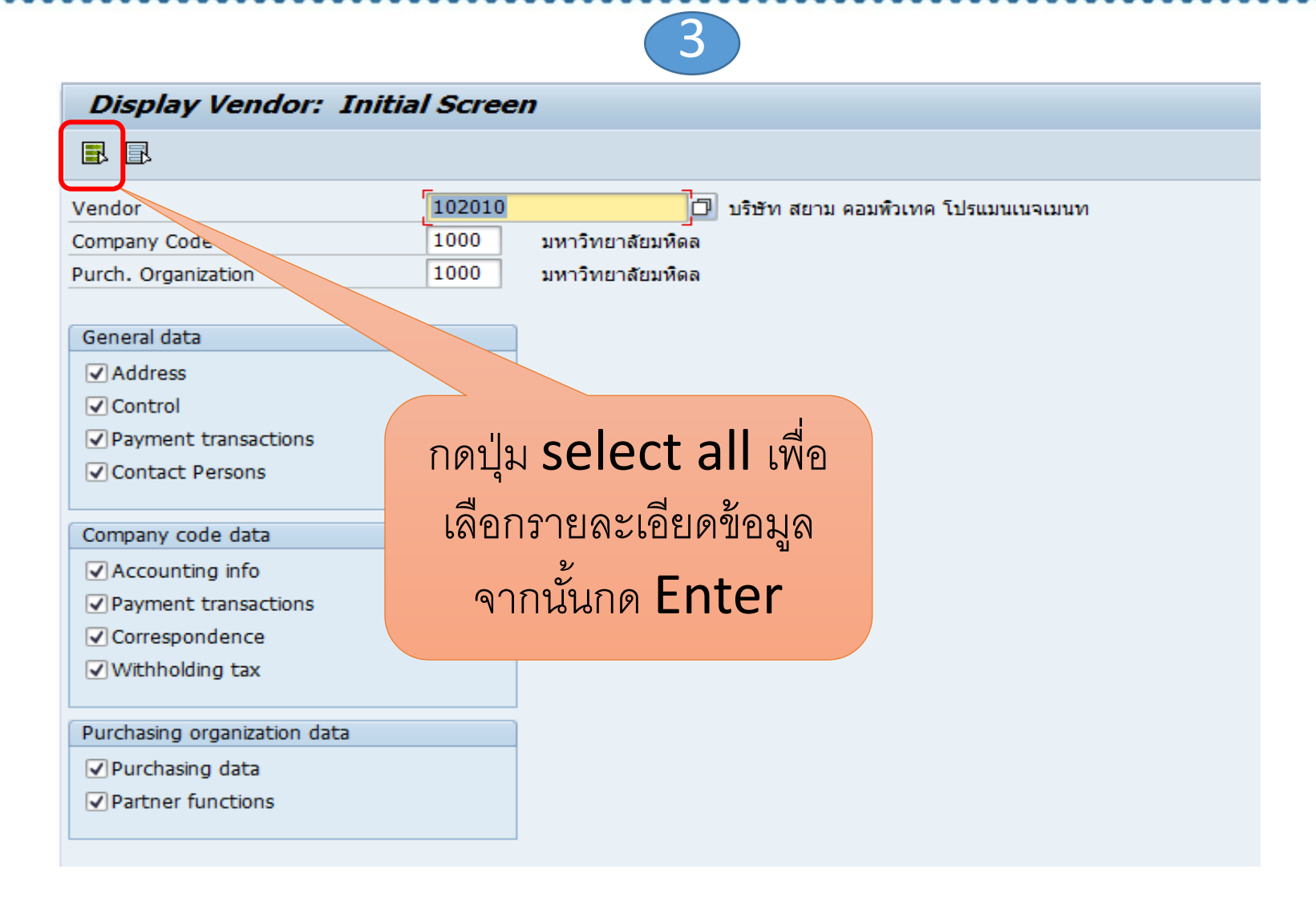

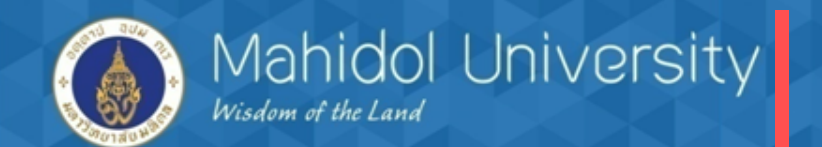

|                                                                                                    | dor: Address                                                                                                    |
|----------------------------------------------------------------------------------------------------|----------------------------------------------------------------------------------------------------|
| *                                                                                                    | กดเป็น เลื่อนลกศรเพื่อไปส่หน้า                                                                                                    |
| Vendor 102010                                                                                                    |                                                                                                    |
| Preview 🖆                                                                                                    | Withholding tax account                                                                                                    |
| Name                                                                                                    |                                                                                                    |
| Title                                                                                                    |                                                                                                    |
| Name                                                                                                    | บริษัท แมคโครคลิน แอดว้านสีเชอร์วิส                                                                                                    |
|                                                                                                    | จำกัด                                                                                                    |
| Search Terms                                                                                                    |                                                                                                    |
| Search term 1/2                                                                                                    | แมคโครคลีน แอดว้านส์                                                                                                    |
|                                                                                                    |                                                                                                    |
|                                                                                                    |                                                                                                    |
| Street Address                                                                                                    |                                                                                                    |
| Street Address<br>Street 2                                                                                                    | 95/50 หมู่ 3 ถนนประชาอุทิศ                                                                                                    |
| Street Address<br>Street 2<br>Street 3                                                                                                    | 95/50 หมู่ 3 ถนนประชาอุทิศ<br>อำเภอสำลูกกา จังหวัดปทุมธานี                                                                                                    |
| Street Address<br>Street 2<br>Street 3<br>Street/House number                                                                             | 95/50 หมู่ 3 ถนนประชาอุทิศ<br>อำเภอลำลูกกา จังหวัดปทุมธานี                                                                                                    |
| Street Address<br>Street 2<br>Street 3<br>Street/House number<br>Postal Code/City                                                         | 95/50 หมู่ 3 ถนนประชาอุทิศ<br>อำเภอสำลูกกา จังหวัดปทุมธานี<br>12130 ตำบลดูคต                                                                                                    |
| Street Address<br>Street 2<br>Street 3<br>Street/House number<br>Postal Code/City<br>Country                                              | 95/50 หมู่ 3 ถนนประชาอุทิศ         อำเภอสำลูกกา จังหวัดปทุมธานี         12130         ตำบลดูคต         TH         Thailand                                                                                                    |
| Street Address<br>Street 2<br>Street 3<br>Street/House number<br>Postal Code/City<br>Country<br>Time zone                                 | 95/50 หมู่ 3 ถนนประชาอุทิศ         อำเภอสำลูกกา จังหวัดปทุมธานี         12130         ตำบลดูคต         TH         Thailand         UTC+7                                                                                                    |
| Street Address Street 2 Street 3 Street/House number Postal Code/City Country Time zone Communication                                     | 95/50 หมู่ 3 ถนนประชาอุทิศ         อำเภอสำลูกกา จังหวัดปทุมธานี         12130       ตำบลดูคต         TH       Thailand         UTC+7                                                                                                    |
| Street Address Street 2 Street 3 Street/House number Postal Code/City Country Time zone Communication Language                            | 95/50 หมู่ 3 ถนนประชาอุทิศ         อำเภอสำลูกกา จังหวัดปทุมธานี         12130       ตำบลดูคต         TH       Thailand         UTC+7                                                                                                    |
| Street Address Street 2 Street 3 Street/House number Postal Code/City Country Time zone Communication Language Telephone                  | 95/50 หมู่ 3 ถนนประชาอุทัศ         อำเภอลำลูกกา จังหวัดปทุมธานี         12130       ตำบลดูคต         TH       Thailand         UTC+7         EN English       Other communication         02-9872351       Extension                                              |
| Street Address Street 2 Street 3 Street/House number Postal Code/City Country Time zone Communication Language Telephone Mobile Phone     | 95/50 หมู่ 3 ถนนประชาอุทิศ         อำเภอสำลูกกา จังหวัดปทุมธานี         12130       ตำบลดูคต         TH       Thailand         UTC+7         EN English       Other communication         02-9872351       Extension                                              |
| Street Address Street 2 Street 3 Street/House number Postal Code/City Country Time zone Communication Language Telephone Mobile Phone Fax | 95/50 หมู่ 3 ถนนประชาอุทัศ         อำเภอสำลูกกา จังหวัดปทุมธานี         12130       ตำบลดูคต         12130       ตำบลดูคต         TH       Thailand         UTC+7       Other communication         02-9872351       Extension         02-9911637       Extension |

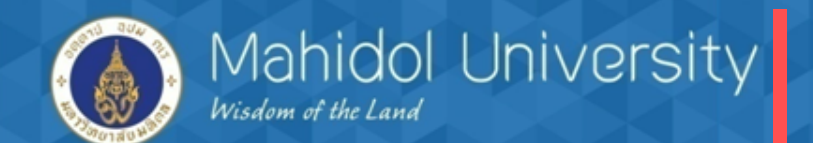

|            | 5                                                             |              |            |                   |                  |          |            |               |                                       |  |                               |         |   |
|------------|---------------------------------------------------------------|--------------|------------|-------------------|------------------|----------|------------|---------------|---------------------------------------|--|-------------------------------|---------|---|
| <b>1</b>   | Display Vendor: Withholding tax Accounting                    |              |            |                   |                  |          |            |               |                                       |  |                               |         |   |
| 9          |                                                               |              |            |                   |                  |          |            |               |                                       |  |                               |         |   |
| Vendor     | Vendor [102010 ] บริษัท แมคโครคลีน แอดว้านส์เซอร์วิส ตำบลดูคต |              |            |                   |                  |          |            |               |                                       |  |                               |         |   |
| Company C  | 006 10                                                        | 00 มหาร      | วทยาลยมหดอ | 1                 |                  |          |            |               |                                       |  |                               |         |   |
| WH Tax Co  | untry                                                         |              | TH         |                   |                  |          |            |               |                                       |  |                               |         |   |
| With/tax i | nformation                                                    |              |            |                   |                  |          |            |               |                                       |  |                               |         |   |
| Wth.t.typ  | e W/tax code                                                  | Liable       | Rec.ty     | W/tax ID          | Exemption number | Exem.%   | Exmpt.resn | Exempt From   | Exempt To                             |  | Description                   |         |   |
| 11         |                                                               | $\checkmark$ | 53         |                   |                  | 0.00     |            |               |                                       |  | เงินรายได้-บันทึกหักตอนจ่าย 🏾 | $\star$ |   |
| 31         |                                                               | $\checkmark$ | 53         |                   |                  | 0.00     |            |               | · · · · · · · · · · · · · · · · · · · |  | เงินงปม.BG-บันทึกหักตอนจ่าย   |         |   |
| 41         |                                                               | $\checkmark$ | 53         |                   |                  | 0.00     |            |               |                                       |  | เงินงปม.อุดหนุนเฉพาะ-บันทึก   |         |   |
| 51         |                                                               | $\checkmark$ | 53         |                   |                  | 0.00     |            |               |                                       |  | เงินงปม. (GF)-บันทึกหักตอนจ   |         |   |
| 61         |                                                               | $\checkmark$ | 53         |                   |                  | 0.00     |            |               |                                       |  | เงินกองทุนสวัสดิการ-บันทึกห   |         |   |
| D1         |                                                               |              | a ov       | a v a v           |                  | ן<br>ע   | đ          |               | -                                     |  | รายได้ค่าปรับ (รอรับรู้)      |         | • |
|            |                                                               | กรถ          | นิจะบัน    | ทึกตั้งหนี้และห์ห | าภาษีหัก ณ ที่จ  | จ่าย ตัว | องมี Ty    | pe 61 คือ     |                                       |  |                               | • •     |   |
|            | Delete Row                                                    | "เงิา        | นกองทุ     | นสวัสดิการ-บัน    | ทึกตอนจ่าย"      | เสมอ     |            |               |                                       |  |                               |         |   |
| Page       | 1 from 2                                                      | ก้าไร        | า          | แการดังกล่าวต     | าแรปต้องขอเพื่   | İ91 Tvr  | DP 61      | โดยโทรแอ้ง    |                                       |  |                               |         |   |
| raye       | 1 10112                                                       | ыв           | 50 N U 3   |                   |                  | ытур     |            | BALO PALAPPAN |                                       |  |                               |         |   |
|            | ส่วนกลางก่อนนำไปตั้งหนึ่ง                                     |              |            |                   |                  |          |            |               |                                       |  |                               |         |   |

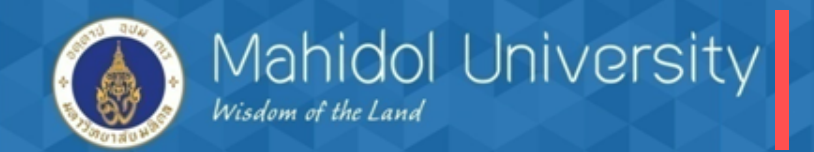

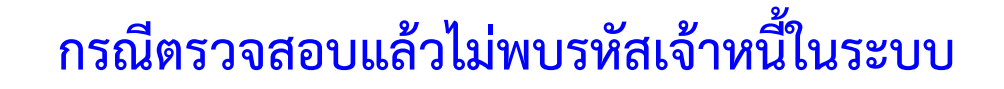

### T- code Xk03

| Display Vendor: Initia                                                                                       | l Screen                                                                              |
|----------------------------------------------------------------------------------------------------|---------------------------------------------------------------------------------------|
|                                                                                                    |                                                                                       |
| /endor                                                                                                    | 1 🖻 Vendor Account Number (1)                                                         |
| Company Code<br>Purch. Organization                                                                          | Vendors by Company Code Vendors by Country Vendors by Person                          |
| General data<br>✓ Address<br>✓ Control<br>✓ Payment transactions<br>✓ Contact Persons                        | Search term Name City Vendor Vendor                                                   |
| Company code data  Company code data  Accounting info  Payment transactions  Correspondence  Withholding tax | Maximum No. of Hits 500 ระบุชื่อบริษัทที่ต้องการค้นหา<br>ในช่อง <b>name</b> จากนั้นกด |
| Purchasing organization data<br>Purchasing data<br>Partner functions                                         | Enter                                                                                 |
|                                                                                                    | ✓                                                                                     |

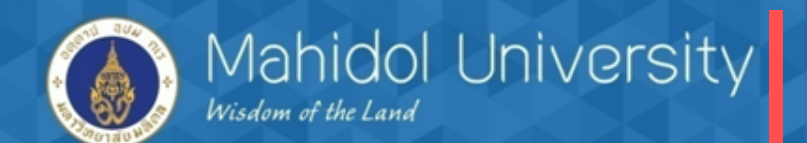

#### Display Vendor: Initial Screen

#### 

| Vendor                                                                                                  | 1 🕞 Vendor Account Number (1)                                                                                                    |
|----------------------------------------------------------------------------------------------------|----------------------------------------------------------------------------------------------------|
| Company Code                                                                                            | Vendors by Company Code Vendors by Country Vendors by Person                                                                                                    |
| Purch. Organization<br>General data                                                                     | Country Search term                                                                                                    |
| <ul> <li>Address</li> <li>Control</li> <li>Payment transactions</li> <li>Contact Persons</li> </ul>     | Name     Image: Second second se |
| Company code data Company code data Accounting info Payment transactions Correspondence Withholding tax | Maximum No. of Hits 500<br>ระบบจะแจ้งว่า "No values for<br>this selection" คือ ไม่พบรายการที่                                                                                                    |
| Purchasing organization data<br>✓ Purchasing data<br>✓ Partner functions                                | ค้นหา ให้ดำเนินการข้อสร้างข้อมูล<br>หลักเจ้าหนี้จากส่วนกลาง                                                                                                    |
| ✓ No values for this selection                                                                          |                                                                                                    |

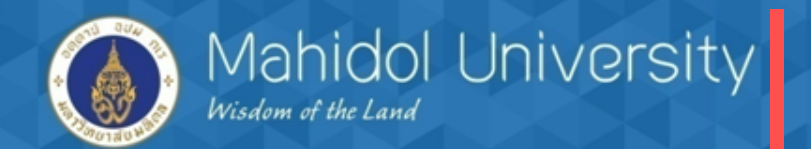

## 3. กระบวนการตั้งหนี้ / จัดทำฎีกา

## <u>กรณี ตั้งหนี้เป็นค่าใช้จ่าย</u>

<u>โจทย์</u> สมมติส่วนงานต้องการซื้อวัสดุสำนักงานโดยเงินกองทุนสวัสดิการใช้งบประมาณ 6,000 บาท ทั้งนี้ ซื้อ วัสดุสำนักงานจากบริษัท แมคโครคลีน แอดว้านส์เซอร์วิส โดยรายการดังกล่าวมีการหัก ภาษี ณ ที่จ่ายด้วย

## ≻ ก่อนตั้งหนี้ตรวจสอบว่ามีใบจองงบประมาณ (EMF) เพื่อใช้สำหรับอ้างอิงตอนตั้งหนี้

| Fund      | ls reservation | n: Display Overv | iew scrn             |               |                 |              | <u>a</u> 9 |         |                         |             |              |          |
|-----------|----------------|------------------|----------------------|---------------|-----------------|--------------|------------|---------|-------------------------|-------------|--------------|----------|
| 4         | 🗟 🗟 📝 🖬 Co     | nsumption        |                      |               |                 | เลข          | ทเบจะ      | )44Ul   | าระมาณ                  |             |              |          |
| Documen   | t number       | 100004450 🔗      | posteu               | Document      |                 | สำห          | รับอ้าง    | อิงตอ   | <mark>นตั้งหน</mark> ี้ |             |              |          |
| Documen   | it type 🛛      | )4 ใบจองงา       | บฯ-คณะเทคนิคการแพทย์ | Posting Date  | 12.02.2016      |              |            |         |                         |             |              |          |
| Company   | Code 1         | .000 THB มหาวิทย | าลัยมหิดล            | Currency/rate | THB             |              |            |         |                         |             |              |          |
| Doc.text  |                |                  |                      |               |                 |              |            |         |                         |             |              |          |
| Currency  | 1              | ГНВ              |                      |               |                 |              |            |         |                         |             |              |          |
| Grand tot | tal            |                  | 15,500.00            |               |                 |              |            |         |                         |             |              |          |
|           |                |                  |                      |               |                 |              |            |         |                         |             |              |          |
| Line ite  | ems            |                  |                      |               |                 |              |            |         |                         |             |              |          |
| Do        | Overall amount | Original amount  | Text                 |               | Commitment Item | Funds Center | Fund       | Func    | G/L Account             | Cost Center | Order        | <b></b>  |
| 1         | 500.00         | 500.00           | เงินสวัสดิการ        |               | 5304010010      | 0401         | 10701006   | 0270001 | 5304010010              | C0401000    | Z04000000000 | *        |
| 2         | 3,000.00       | 3,000.00         | เงินสวัสดิการ        |               | 5303010010      | 0401         | 10701006   | 0270001 | 5303010010              | C0401000    | Z0400000000  | <b>•</b> |
| 3         | 2,000.00       | 2,000.00         | เงินสวัสดิการ        |               | 5303010070      | 0401         | 10701006   | 0270001 | 5303010070              | C0401000    | Z0400000000  | #        |
| 4         | 4,000.00       | 4,000.00         | เงินสวัสดิการ        |               | 5301010030      | 0401         | 10701006   | 0270001 | 5301010030              | C0401000    | Z04000000000 |          |
| 5         | 6,000.00       | 6,000.00         | เงินสวัสดิการ        |               | 5303010010      | 0401         | 10701006   | 0270001 | 5303010010              | C0401000    | Z04000000000 |          |

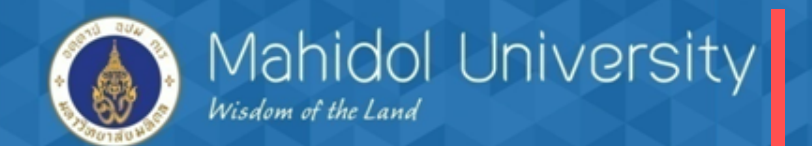

T- Code FB60

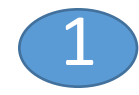

| Enter Vendor Invoice: Company Code 1000                                                                                                    |                                                                                                    |                                                 |                                 |                                                                                                    |     |  |  |  |  |
|----------------------------------------------------------------------------------------------------|----------------------------------------------------------------------------------------------------|-------------------------------------------------|---------------------------------|----------------------------------------------------------------------------------------------------|-----|--|--|--|--|
| 🛐 📇 Tree off 🛛 🗐 Company                                                                                                    | Code 🍪 Hold 🚟 Simulate                                                                                                  | 🖉 Editing options                               |                                 |                                                                                                    |     |  |  |  |  |
| T Transactn<br>Basic data Payme                                                                                                    | R Invoice                                                                                                    | holding tax     Notes                           |                                 | Bal. 0.00<br>Vendor                                                                                                    | 000 |  |  |  |  |
| <ul> <li>Vendor</li> <li>Invoice date</li> <li>Posting Date</li> <li>Document Type</li> <li>Cross-CC no.</li> <li>Amount</li> <li>Tax Amount</li> <li>Bus.place/sectn</li> <li>Text</li> </ul> | 102010         15.02.2016         15.02.2016         54 54 (P04 ตั้งหนี้ไม่ม         6000         0000         ตั้งหนี้ | SGL Ind<br>Reference TEST1                      | ate tax                         | Address<br>บริษัท แมคโครคลีน แอดว้านส์เซอร์วิส<br>จำกัด<br>95/50 หมู่ 3 ถนนประชาจุทิศ<br>ตำบลดูคต 12130<br>T 02-9872351<br>Bank Data: Not available |     |  |  |  |  |
| 0 Items ( No entry var<br>St G/L acct<br>5303010010                                                                                                    | iant selected ) Short Text D/C A S Debit  S Debit  S Debit                                                              | mount in doc.curr.<br>6000                      | Loc.curr.amount<br>0.00<br>0.00 | T Assignment no.                                                                                                    |     |  |  |  |  |
|                                                                                                    | ใน line item ระบุ Gl<br>ใบจองงบฯ ระบุจำนวร                                                                              | <sub>-</sub> ค่าใช้จ่าย ตาม<br>นเงินและดับเบิ้ล | 0.00<br>0.00<br>0.00<br>0.00    |                                                                                                    | *   |  |  |  |  |
|                                                                                                    | คลิ๊กไปสู่หน้าจอถัดไป<br>ว                                                                                              |                                                 | 4 •                             |                                                                                                    | 4 1 |  |  |  |  |

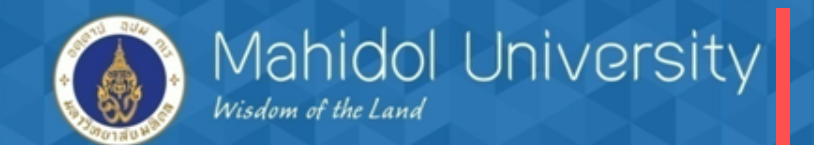

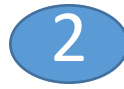

#### Correct G/L account item 🔄 🗟 🥏 More data G/L Account 5303010010 ด่าวัสดุสำนักงาน มหาวิทยาลัยมหิดล Company Code 1000 Item 2 / Debit entry / 40 6,000.00 Amount THB Tax Code VX Calculate tax 0000 Business Place ์ระบุเลขที่ใบจองงบา และบรรทัด รายการที่จะตั้งหนี้ จากนั้นกด C0401000 Cost Center 10701006 Fund Functional Area 0270001 Enter 0401 Funds Center ⇔ Earmarked Funds 400004450 5 Done More Quantity Assignment ตั้งหนี้ค่าวัสดุสำนักงานกองทุนสวัสดิการ D) Long Texts Text

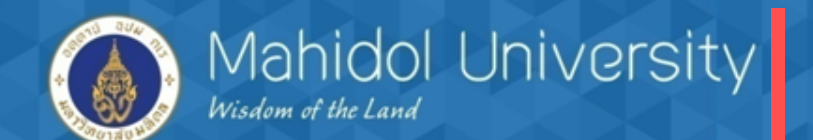

| T.,             | Transactn               |                      | R Invoice      | •                  |          |                                    | Bal.                       | 0.00                                           | 000   |
|-----------------|-------------------------|----------------------|----------------|--------------------|----------|------------------------------------|----------------------------|------------------------------------------------|-------|
|                 | Basic data              | Payment Deta         | ils Tax        | Withholding tax N  | otes     |                                    | Ve                         | ndor                                           |       |
| • 6             |                         |                      |                |                    |          |                                    | A                          | ddress                                         |       |
|                 | BaselineDt              | 19.02.2016           |                | Payt Terms K000    |          | Days                               |                            | บริษัท แมคโครคลีน แอดว้านส์เชอร์วิส            |       |
|                 | Due on                  |                      |                |                    |          | Days                               |                            | จำกัด                                          |       |
|                 | CashDiscnt              |                      | THE            | 3                  |          | Days net                           | 9                          | 95/50 หมู่ 3 ถนนประชาอุทิศ                     |       |
|                 | Disc.base               |                      | THE            | 3 To be calcultd   | Fixed    |                                    |                            | ตำบลดูคต 12130                                 |       |
|                 | Pmt Method              | С                    |                | Pmnt Block         | P Payr   | ment request 🛛 🔻                   | ព                          | 02-9872351                                     |       |
|                 | Inv.ref.                |                      |                | ]                  |          |                                    |                            |                                                |       |
| T<br>• (<br>• ( | Transactn<br>Basic data | R<br>Payment Details | Invoice<br>Tax | Withholding tax No | tes      | <u>ต้องมี T</u><br><u>สวัสดิกา</u> | <u>ype</u><br><u>ร บ</u> ั | <u> 61 = "เงินกองทุน</u><br>ันทึกตอนจ่าย" เสมอ |       |
|                 | Name of w/hld.tx        | typ                  | W/tax W        | V/tax base FC      | With/tax | amt (ถ้าไปปีบ                      | รรทัด                      | รายการนี้ต้องโทรแอ้ง                           |       |
|                 | เงินรายได้-บันทึกหัก    | ตอนจ่าย              | X              |                    |          | (61 1664 64 U                      | a viri                     |                                                |       |
|                 | เงินงปม.BG-บันทึกห      | ักตอนจ่าย            |                |                    |          | ส่วนกลาง                           | เพื่อข                     | เอเพิ่ม เนื่องจากเลือกผิดจะ                    | เปิ 🛛 |
|                 | เงินงปม.อุดหนุนเฉพ      | าะ-บันทึกหักตอนจ่าย  |                |                    |          | ยลใบการ                            | ລລຸຄໃ                      | บรับรองอาฉี่)                                  |       |
|                 | เงินงปม. (GF)-บันที่    | กหักตอนจ่าย          | -              |                    |          | MPIPPILIA                          | 20116                      | 010101010                                      |       |
|                 | เงินกองทุนสวัสดิการ     | -บันทึกหักตอนจ่าย    | 01 56          | 507.47             |          |                                    |                            |                                                |       |
|                 | รายได้ค่าปรับ (รอรับ    | ร์)                  |                |                    |          | <b>•</b>                           | Ba                         | nk Data: Not available                         |       |
|                 |                         |                      |                |                    |          | 4 P                                |                            |                                                | OIs   |
|                 |                         |                      |                |                    |          |                                    |                            |                                                |       |

2

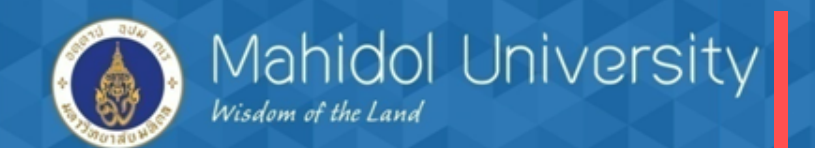

| 5            |                                                                                                    | - I                     | 🖳 I 😋 🚱 🚱 I                                                                 | - H H   \$ 1 D D D            | x 🗾   🔞 📑                                                                        |                                                                                                    |
|--------------|----------------------------------------------------------------------------------------------------|-------------------------|-----------------------------------------------------------------------------|-------------------------------|----------------------------------------------------------------------------------|----------------------------------------------------------------------------------------------------|
| En<br>5      | <b>ter Vendor</b><br>昂 Tree off<br>Iransactn<br>Basic data                                               | Company Company Company | Company<br>de Hold R<br>R Invoice<br>Details Tax                            | รimulat<br>เพื่อบันทึกรา      | ยการและกดปุ่ม S<br>ยการตั้งหนี้                                                  | bave                                                                                                    |
| • [          | Vendor<br>Invoice date<br>Posting Date<br>Document Ty<br>Cross-CC no.<br>Amount<br>Bus.place/sec<br>Text | /pe 5                   | 02010<br>5.02.2016<br>5.02.2016<br>4 54 (P04 ตั้งหนี้ไม่ม<br>,000.00<br>000 | SGL Ind<br>Reference TES      | T1                                                                               | มริษัท แมคโครคลืน แอดว้านส์เซอร์วิส<br>จำกัด<br>95/50 หมู่ 3 ถนนประชาอุทิศ<br>ดำบลดูคต 12130<br>ชิชิ 02-9872351<br>Bank Data: Not available          |
| 6<br>.cems ( | ( No entry varia                                                                                         | ant selected            | )                                                                           |                               |                                                                                  |                                                                                                    |
|              | L acct                                                                                                   | Short Text              | D/C<br>S Debit •<br>S Debit •<br>S Debit •<br>S Debit •<br>S Debit •        | Amount in doc.curr.<br>ปรากรู | Loc.curr.amount<br>0.0<br>0.0<br>0.0<br>0.0<br>0.0<br>0.0<br>1.เลขที่เอกสารตั้งา | T Assignment no.           0           0           0           0           0           0           0           0           0           0           0 |
| 1: 32040     | 000005 was p                                                                                             | osted in com            | pany code 1000                                                              |                               | ument No.)<br>s                                                                  | AP ·                                                                                                    |

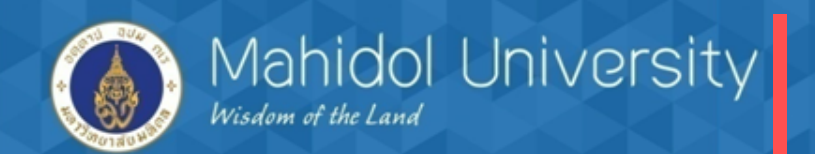

กรณีตั้งหนี้เป็นสินทรัพย์/ครุภัณฑ์
เมื่อต้องการตั้งหนี้รายการซื้อครุภัณฑ์ (ไม่ผ่านระบบจัดซื้อจัดจ้าง) มี
ขั้นตอนดังนี้
1. จองงบประมาณ
2. สร้างข้อมูลหลักสินทรัพย์ (Module AM)
3. AP ตั้งหนี้โดยอ้างอิงใบจองงบประมาณ และเลขทะเบียนสินทรัพย์
(Asset Number)
4. T- Code สำหรับตั้งหนี้ Asset F-43

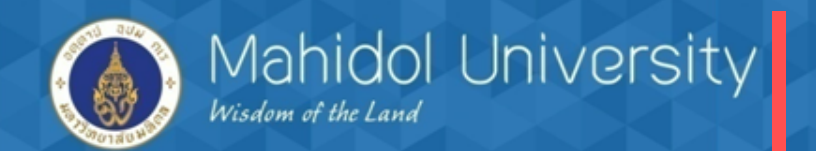

| ตั้งหนี้กรณีเป็น   | สินทรัพย์/ครุภัณฑ์                            | T-code F-43                               |                     |           |  |
|--------------------|-----------------------------------------------|-------------------------------------------|---------------------|-----------|--|
| C Document Edit    | <u>G</u> oto Extr <u>a</u> s <u>S</u> ettings | Environment System                        | n <u>H</u> elp      |           |  |
| <b>Ø</b>           | 🔹 🖉 🔚 🛛 🗞 🚱                                   | <b>二 尚 氏</b>   名 竹                        | li 🕄   🛒 🛃   🎯      |           |  |
| Enter Vendor II    | nvoice: Header Data                           | ,                                         |                     |           |  |
| Held document Acct | model 🛛 🔄 Fast Data Entry                     | Dost with reference                       | e 🖉 Editing Options |           |  |
| Document Datte     | 25.02.2016 Type                               | 5b (                                      | Company Code        | 1000      |  |
| Posting Date       | 25.02.2016 Period                             | 5 (                                       | Currency/Rate       | ТНВ       |  |
| Document Number    |                                               | 1                                         | Translatn Date      |           |  |
| Reference          | iv5901-00597                                  | (                                         | Cross-CC no.        |           |  |
| Doc.Header Text    | เครื่องออกกำลังประเภทลู่                      | E                                         | Branch number       | 0000      |  |
| Trading Part.BA    | Number of                                     | f Pages                                   |                     |           |  |
| ระบุรายละเอียด     | ที่จำเป็น                                     |                                           |                     | عريب قرار |  |
| ч<br>ол н          |                                               | Lวะบุ porting key                         | เบน / 0 (เตบตสนท    | INE)      |  |
| ตามตัวอย่าง        |                                               | 2.ระบุเลขที่ Asset อ้างอิงมาจาก Module AM |                     |           |  |
|                    |                                               | 3.ระบุ Transaction                        | Type เป็น Z12 เสม   | 10        |  |
|                    |                                               |                                           |                     |           |  |
| First line item    |                                               |                                           |                     |           |  |
| PstKy 70 Accou     | unt 41300000954                               | SGL Ind                                   | TType Z12           |           |  |

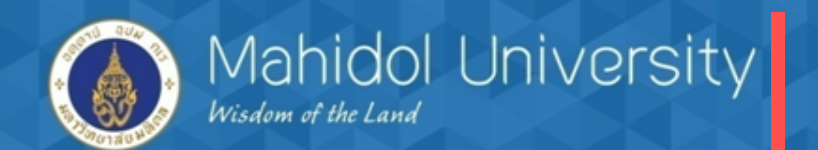

| G/L Account     1503130010     ครุภัณ       Company Code     1000     มหาวิ       Asset     41300000954     0     ผู้วิ่งไป       Item 1 Debit asset / 70 บันทึกการได้มาของสิน / Z12     Amount     47,515.00     THB       Tax Code     Z7     C     C       Quantity     1     EA | แท้กีฬา<br>อัทยาลัยมหิดล<br>ฟฟ้า<br>Calculate tax |
|----------------------------------------------------------------------------------------------------|---------------------------------------------------|
| Item 1 Debit asset / 70 บันทึกการได้มาของสิน / Z12         Amount       47,515.00         Tax Code       Z7         Quantity       1                                                                                                    | Calculate tax                                     |
| Amount 47,515.00 THB<br>Tax Code Z7                                                                                                    | Calculate tax                                     |
| Tax Code Z7 D<br>Quantity 1 EA                                                                                                    | Calculate tax                                     |
| Quantity 1 EA                                                                                                    |                                                   |
| Quantity 1 EA                                                                                                    | Bus.place/sectn 0000                              |
|                                                                                                    |                                                   |
| Cost Center                                                                                                    | Next line item :                                  |
| Fund 10701006                                                                                                    |                                                   |
| Functional Area 0460001                                                                                                    | - ระบุ Posting key 31                             |
| Funds Center 1101                                                                                                    | - Account ระบรหัสเจ้าหนึ่                         |
| Farmarked Funds 1100017700 1 Don                                                                                                    | w d w d w w ₩                                     |
| Assignment                                                                                                    | - จากนั้นกด Enter เพื่อเข้าสู่หน้าจอ              |
| Text ซื้อเครื่องออกกำลังกายส่วิง                                                                                                    | ກັດໄປ                                             |
|                                                                                                    |                                                   |
| Text อากรองออกกาลงกายส่วง                                                                                                    |                                                   |

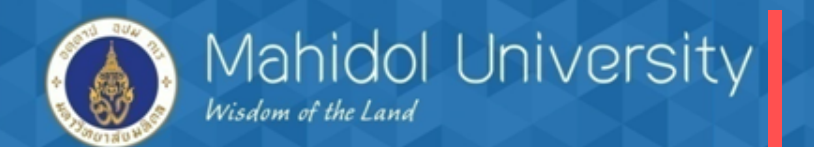

| <u>D</u> ocument <u>E</u>                  | <u>E</u> dit <u>G</u> oto Extr <u>a</u> s <u>S</u> ettings Er                         | n <u>v</u> ironment S <u>v</u> stem <u>H</u> elp                                      |
|--------------------------------------------|---------------------------------------------------------------------------------------|---------------------------------------------------------------------------------------|
| Ø                                          | 🔹 🖉 😓 🛛 🖉                                                                             | - H H   \$ \$ \$ <u>0</u> \$   <b>x</b>   <b>x</b>   <b>0 -</b>                       |
| <i>Enter P11 d</i>                         | <i>ตั้งหนี้ไม่มี <b>PO: Correct Vend</b><br/>➡</i> More data Acct model <u>เช</u> Fas | <i>dor item</i> ระบุรายละเอียดที่จำเป็น<br>st Data Entry <b>I</b> ตามตัวอย่างด้านอ่าง |
| /endor<br>Company Code<br>เหววิทยาลัยเพิดล | 100361 บริษัท จอห์นสัน เ<br>1000 ถนนบางนา-ตราด<br>ตำบอบวงแก้ว                         | เฮลซ์ เทค (ประเทศไท<br>กม. 6.5                                                        |
| Item 2 / Invoice /                         | 31                                                                                    |                                                                                       |
| Amount                                     | 47,515.00 THB                                                                         |                                                                                       |
|                                            |                                                                                       | Tax Code Z7 S.place/sectn                                                             |
| Payt Terms                                 | кооо                                                                                  | Days/percent / /                                                                      |
| Bline Date                                 | 25.02.2016                                                                            | Fixed                                                                                 |
| Disc. base                                 |                                                                                       | Disc. Amount                                                                          |
|                                            | Amount is calculated                                                                  | Invoice ref.                                                                          |
| Pmnt Block                                 | Ρ                                                                                     | Pmt Method                                                                            |
| Assignment                                 |                                                                                       |                                                                                       |
| Text                                       | ชื้อเครื่องออกกำลังกายสู่วิ่ง                                                         | Long Texts                                                                            |
|                                            |                                                                                       |                                                                                       |
|                                            |                                                                                       |                                                                                       |

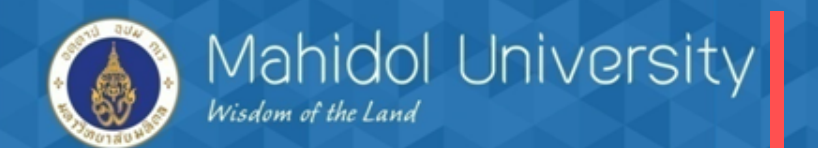

| ≻ ตั้งหนี้รายการที่เป็นสินท                                                                                                    | รัพย์/ครุภัณฑ์ T-co                                                                                                    | de F-43                        | 5          |            |                             |                                  |
|----------------------------------------------------------------------------------------------------|----------------------------------------------------------------------------------------------------|--------------------------------|------------|------------|-----------------------------|----------------------------------|
| 匠 Document Edit Goto Extras Setting                                                                                                    | s En <u>v</u> ironment S <u>v</u> stem <u>H</u> elp                                                                         |                                |            |            |                             |                                  |
| 0                                                                                                    | 0121111111111111111                                                                                                    | x a   0 E                      | กดป่า      | ı w/h tax  |                             |                                  |
| Enter P11 ตั้งหนี้ไม่มี PO: Correct                                                                                                    | Vendor item                                                                                                    |                                | เพื่อระ    | ะแสานกานี  |                             |                                  |
| 🔏 🗟 🗟 🗀 🖨 More data 🛛 Acct model                                                                                                    | 🖅 Fast Data Entry 🚺 Taxes 🚺                                                                                                 | Withholding tax                | 6110.95    | 969        |                             |                                  |
| Vendor         100361         บริษัท จะ           Company Code         1000         ถนนบางน           มหาวิทยาลัยมหิดล         ตำบลบาง | เห็นสัน เฮลธ์ เทค (ประเทศไท<br>ก-ตราด กม. 6.5<br>แก้ว                                                                       | G/L Acc                        | 2101010010 |            |                             |                                  |
| Item 2 / Invoice / 31<br>Amount 47,515.00                                                                                              | E Enter Withholding Tax Information                                                                                         | on                             |            | ะบุฐานภาษี |                             | ×                                |
| Payt TermsK000Bline Date25.02.2016Disc. base                                                                                           | Name of w/hld.tx typ<br>เงินรายได้-บันทึกหักตอนจ่าย<br>เงินงปม.BG-บันทึกหักตอนจ่าย<br>เงินงปม.อุดหนุนเฉพาะ-บันทึกหักตอนจ่าย | W/tax W/Tax Base<br>W/tax code | W/'        | 164        | ase LC 0.00<br>0.00<br>0.00 | N/Tax Amn                        |
| Amount is calculated Pmnt Block P                                                                                                    | เงินงปม. (GF)-บันทึกหักตอนจ่าย<br>เงินกองทุนสวัสดิการ-บันทึกหักตอนจ่าย                                                      | 01                             | 44406.54   |            | 0.00<br>0.00                |                                  |
| Assignment<br>Text ชื่อเครื่องออกกำลังกายสู่วิ่ง                                                                                       | รายเดคาบรบ (รอรบรู)<br>ค่าปรับพักส่งล่วงหน้า (GF)                                                                           |                                |            |            | 0.00                        |                                  |
| Next line item PstKy Account                                                                                                    |                                                                                                    |                                |            |            |                             |                                  |
|                                                                                                    | < F                                                                                                    |                                |            |            |                             | <ul> <li>▼</li> <li>▼</li> </ul> |
|                                                                                                    |                                                                                                    |                                |            |            |                             | ××                               |

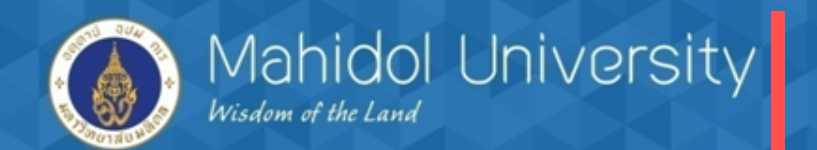

| ตั้งหนี้รายการที่                                                   | เป็นสินทรัพย์/ครุภัณฑ์ T-cod                   | e F-43 6                                           |
|---------------------------------------------------------------------|------------------------------------------------|----------------------------------------------------|
| Enter P11 ตั้ง                                                      | หนี้ไม่มี PO: Correct Vendo                    | or item                                            |
| 🛓 🖬 🖬 🖬 🍃                                                           | More data 🛛 Acct model 🔛 Fast 🛙                | Data Entry 🚺 Taxes 🚺 Withholding tax               |
| Vendor<br>Company Code<br>มหาวิทยาลัยมหิดล<br>Item 2 / Invoice / 31 | 100361<br>1000 ถนนบางนา-ตราด กร<br>ดำบลบางแก้ว | คลิ๊ก overview document<br>เพื่อเข้าสู่หน้าจอถัดไป |
| Amount                                                              | [47,515.00] THB                                | Tax Code Z7 Bus.place/sectn                        |
| Payt Terms<br>Bline Date                                            | K000                                           | Days/percent / /                                   |
| Disc. base                                                          | Amount is calculated                           | Disc. Amount                                       |
| Pmnt Block<br>Assignment                                            | P                                              | Pmt Method                                         |
| Text                                                                | ชื้อเครื่องออกกำลังกายลู่วิ่ง                  | Long Texts                                         |
| Next line item                                                      |                                                |                                                    |
| PstKy Ac                                                            | count                                          | SGL Ind TType New co.code                          |
|                                                                     |                                                |                                                    |

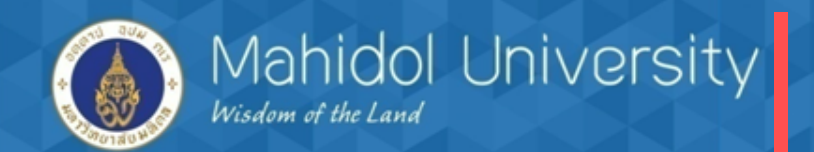

|                                    |                                            | Jay Overvio              |                  |                                                       |             |
|------------------------------------|--------------------------------------------|--------------------------|------------------|-------------------------------------------------------|-------------|
| 🛃 🚡 Display Currency               | <ul> <li>Park document</li> </ul>          | Acct model               | 🔄 Fast Data Entr | / Taxes                                               |             |
| ocument Date                       | 25.02.2016                                 | Туре                     | 5B               | Company Code                                          | 1000        |
| osting Date                        | 25.02.2016                                 | Period                   | 5                | Currency                                              | ТНВ         |
| ocument Number                     | INTERNAL                                   | Fiscal Year              | 2016             | Translatn Date                                        | 25.02.2016  |
| eference                           | IV5901-00597                               |                          |                  | Cross-CC no.                                          |             |
| oc.Header Text                     | เครื่องออกกำลังประเ                        | ภพลู่                    |                  | Trading Part.BA                                       |             |
| ranch number                       | 0000                                       | Number of Pag            | jes              |                                                       |             |
| Items in document curr             | ency                                       |                          |                  |                                                       |             |
| 001 /0 15031300<br>002 31 00001003 | 10 413000000954 0<br>61 บริษัท จอห์นสัน เฮ | 000 47,51<br>ລ 47,515.00 | 5.00 Z           | 7                                                     |             |
| 001 /0 15031300<br>002 31 00001003 | 10 41300000954 0<br>61 บริษัท จอห์นสัน เฮ  | 000 47,51<br>ຄ 47,515.00 | 5.00 2           | overview docu<br>เดบิต ครุภัณฑ์กีร<br>เครดิต เจ้าหนี้ | ument<br>ฬา |
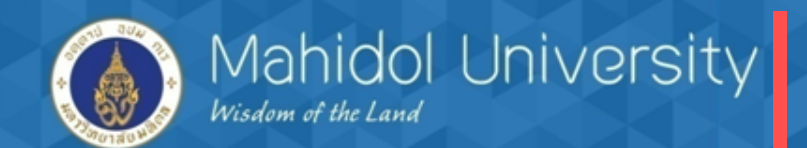

#### จัดพิมพ์ฟอร์มใบสำคัญเบิกค่าใช้จ่าย T – Code ZAPFM001

#### Print Preview of Local Page 00001 of 00001

Archive 🌕 🍪 Print and Archive

|                            | มหาวิทยาลัยม                                      | เหิดล                  |                         |
|----------------------------|---------------------------------------------------|------------------------|-------------------------|
|                            | ใบสำคัญเบิกค่าใช้จ่าย                             | (เงินรายได้)           |                         |
| รทัสส่วนงานชื่อ            | P04 คณะเทคนิคการแททย์                             | เลขที่ใบลำดัญ          | 2016/3204000005         |
| เลขที่เอกหารอ้างอิง        | TESTI                                             | เลขที่เอกสารพัสดุ      | -                       |
| วันเดือนปี เอกสารอ้างอิง   | 15.02.2016                                        | วันที่ผ่านรายการ       | 15.02.2016              |
| รทัลเจ้าหนึ่/ ชื่อ         | 102010 บริษัท แมคโครคอื่นแอคว้านส์เซอร์วิสจำกัด   | ประเภทเอกสาร           | 54 : P04 ดังหนีไม่มีPO  |
|                            |                                                   | เธงที่ใบขอเบิค (อี่คา) |                         |
| ที่อยู่                    | 95/50 หมู่ 3 อนนประชาอุทิศ ด้าบอลูคด อำเภออำอูกกา | เลขที่เอกสารกลับรายการ |                         |
|                            | อังหวัดปทุมธานี 12130                             | อ้างอิง ใบ สังเธงที่   |                         |
| เลขประจำด้วผู้เสียภาษี     | 3 03 04 28 4 48                                   | อ้างอิงเธงที่ใบลำตัญ   |                         |
| ลงประจำด้วประชาชน          |                                                   | วันที่ครบคำหนดขำระ     | 19.02.2016              |
| เอ้าหนี้/ผู้มีสิทธิรับเงิน | บริษัท แมคโครคอื่นแอคว้านส์เซอร์วิสอำกัด          | วิธีการอ่ายเงิน        | C: เช็ดทำจ่ายโดยส่วนงาน |
| สาอริบาย                   |                                                   |                        |                         |
|                            |                                                   |                        | in waren in             |

| คองทุน   | สูนย์ดันทุน | พอพอัต          | ใบสั่งงานภายใน | sigers                                 | อำนวนเจ็น |
|----------|-------------|-----------------|----------------|----------------------------------------|-----------|
| Fund     | Cost Center | Functional Area | Internal Order | Descrip tion                           | Amount    |
| 10701006 | C0401000    | 0270001         | Z04000000000   | ดั้งหนี้คำวัสดุสำนักงานกองทุนสวัสดิการ | 6,000.00  |
|          |             |                 |                |                                        |           |
|          |             |                 |                |                                        |           |
|          |             |                 |                |                                        |           |
|          |             |                 |                |                                        |           |

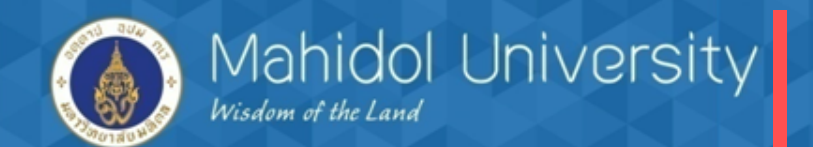

#### จัดทำฎีกาภายในส่วนงาน T- Code ZAPEN001

| โปรแกรมจัดทำใบขอเบิก (ฏีกา) - การเ                                                                         | สร้างใบขอเบิก (ฏีกา)                   |
|----------------------------------------------------------------------------------------------------|----------------------------------------|
| •                                                                                                    |                                        |
| Seletion Options                                                                                           |                                        |
| ์ ๏ ส่วนงานที่ทำงานในระบบ MU-ERP                                                                           |                                        |
| Profit Center<br>Fiscal Year<br>Company Code<br>Document Number<br>Reference Type                          | P04<br>2016<br>1000<br>3204000005 to ♪ |
| ประเภทใบขอเบิก<br>O External : ใบขอเบิก (อีกา) ระหว่างส่วนงาน<br>O Internal : ใบขอเบิก (อีกา) ภายในส่วนงาน |                                        |

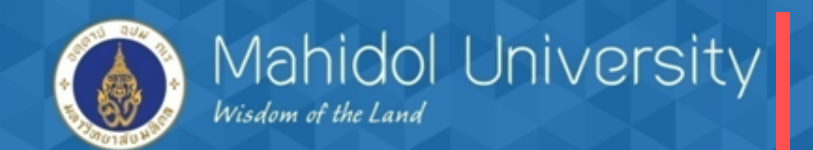

# <u>การตั้งหนี้กรณี ยีมเงินกองทุนสวัสดิการไปใช้จ่าย / นำใบเสร็จมาเคลียร์</u>

- ตรวจสอบเอกสารสัญญายืมเงิน ก่อนตั้งหนี้ และจ่ายเงินยืม (การตั้งหนี้ไม่อ้างอิงใบจองงบา เนื่องจากยังไม่เกิดค่าใช้จ่าย)
- วิธีการตั้งหนี้เหมือนกับการตั้งหนี้กรณีอ้างอิงใบจองงบประมาณ แตกต่างกันตรงขาเดบิต จะเดบิต บัญชีลูกหนี้เงินยืม Interface แทน บัญชีค่าใช้จ่าย
- การตั้งหนี้เงินยืมจะไม่มีการบันทึกภาษี หัก ณ ที่จ่ายเนื่องจากผู้ยืมเงินเป็นบุคคลภายใน มหาวิทยาลัย

<u>โจทย์</u> นางสาวตั้งใจ ทำดี เป็นเจ้าหน้าที่ของส่วนงาน โดยนางสาวตั้งใจได้ทำสัญญายืมเงินสวัสดิการ กับส่วนงานเพื่อนำไปซื้อของจัดกิจกรรมภายในส่วนงาน โดยยืมเงินไปตามสัญญา 20000 บาท สัญญา ยืมเลขที่01/59 ภายหลังนางสาวตั้งใจ นำใบเสร็จพร้อมเอกสารหลักฐานมาเคลีย์เงินยืมทั้งจำนวน

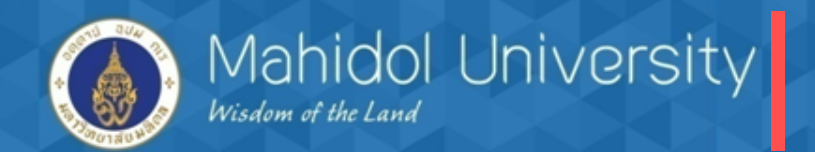

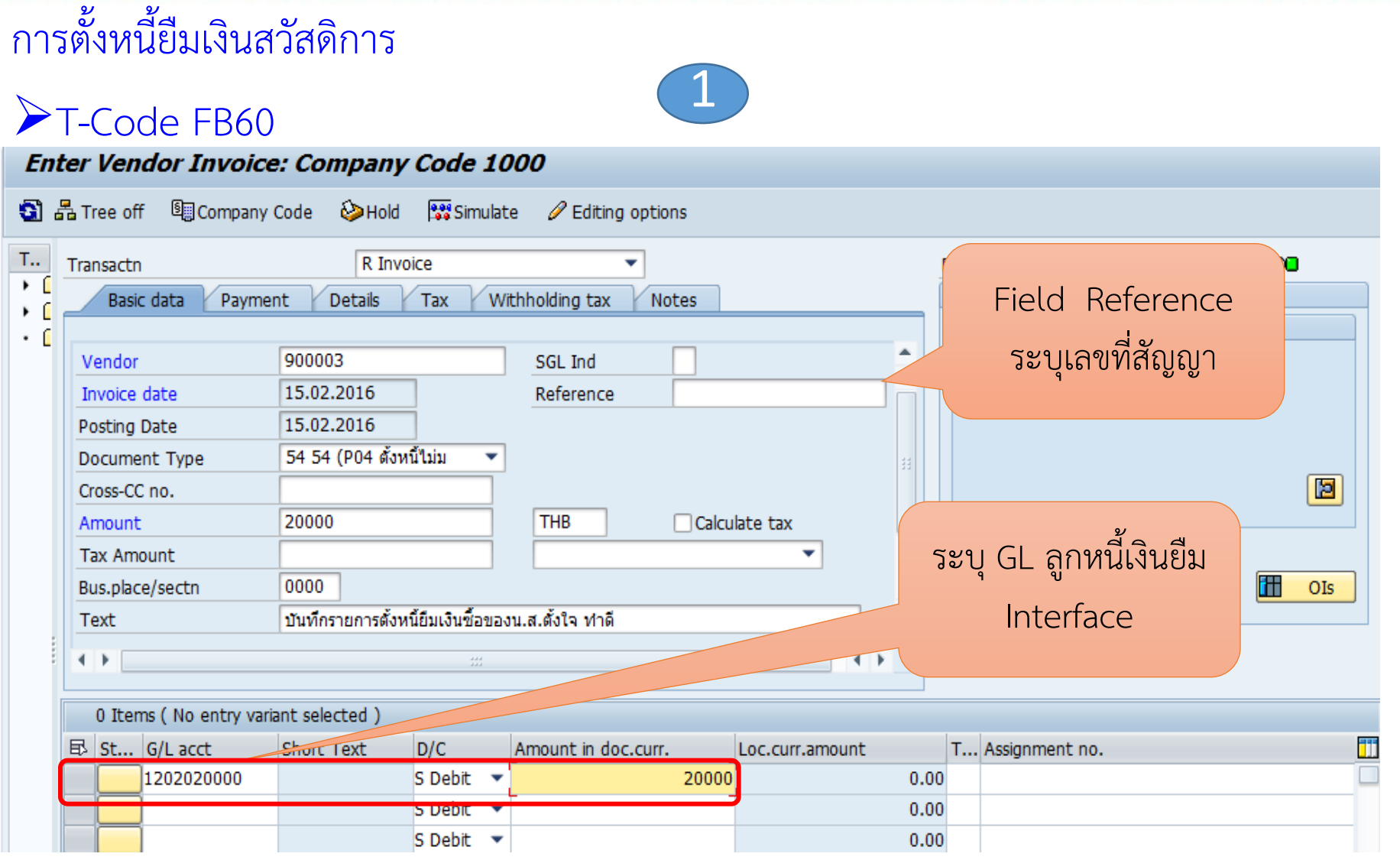

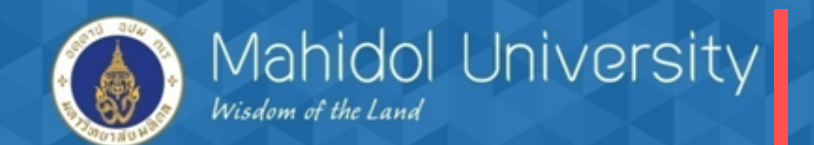

|                           |                                                      |              |                       | 2               |     |           |                                   |                  |  |
|---------------------------|------------------------------------------------------|--------------|-----------------------|-----------------|-----|-----------|-----------------------------------|------------------|--|
| Correct G/L acc           | ount item                                            |              |                       |                 |     |           | ระบ กองทบ                         | (fund)           |  |
| 😼 🗟 🍃 More data           |                                                      |              | 🔄 Coding Block        |                 |     |           | เละ ส่วนเวน                       | (Profit contor ) |  |
| G/L Account               | 1202020000 ลูกหนึ่เงินยืม i<br>1000 มหาวิทยาลัยมพิดล | interface    | Profit Center<br>Fund | P04<br>10701006 |     | 6         | lu Line iter                      | n                |  |
|                           |                                                      |              | Functional Area       | 0400            |     |           | Commitment Item                   | 120000000        |  |
| Item 2 / Debit entry / 40 |                                                      |              | Funds Center          | 0400            |     |           | Commitment Item                   | 120000000        |  |
| Amount                    | 20,000.00 TH                                         | HB           | Earmarked Funds       |                 |     | Done      |                                   |                  |  |
| Business Place            | 0000                                                 |              |                       |                 |     |           | Transactn Type<br>Real Estate Obj | •                |  |
| Fund                      | 10701006                                             |              |                       |                 |     |           |                                   |                  |  |
| Functional Area           |                                                      |              |                       |                 |     |           |                                   |                  |  |
| Funds Center              | 0400                                                 |              | Commitment Item       | 1200000000      |     |           |                                   |                  |  |
| Earmarked Funds           | Dor                                                  | ne           |                       |                 | \$  | More      |                                   |                  |  |
| Purchasing Doc.           |                                                      |              |                       |                 | _   |           |                                   |                  |  |
| Assignment                |                                                      |              |                       |                 |     |           |                                   |                  |  |
| Text                      | บันทึกรายการตั้งหนี้ยืมเงินซื้อของน                  | ม.ส.ตั้งใจ 1 | ทำดี                  |                 | 🤣 L | ong Texts |                                   |                  |  |
|                           |                                                      |              |                       |                 |     |           |                                   |                  |  |

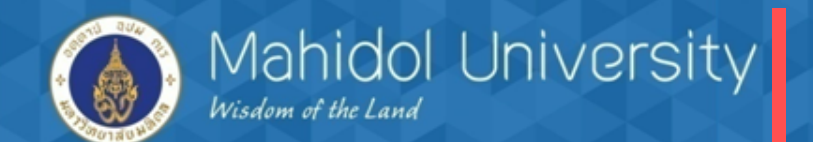

|                                            |                                                                   |                                            | 3                   | )                          |       |                               |             |
|--------------------------------------------|-------------------------------------------------------------------|--------------------------------------------|---------------------|----------------------------|-------|-------------------------------|-------------|
| 8                                          | •                                                                 | < □ 0 0 0 □ □                              | 1 🖧   🎝 🗘 🗘 🖁   🔣   | 2   🕜 🖪                    |       | <u>א</u> א                    |             |
| En                                         | Enter Vendor Invoice: Company Code 1000 ระบุรายละเอียดการตั้งหนึ่ |                                            |                     |                            |       |                               |             |
| <b>3</b>                                   | Tree off 🔋 Company                                                | Code 🍪 Hold 🖼 Simulat                      | อื่                 | อื่นๆ ให้ครบถ้วน และบันทึก |       |                               |             |
| T Transactn R Invoice รายการโดยกดปุ่ม SAVE |                                                                   |                                            |                     |                            |       |                               | po <b>e</b> |
| • (<br>• (                                 | Dasic uata Paymen                                                 |                                            |                     |                            | Ac    | ldress                        |             |
|                                            | Vendor                                                            | 900003                                     | SGL Ind             |                            | • o   | ne time vendor - เจ้าหนี้อื่น |             |
|                                            | Invoice date                                                      | 15.02.2016                                 | Reference TEST1     |                            |       |                               |             |
|                                            | Posting Date                                                      | 15.02.2016                                 |                     |                            |       |                               |             |
|                                            | Document Type                                                     | 54 54 (Р04 ดงหนามม                         |                     |                            | 8     |                               |             |
|                                            | Cross-CC no.                                                      |                                            |                     |                            |       |                               |             |
|                                            | Amount                                                            | 20,000.00                                  |                     | late tax                   |       |                               |             |
|                                            | Tax Amount                                                        | 0000                                       |                     | •                          |       |                               | UIS OIS     |
|                                            | Bus.piace/secun                                                   | 0000<br>เว็บเรื่อรวยควรศักรณ์ขึ้นแมนที่วยว | พ.ศ.ศักริก ปกลี     |                            | •     |                               |             |
| :                                          | Text                                                              | _ การแนว เอน เวตุอุหายทรงหวุรกร            | 14.0.0014 1/10      |                            | -     |                               |             |
| :                                          | < >                                                               | 444<br>444                                 |                     | + >                        |       |                               |             |
|                                            | 1 Items ( No entry vari                                           | ant selected )                             |                     |                            |       |                               |             |
|                                            | 🗟 St G/L acct                                                     | Short Text D/C                             | Amount in doc.curr. | Loc.curr.amount            | Т     | Assignment no.                |             |
|                                            | 1202020000                                                        | ล/นเงินยืม IN. SDebit ▼                    | 20,000.00           | 20,0                       | 00.00 |                               |             |
|                                            |                                                                   | S Debit 💌                                  |                     |                            | 0.00  |                               |             |

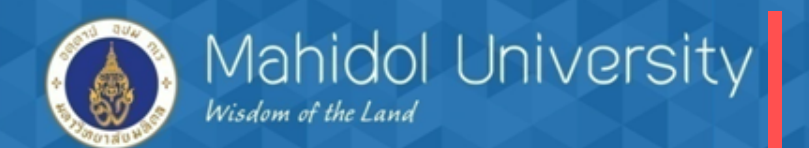

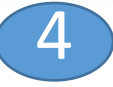

| B   | St     | G/L acct       | Short Text       | D/C        |   | Amount in doc.curr. | Loc.curr.amount | т  | Assignment no. |     |   |
|-----|--------|----------------|------------------|------------|---|---------------------|-----------------|----|----------------|-----|---|
|     |        |                |                  | S Debit    | • |                     | 0.00            |    |                |     |   |
|     |        |                |                  | S Debit    | • |                     | 0.00            |    |                |     |   |
|     |        |                |                  | S Debit    | • |                     | 0.00            |    |                |     |   |
|     |        |                |                  | S Debit    | • |                     | 0.00            |    |                |     |   |
|     |        |                |                  | S Debit    | • |                     | 0.00            |    |                |     |   |
|     |        |                |                  | S Debit    | • | เมื่อเ              | บันทึกรายการจะ  |    |                | 4 1 | • |
| 2   |        |                | <b></b>          |            |   | 🔠 ปราก              | าฎ Document     | No | Э.             |     |   |
|     |        |                |                  |            |   |                     |                 |    |                |     |   |
| ume | ent 32 | 04000006 was p | osted in company | v code 100 | 0 |                     | 54              | 9  | •              |     |   |

- จัดพิมพ์ฟอร์มใบสำคัญเบิกค่าใช้จ่าย T Code ZAPFM001
- จัดทำฎีกาภายในส่วนงาน T- Code ZAPEN001
- ดำเนินการจ่ายเงินยืม T-Code F-53 /F-58

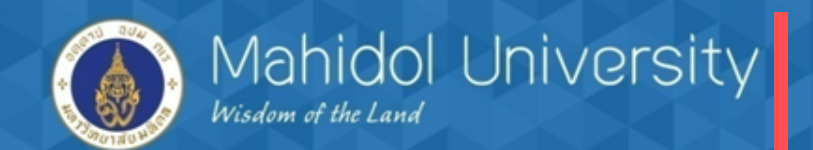

มื่อผู้ยืมเงินนำใบเสร็จรับเงิน/เอกสาร มาเคลียร์เงินยืม แบ่งเป็น 2 กรณี - เคลียร์เงินยืมทั้งจำนวนที่ยืม โดย เดบิต ค่าใช้จ่ายจริง (อ้างอิงใบจองงบฯ) 10,000 เครดิต ลูกหนี้เงินยืม Interface 10,000 - เคลียร์บางส่วนเนื่องจากใช้เงินไม่หมด (คืนเป็นเงินสด ) บันทึกรายการเคลียร์ตาม ค่าใช้จ่ายที่เกิดขึ้นจริง โดย เดบิต ค่าใช้จ่ายจริง (อ้างอิ่งใบจองงบฯ) 9,500 เครดิต ลูกหนี้เงินยืม Interface 9,500 หมายเหตุ : สำหรับเงินสดคงเหลือส่งคืน โดยระบบงานลูกหนี้ AR โดย เดบิต เงินสด / bank 500 เครดิต ลูกหนี้เงินยืม Interface 500

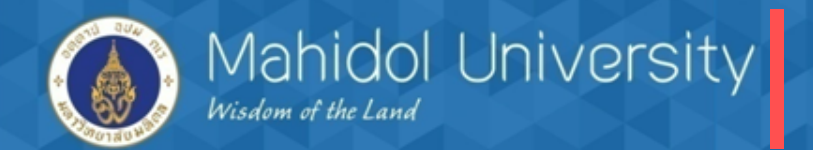

## เคลียร์เงินยืมทั้งจำนวน

<u>โจทย์</u> นางสาวตั้งใจ ทำดีนำใบเสร็จรับเงินมาเคลียร์เงินยืมทั้งจำนวน 20,000 บาท ตามเลขที่สัญญา 01/59

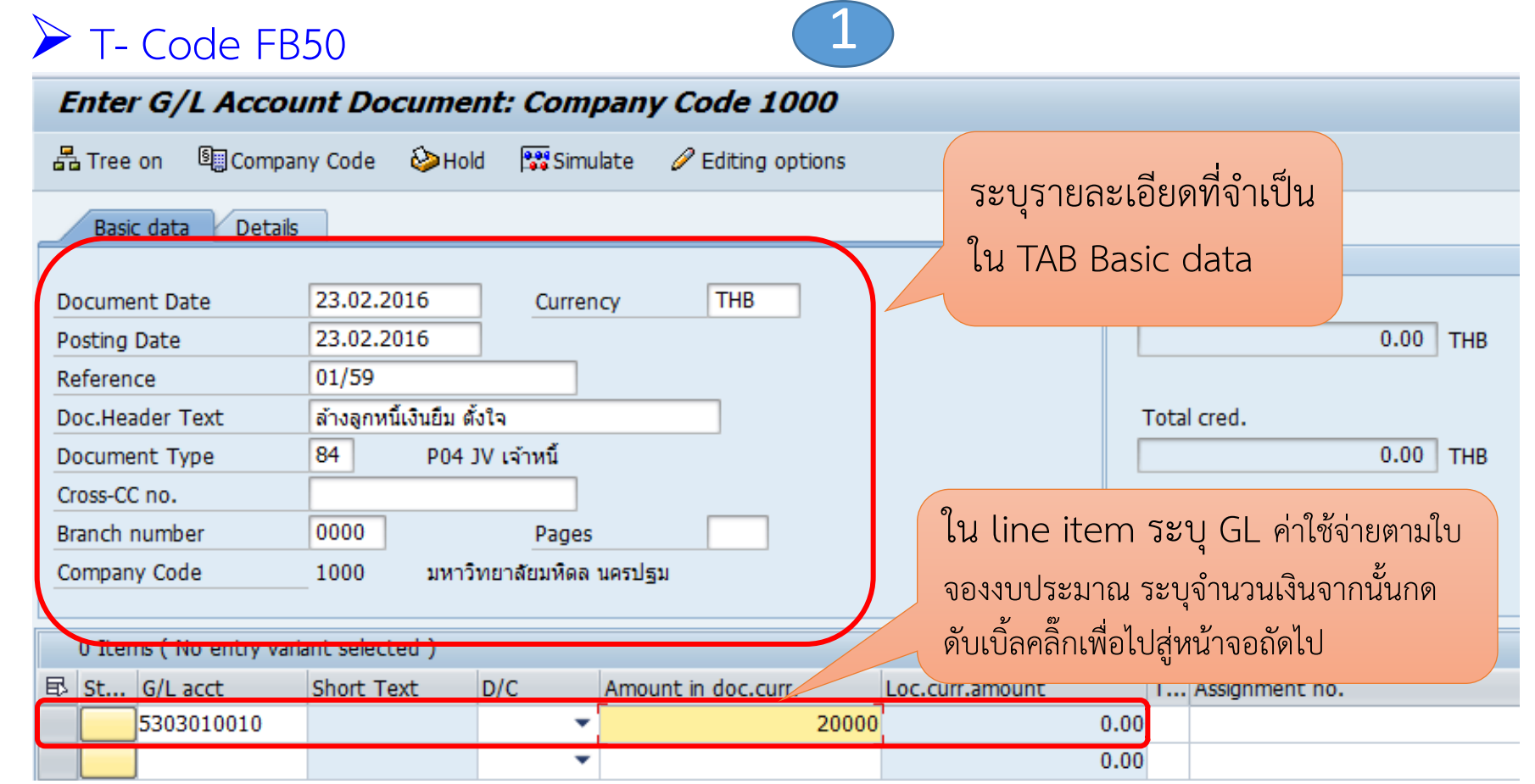

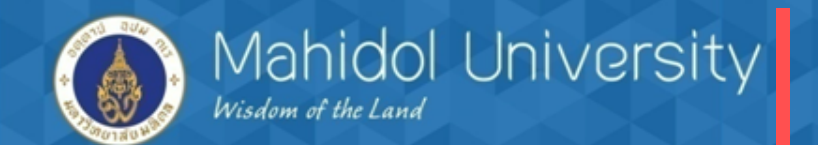

|                                      |                             |                              | 2                 |            |     |         |
|--------------------------------------|-----------------------------|------------------------------|-------------------|------------|-----|---------|
| Correct G/L acc                      | ount item                   |                              |                   |            |     |         |
| 🔄 🗟 🖨 More data                      |                             |                              |                   |            |     |         |
| G/L Account<br>Company Code          | 5303010010<br>1000 มหาวิทยา | ] ค่าวัสดุสำนัก<br>เล้ยมหิดล | เงาน              |            |     |         |
| Item 1 / Credit entry / 50           | )                           |                              |                   |            |     |         |
| Amount<br>Tax Code<br>Business Place | 20,000.00<br>VX<br>0000     |                              | THB               |            |     |         |
| Cost Center                          | C0401000                    | ]                            | alo               |            |     |         |
| Fund                                 | 10701006                    | ]                            | ระบุ เลขทโบจองงบา |            |     |         |
| Functional Area                      | 0270001                     |                              | และกด Enter       |            |     |         |
| Funds Center                         | 0401                        |                              |                   | 5303010010 |     |         |
| Earmarked Funds                      | 400004450                   | 6 D                          | one<br>Quantity   |            | \$  | More    |
| Assignment                           |                             |                              |                   |            |     |         |
| Text                                 | ู่ ล้างลูกหนี้เงินยืมนา<br> | งสาวตั้งใจ ตา                | ามค่าใช้จ่ายจริง  |            | Lon | g Texts |

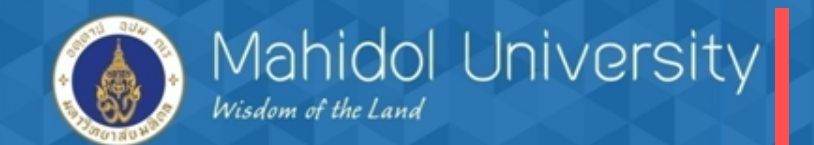

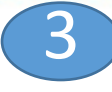

| Enter G/L Account Document: Company Code 1000 |                                                              |                |                    |                     |                      |              |
|-----------------------------------------------|--------------------------------------------------------------|----------------|--------------------|---------------------|----------------------|--------------|
| Tree on Compar                                | 🖁 Tree on 📓 Company Code 🍪 Hold 🞇 Simulate 🥖 Editing options |                |                    |                     |                      |              |
| Basic data Details                            |                                                              |                |                    |                     |                      |              |
|                                               |                                                              |                |                    |                     | Amount Information   |              |
| Document Date                                 | 23.02.2016                                                   | Currency       | THB                |                     | Total deb.           |              |
| Posting Date                                  | 23.02.2016                                                   |                |                    |                     |                      | 0.00 THB     |
| Reference                                     | 01/59                                                        |                |                    |                     |                      |              |
| Doc.Header Text                               | ล้างลูกหนี้เงินยืม ตั้ง                                      | ใจ             |                    | Line item ที่ 2     | ระบ GL ลกหนี้เงินยืม |              |
| Document Type                                 | 84 P04 J\                                                    | / เจ้าหนึ่     |                    |                     | า ข                  | ),000.00 THB |
| Cross-CC no.                                  |                                                              |                |                    | Interface และจ      | ว่านวนเง่น จากนั้น   |              |
| Branch number                                 | 0000                                                         | Pages          |                    | ดับเบิ้ลคลิ๊กเพื่อไ | ปสู่หน้าจอถัดไป      |              |
| Company Code                                  | 1000 มหาวิท                                                  | ายาลัยมหิดล นค | รปฐม               |                     | ų                    |              |
|                                               | _                                                            |                |                    |                     |                      |              |
| 1 Items ( No entry vari                       | ant selected )                                               |                |                    |                     |                      |              |
| 🕏 St G/L acct                                 | Short Text                                                   | D/C Ar         | mount in doc.curr. | l curr.amoun        | t T Assignment n     | 0.           |
| 5303010010                                    | ค่าวัสดุสำนักงาน S                                           | 5 Debit 💌      | 20,0               | 00.00               | 20,000.00 VX         |              |
| 1202020000                                    | H                                                            | I Credit 🔻     |                    | 20000               | 0.00                 |              |
|                                               |                                                              | •              |                    |                     | 0.00                 |              |

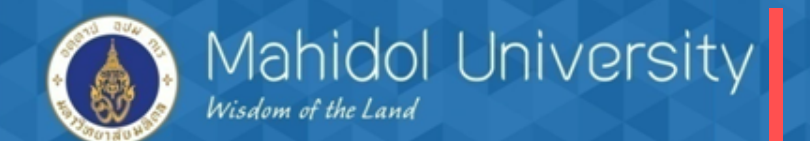

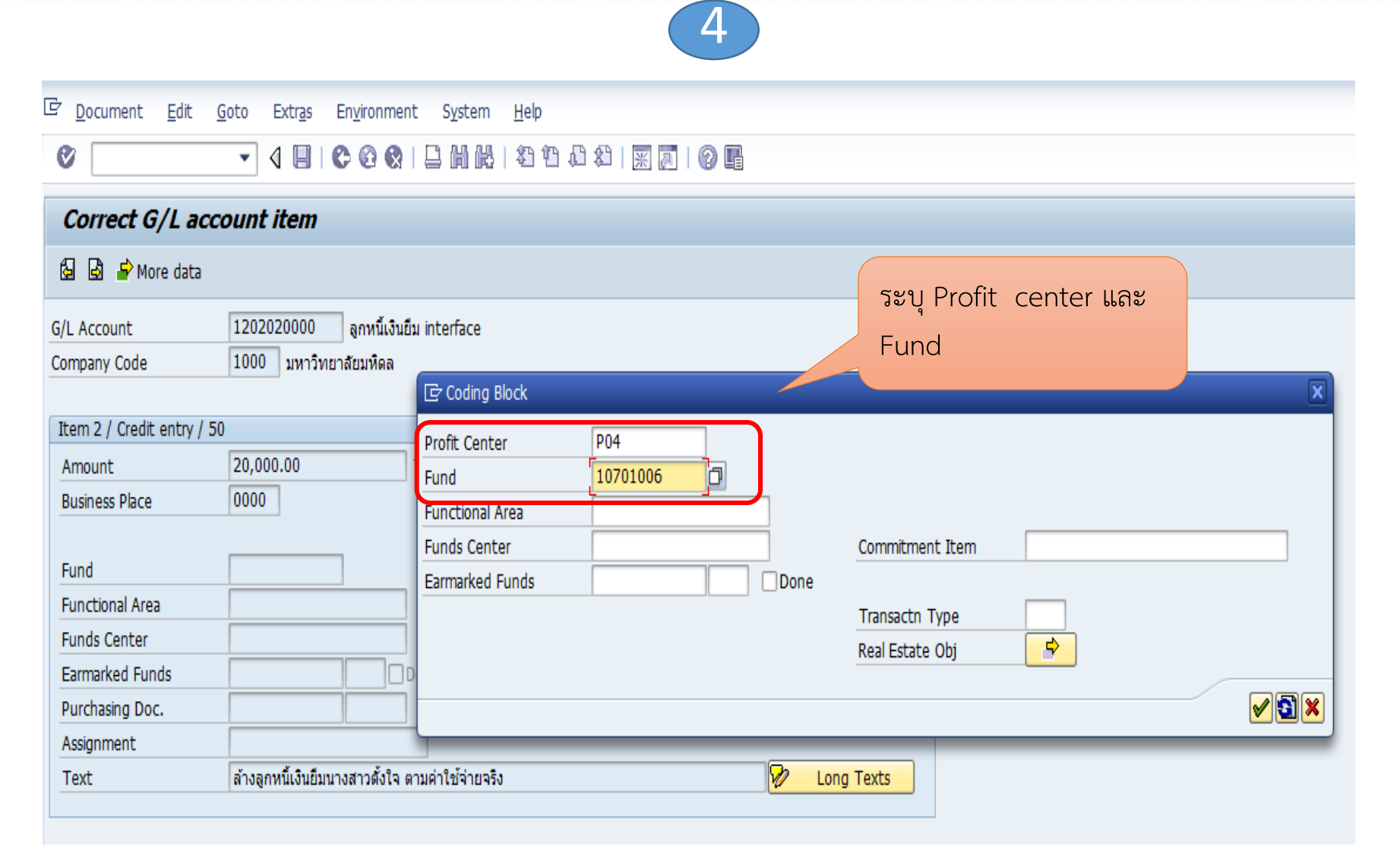

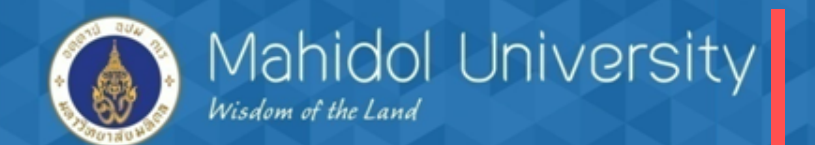

| 5 Second Sector                                                                                                    | Education E                         | uinerent Centere III                  | L_              |                        |
|----------------------------------------------------------------------------------------------------|-------------------------------------|---------------------------------------|-----------------|------------------------|
|                                                                                                    | Extr <u>a</u> s <u>S</u> ettings Er | n <u>v</u> ironment System <u>H</u> e | þ               |                        |
| <ul> <li>The second second</li></ul> |                                     | - M K   \$7 19 17 \$7                 | 🐺 🛃   🔞 📑       |                        |
| Enter G/L Account L                                                                                                    | Document: Comp<br>de 🍪 Hold 🖼 Simul | ate <i>P</i> Editing options          | ตรวจสอบจาก      | นั้นกด Save            |
| Basic data Details                                                                                                    |                                     |                                       |                 |                        |
|                                                                                                    |                                     |                                       | -               | Amount Information     |
| Document Date 23.0                                                                                                    | 02.2016 Currence                    | ту ТНВ                                |                 | Total deb.             |
| Posting Date 23.0                                                                                                    | 02.2016                             |                                       |                 | 20,000.00 THB          |
| Reference 01/5                                                                                                    | 59                                  |                                       |                 |                        |
| Doc.Header Text ล้างลู                                                                                                    | ลูกหนี้เงินยืม ตั้งใจ               |                                       |                 | Total cred.            |
| Document Type 84                                                                                                    | P04 JV เจ้าหนึ่                     |                                       |                 | 20,000.00 THB          |
| Cross-CC no.                                                                                                    |                                     |                                       |                 |                        |
| Branch number 0000                                                                                                    | 0 Pages                             |                                       |                 | 008                    |
| Company Code 1000                                                                                                    | 0 มหาวิทยาลัยมหิดล เ                | เครปฐม                                |                 |                        |
| St., G/Lacct Short                                                                                                    | t Text D/C                          | Amount in doc.curr.                   | Loc.curr.amount | T Assignment no.       |
| 5303010010 ค่าวัสด                                                                                                    | ดสำนักงาน SDebit ▼                  | 20,000.00                             | 20,000          | .00 VX                 |
| 1202020000                                                                                                    | งินยืม IN. H Credit ▼               | 20,000.00                             | 20,000          | .00                    |
|                                                                                                    | •                                   | ,                                     | . 0             |                        |
|                                                                                                    |                                     |                                       | < >             | บว่ากฎ Doc. เคลยวลูกหน |
|                                                                                                    | <mark>≩ ++</mark> 📮 🔽               |                                       |                 | ขึ้นต้นด้วย 3504xxxxx  |
| 🗹 Document 3504000002 w                                                                                                    | was posted in company               | code 1000                             |                 | SAP                    |

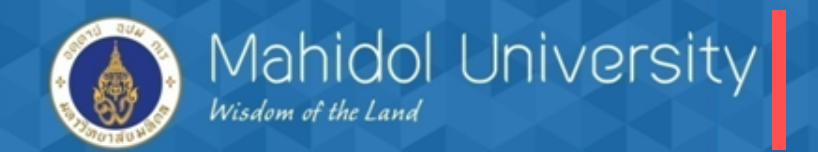

## เคลียร์เงินยืมบางส่วน (เงินส่วนที่เหลือส่งคืน)

<u>โจทย์</u> สมมตินางสาวพิมพา ใจมั่น เป็นเจ้าหน้าที่ส่วนงานยืมเงินเพื่อจัดกิจกรรม 4,500 บาท เมื่อจัดกิจกรรม เรียบร้อยแล้วนำใบเสร็จและเอกสารหลักฐานมาเคลียร์เงินยืม โดยเหลือเงินสด 500 บาท (จองEMF = 4,500)

| 🕨 T – Code F             | B50                   |               |                       |      |                              |                    |     |
|--------------------------|-----------------------|---------------|-----------------------|------|------------------------------|--------------------|-----|
| Enter G/L Accou          | nt Docume             | nt: Comp      | oany Code 100         | 0    |                              |                    |     |
| 🛃 Tree on 🛛 🗐 Compar     | ny Code 🛛 🍪 Hol       | d 🛛 🐯 Simul   | ate 🛛 🥖 Editing optio | ns   | ระบุรายละเอียดา์             | ที่จำเป็น          |     |
| Basic data Details       |                       |               |                       |      | ใน TAB Basic d               | ata                |     |
| Document Date            | 15.02.2016            | Current       | cy THB                |      |                              | on<br>otal deb.    |     |
| Posting Date             | 15.02.2016            | ]             |                       |      |                              | 0.                 | .00 |
| Reference                | เลขที่สัญญา           |               |                       |      |                              |                    |     |
| Doc.Header Text          | ล้างลูกหนึ่เงินยืมพิม | เพา           |                       |      | Т                            | otal cred.         |     |
| Document Type            | 84 Defa               | ult Doc. Type |                       |      |                              | 0.                 | .00 |
| Cross-CC no.             |                       |               |                       |      |                              |                    |     |
| Branch number            | 0000                  | Pages         |                       |      | ไน line item ระบุ (          | GL ค่าใช้จ่ายตามใบ |     |
| Company Code             | 1000 มหาวิ            | ทยาลัยมหิดล เ | เครปฐม                |      | จองงบประมาณ ระบุจำเ          | เวนเงินจากนั้นกด   |     |
| 0 Items ( No entry varia | ant selected )        |               |                       |      | ดับเบิ้ลคลิ๊กเพื่อไปสู่หน้าจ | จอถัดไป            |     |
| B St G/L acct            | Short Text            | D/C           | Amount in do          |      | Loc.curr.amount              | Assignment no.     |     |
| 5301010030               | 8                     | •             |                       | 4500 | 0.00                         |                    |     |

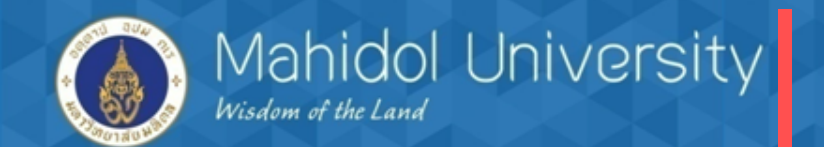

| Correct G/L acco                     | ount item                                          |                   |            |            |
|--------------------------------------|----------------------------------------------------|-------------------|------------|------------|
| 🔄 🗟 占 More data                      |                                                    |                   |            |            |
| G/L Account<br>Company Code          | 5301010030 ค่าตอบแทนวิทยา<br>1000 มหาวิทยาลัยมหิดล | กร                |            |            |
| Item 1 / Credit entry / 50           |                                                    |                   |            |            |
| Amount<br>Tax Code<br>Business Place | 4,500.00 THB                                       | Calculate tax     |            |            |
| Cost Center                          | C0401000                                           |                   |            |            |
| Fund                                 | 10701006                                           | ารถึง เยณแกงองงกา |            |            |
| Functional Area                      | 0270001                                            | และกด Enter       |            |            |
| Funds Center                         | 0401                                               |                   | 5301010030 |            |
| Earmarked Funds                      | 400004450 4 Done                                   | Quantity          |            | A More     |
| Assignment                           |                                                    |                   |            |            |
| Text                                 | ล้างลูกหนี้เงินยืมตามค่าใช้จ่ายจริง                |                   | Jo         | Long Texts |

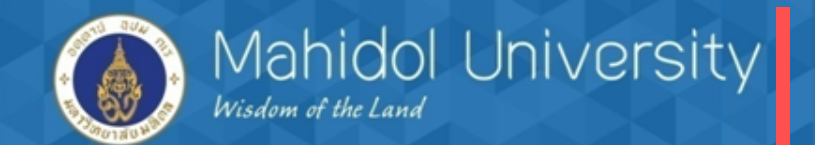

| Enter G/L Account Document: Con         | mpany Code 1000                                    |  |  |  |  |
|-----------------------------------------|----------------------------------------------------|--|--|--|--|
| 🖧 Tree on 📲 Company Code 🏼 🎯 Hold 🖙 Sir | Simulate 🖉 Editing options                         |  |  |  |  |
| Basic data Details                      |                                                    |  |  |  |  |
|                                         | Amount Information                                 |  |  |  |  |
| Document Date 15.02.2016 Curr           | rrency THB Total deb.                              |  |  |  |  |
| Posting Date 15.02.2016                 | 0.00 THB                                           |  |  |  |  |
| Reference เลขที่สัญญา                   |                                                    |  |  |  |  |
| Doc.Header Text ล้างลูกหนึ่เงินยืมพิมพา | Total cred.                                        |  |  |  |  |
| Document Type 84 P04 JV เจ้าหนึ่        | Line item ท 2 ระบุ GL ลูกหนเงนยม 8,000.00 THB      |  |  |  |  |
| Cross-CC no.                            | Interface และจำนวนเงิน จากนั้น                     |  |  |  |  |
| Branch number 0000 Page                 | ges ดับเบิ้ลคลิ๊กเพื่อไปส่หน้าจอถัดไป              |  |  |  |  |
| Company Code 1000 มหาวิทยาลัยมหิด       | เดล นคร                                            |  |  |  |  |
|                                         |                                                    |  |  |  |  |
| 2 Items ( No entry variant selected )   |                                                    |  |  |  |  |
| ➡ St G/L acct Short Text D/C            | Amount in c.curr. Loc.curr.amount T Assignment no. |  |  |  |  |
| 🚽 🖌 5301010030 ค่าตอบแทนวิทย S Debit    | ▼ 4,000.00 4,000.00 VX                             |  |  |  |  |
| 1202020000 🗇 เงินยืม IN. H Credit       | ▼ 4,000.00 4,000.00                                |  |  |  |  |
|                                         | • 0.00                                             |  |  |  |  |
|                                         | ▼ 0.00                                             |  |  |  |  |

3

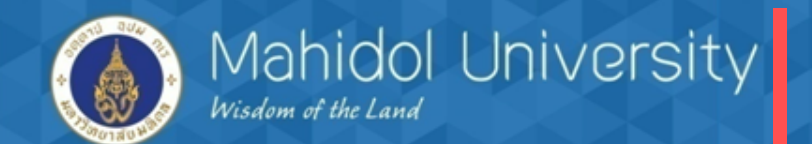

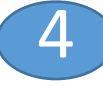

#### Correct G/L account item

🗟 🗟 🍃 More data

| G/L Account<br>Company Code                            | 1202020000 ลูกหนี้เงิน<br>1000 มหาวิทยาลัยมหิดล | เนื้เงินยืม interface<br>หิดล ☞ Coding Block |                 | ระบุ Prof<br>Fund                            | it center และ                           | X        |
|--------------------------------------------------------|-------------------------------------------------|----------------------------------------------|-----------------|----------------------------------------------|-----------------------------------------|----------|
| Item 2 / Credit entry / 50<br>Amount<br>Business Place | 4,000.00                                        | Profit Center<br>Fund<br>Functional Area     | P04<br>10701006 |                                              |                                         |          |
| Fund<br>Functional Area<br>Funds Center                | 10701006                                        | Funds Center<br>Earmarked Funds              | Don             | Commitmen<br>e<br>Transactn T<br>Real Estate | t Item<br>iype<br>Obj <mark>&gt;</mark> |          |
| Earmarked Funds<br>Purchasing Doc.                     |                                                 |                                              |                 |                                              |                                         | <b>×</b> |
| Assignment<br>Text                                     | ล้างลูกหนี้เงินยืมตามค่าใช้จ่าย                 | จริง                                         |                 | Long Texts                                   |                                         |          |

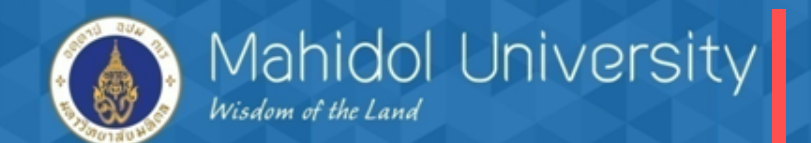

| 5 Document Edit Go              |                                      | Settings E                  | En <u>v</u> ironment System <u>H</u> e<br>日间品目和名字 | ⊧<br>  <u>≭ ⊼   @ </u> |                          |
|---------------------------------|--------------------------------------|-----------------------------|---------------------------------------------------|------------------------|--------------------------|
| Enter G/L Accourt               | r <b>t Docume</b><br>/ Code 🔌Hol     | <b>nt: Comj</b><br>d 💱 Simu | late <i>Code 1000</i>                             | ตรวจสอบจ               | มากนั้นกด Save           |
| Basic data Details              | 15.00.0016                           | 1                           | TUD                                               |                        | Amount Information       |
| Posting Date                    | 15.02.2016                           | Curren                      | ТНВ                                               |                        | 4,000.00 THB             |
| Reference<br>Doc.Header Text    | เลขที่สัญญา<br>ล้างลูกหนี้เงินยืมพิม | มหา                         |                                                   |                        | Total cred.              |
| Document Type Cross-CC no.      | 84 P04.2                             | JV เจ้าหนึ่                 |                                                   |                        | 4,000.00 THB             |
| Branch number                   | 0000<br>1000 มหาวิ                   | Pages<br>ทยาลัยมหิดล        | นครปรม                                            |                        | 000                      |
| 2 Items ( No entry varian       | nt selected )                        |                             | -                                                 |                        |                          |
| E St G/L acct S<br>✓ 5301010030 | Short Text<br>ว่าตอบแทนวิทย          | D/C<br>S Debit 💌            | Amount in doc.curr.<br>4,000.00                   | Loc.curr.amount        | T Assignment no.         |
| 1202020000 a                    | a/น เงินยืม IN.                      | H Credit 🔻                  | 4,000.00                                          | ٩                      | ปรากฎ Doc. เคลียร์ลูกหนี |
|                                 | <mark>₽ ++</mark> ₽                  |                             | AV                                                | 1                      | ขนตนดวย 3504xxxxx        |
| Document 3504000001             | was posted in o                      | company cod                 | de 1000                                           |                        | SAP                      |

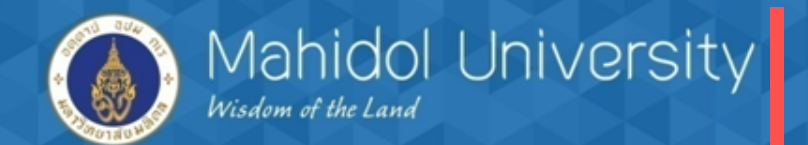

4.การจ่ายคืนเงินประกันร้านค้า / เงินมัดจำ

เมื่อส่วนงานต้องการคืนเงินหลักประกันร้านค้า ระบบงานเจ้าหนี้ปรับปรุง(ล้าง)บัญชี เงินประกันร้านค้า คู่กับ บัญชีพักรอรับจ่าย ( โดยอ้างอิงเลขที่เอกสารรับเงิน (Doc รับเงิน))

#### ตัวอย่างเลขที่เอกสารรับเงินของระบบ งานลูกหนี้ (AR)

| ☑ Document Edit Goto Extras Settings     | En <u>v</u> ironment S <u>v</u> stem | <u>H</u> elp |                 |                      |                       |                 |            |             |                 |
|------------------------------------------|--------------------------------------|--------------|-----------------|----------------------|-----------------------|-----------------|------------|-------------|-----------------|
| ♥                                        |                                      | 🕸   💥 🛃      |                 |                      | Doc.รับเ              | งินโดยตั้งค     | า่กับเงิน  |             |                 |
| 👦 🔎 Display Document: Data E             | ntry View                            |              |                 |                      | ا م م                 | ų               | ข          |             |                 |
| 📝 🖻 🕄 🕭 🏭 Display Currency 🛛 🗏 General I | Ledger View                          |              |                 |                      | ประกนส                | ญญา             |            |             |                 |
| Data Entry View                          |                                      |              |                 |                      |                       |                 |            |             |                 |
| Document Number 2204000001               | Company Code                         | 1000         | Fiscal Year     | 2016                 |                       |                 |            |             |                 |
| Document Date 02.03.2010                 | Posting Date                         | 2.03.2016    | Period          | 6                    |                       |                 |            |             |                 |
| Reference ระบุเลขที่สัญญา                | Cross-CC no.                         |              |                 |                      |                       |                 |            |             |                 |
| Currency THB                             | Texts exist                          |              | Ledger Group    |                      |                       |                 |            |             |                 |
|                                          |                                      |              |                 |                      |                       |                 |            |             |                 |
| C A7MKF. 2.%. D                          | 🗗 . 🖪 . 🖽 . I 🖪 I 🚺                  | ]            |                 |                      |                       |                 |            |             |                 |
| C I Sort in Ascending Order escription   | Amount Profit Cer                    | ter Fund     | Assignment      | Text                 |                       | Reference Key 2 | Clrng doc. | G/L Account | Commitment Item |
| 10 1 40 1101010010 เงินสด                | 10,000.00 P04                        | 10701006     | ศิริกานต์       | รับเงินประกันร้านด้า | - ศิริกานต์ ปืนบ้านก  |                 |            | 101010010   | 110000000       |
| 2 11 901171 P04ขาจร บุคคลฯ-ปร            | 10,000.00-                           |              | ระบุเลขที่สัญญา | รับเงินประกันร้านด้า | - ศิริกานต์ ปั่นบ้านก |                 |            | 2199040030  | 210000000       |
|                                          |                                      |              |                 |                      |                       |                 |            |             |                 |

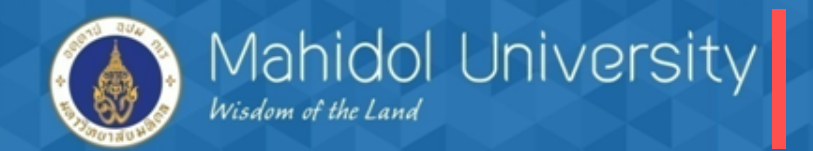

1) AP ปรับปรุงรายการล้างบัญชีลูกหนี้เงินประกันร้านค้า

โดย เดบิต ลูกหนี้เงินประกันร้านค้า เครดิต บัญชีพักรอรับจ่าย (เมื่อปรับปรุงรายการ เรียบร้อยแล้วควรบันทึกรายการตั้งหนี้เพื่อจ่ายคืนเงินประกันทันที)

T-Code F-51 (Doc type 8X)

| 1 |     |
|---|-----|
| - | - / |

| Post with Clearing: Header Data                                                                                    |                                                                                   |                                                  |                            |                                                       |                          |             |  |
|----------------------------------------------------------------------------------------------------|-----------------------------------------------------------------------------------|--------------------------------------------------|----------------------------|-------------------------------------------------------|--------------------------|-------------|--|
| Choose open items Acc                                                                                              | ct model                                                                          |                                                  |                            |                                                       |                          |             |  |
| Document Date<br>Posting Date<br>Document Number<br>Reference<br>Doc.Header Text<br>Clearing text<br>Branch number | 07.03.2016<br>07.03.2016<br>ปรับปรุงเงินประกับ<br>ปรับปรุงบัญชีลูกห<br>0000 Pages | Type<br>Period<br>ร้านค้า<br>นี้เงินประกันร้านค่ | 84<br>6<br>ถ้าเพื่อจ่ายคืน | Company C<br>Currency/R<br>Translatn D<br>Cross-CC no | ode<br>ate<br>Date<br>D. | 1000<br>THB |  |
| Transaction to be processe<br>Outgoing payment<br>Incoming payment<br>Credit memo<br>Transfer posting with c       | ว่าย = 11010<br>ากนั้นกด Ent                                                      | 10060<br>er                                      | ระบุร<br>จำเป็             | ายละเอียดที่<br>นตามตัวอย่าง                          |                          |             |  |
| First line item<br>PstKy 50 Account                                                                                | t [110101000                                                                      | 50 <b> </b>                                      |                            | ТТуре                                                 |                          | ]           |  |

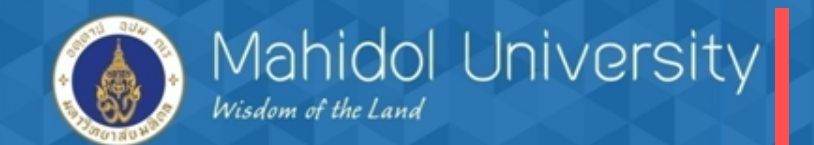

#### T-Code F-51

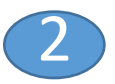

| Post with Clearin          | ng Add G/L accoun          | t item                          |             |                            | <u>y</u>                    |       |
|----------------------------|----------------------------|---------------------------------|-------------|----------------------------|-----------------------------|-------|
| 🔏 🔂 🔂 🗖 Choose             | open items Process open it | ems 🚽 More data 🛛 Acct mode     | I           | ระ                         | บุจ้านวนเงิน จากนั้นกดปุ่ม  |       |
| o/L Account                | 1101010060 บัญชีพัก-รอ     | L& Coding Block                 |             | Mo                         | ore เพื่อระบุ Profit center | X     |
| Company Code               | 1000 มหาวิทยาลัยมหิดล      | Profit Center                   | D           | - แล                       | าะ Fund                     |       |
| Item 1 / Credit entry / 50 |                            | Fund 1070100<br>Functional Area | 6           |                            |                             |       |
| Amount                     | 10000                      | Funds Center<br>Earmarked Funds |             | Commitmer                  | nt Item                     |       |
| Business Place             | 0000                       |                                 |             | Transactn 1<br>Deal Estate | Type                        |       |
| Fund                       | 10701006                   |                                 |             | Real Estate                |                             |       |
| Functional Area            |                            |                                 |             |                            |                             | 🖌 🛐 🗶 |
| Funds Center               |                            | Commitment Item                 |             |                            |                             |       |
| Earmarked Funds            |                            | one                             | \$          | More                       |                             |       |
| Purchasing Doc.            |                            |                                 |             |                            |                             |       |
| Assignment                 |                            |                                 |             |                            |                             |       |
| Text                       |                            |                                 | 🤣 Long      | g Texts                    |                             |       |
|                            |                            |                                 |             |                            |                             |       |
| Next Line Item             |                            |                                 |             |                            |                             |       |
| PstKy Accoun               | t                          | SGL Ind TType                   | New co.code |                            |                             |       |

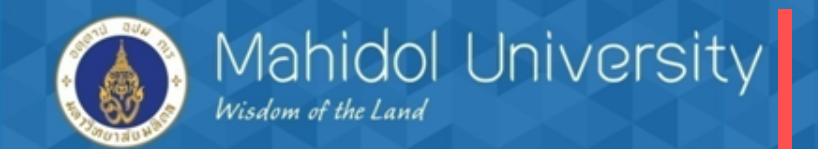

| <i>⋜</i> <u>D</u> ocument <u>E</u> dit | <u>G</u> oto Extr <u>a</u> s <u>S</u> ettings En <u>v</u> ironment S <u>v</u> stem <u>H</u> elp |
|----------------------------------------|-------------------------------------------------------------------------------------------------|
| Ø                                      | ▼ 4 📙   🛠 🚱   블 🛗 💒   23 19 🖧 23   🧝 🐻   関                                                      |
| Post with Clea                         | ring Correct G/L account item                                                                   |
| 🚨 🗟 🗟 Choo                             | se open items Process open item เพื่อบันทึก ขาเดบิตโ                                            |
| G/L Account                            | 1101010060 บอเชียก-รอรม/ร่วย Choose เลขที่เอกสารรับเงินจาก Module AR                            |
| Company Code                           | 1000 มหาวิทยาลัยมหิดล                                                                           |
|                                        |                                                                                                 |
| Item 1 / Credit entry /                | 50                                                                                              |
| Amount                                 | 10,000.00 THB                                                                                   |
|                                        | Calculate tax                                                                                   |
| Business Place                         | 0000                                                                                            |
|                                        |                                                                                                 |
| Fund                                   | 10701006                                                                                        |
| Functional Area                        |                                                                                                 |
| Funds Center                           | 0400 Commitment Item 1100000000                                                                 |
| Earmarked Funds                        | Done More                                                                                       |
| Purchasing Doc.                        |                                                                                                 |
| Assignment                             |                                                                                                 |
| Text                                   | ปป.ลูกหนี้เงินประกันร้านคำกับบัญชีพักรอรับจ่าย 🗇 Long Texts                                     |
|                                        |                                                                                                 |
| Next Line Item                         |                                                                                                 |
| PstKy Acco                             | unt SGL Ind TType New co.code                                                                   |

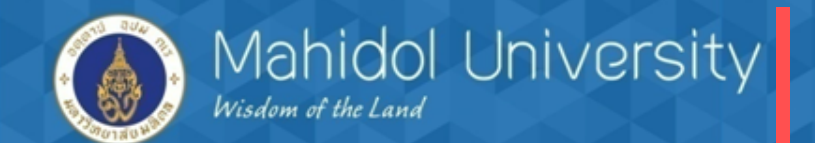

#### T-Code F-51

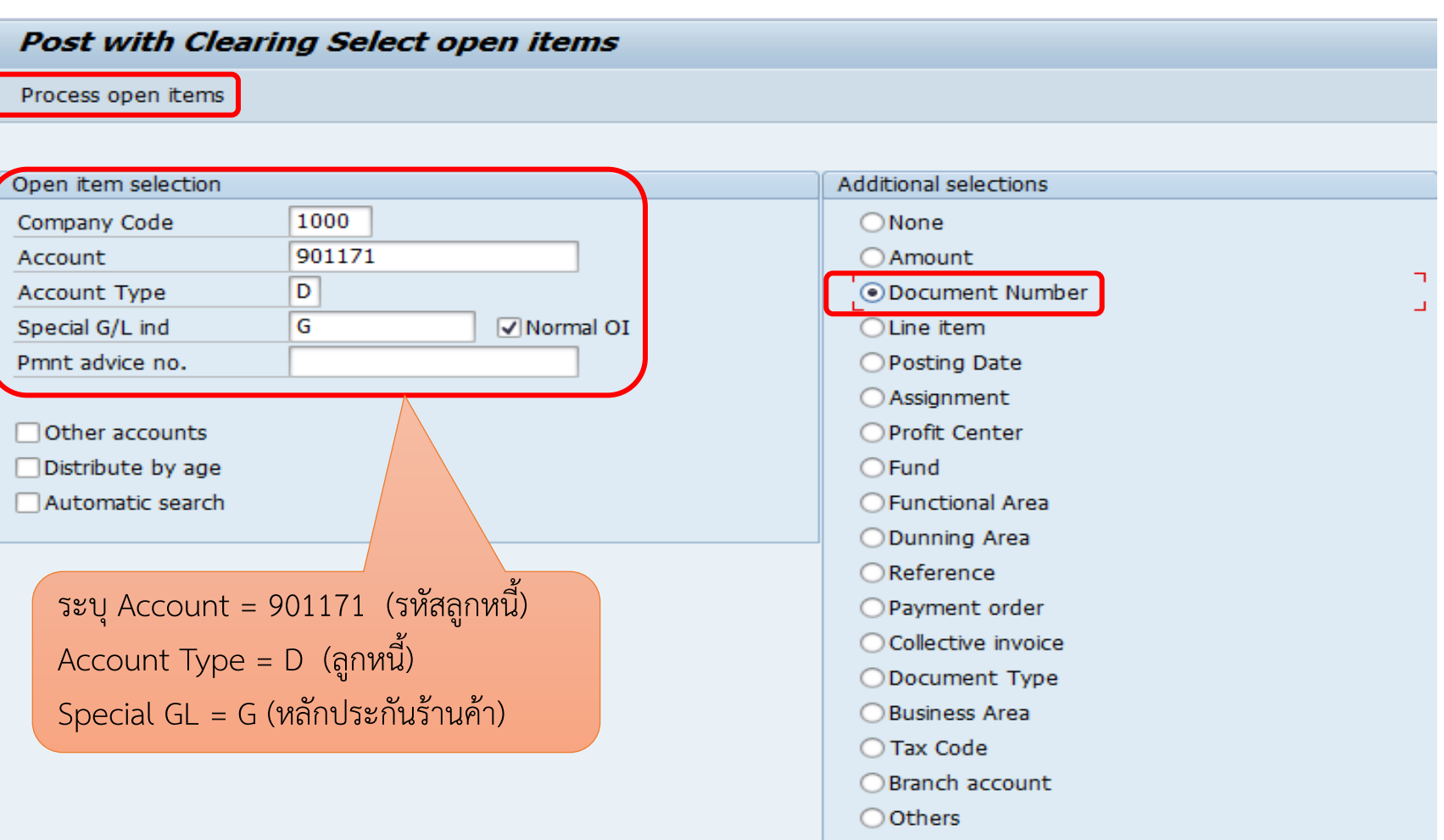

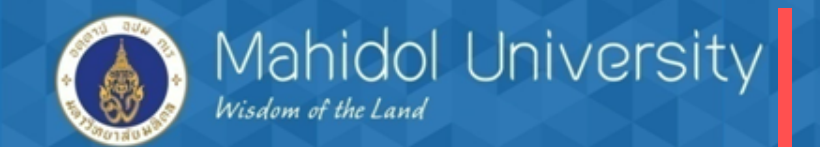

| T-Code F-51                                  |                                  | 5                                |         |         |               |
|----------------------------------------------|----------------------------------|----------------------------------|---------|---------|---------------|
| ☞ <u>D</u> ocument <u>E</u> dit <u>G</u> oto | <u>S</u> ettings S <u>y</u> stem | <u>H</u> elp                     |         |         |               |
| <ul> <li>✓</li> </ul>                        | 4 🔲   😋 🚱 🗞                      | <b>                         </b> | n 🎝   🔀 | 2   🕜 🖪 |               |
| Post with Clearing                           | Enter selection                  | criteria                         |         |         |               |
| Other selection Other acco                   | unt Process open ite             | ms                               |         |         |               |
|                                              |                                  |                                  |         |         |               |
| Parameters entered                           |                                  |                                  |         |         |               |
| Company Code                                 | 1000                             |                                  |         |         |               |
| Account                                      | 901171                           |                                  |         |         |               |
| Account Type                                 | D                                |                                  |         |         |               |
| Special G/L ind.                             | G                                | ✓ Standar                        | d OIs   |         |               |
|                                              |                                  |                                  |         |         |               |
|                                              | ระบ Doc รับเงิบประ               | กับๆ ล้างอิงอาก ΔR               |         |         |               |
| Document Number                              |                                  | ส่ยเขางแก่สุ่ง                   |         |         |               |
| From                                         | จากนั้นกดปุ่ม proce              | ss เพื่อเข้าสู่หน้าจอ            |         | String  | Initial value |
| 2204000001                                   | ถัดไป                            |                                  |         |         |               |
|                                              |                                  |                                  |         |         |               |
|                                              |                                  |                                  |         |         |               |
|                                              |                                  |                                  |         |         |               |
|                                              |                                  |                                  |         |         |               |

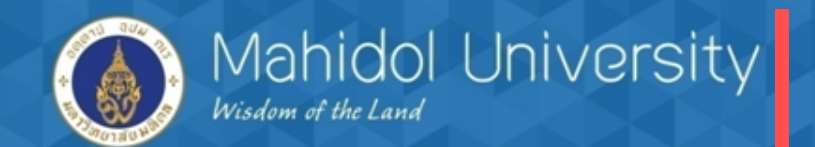

#### T-Code F-51

| Post with Clearing Process open items                                                                                                    |                      |                  |                     |             |        |      |  |  |
|----------------------------------------------------------------------------------------------------|----------------------|------------------|---------------------|-------------|--------|------|--|--|
| 🚨 💈 Distribute diff. Charge off diff.                                                                                                    | 🖉 Editing options    | 💋 Cash Disc. Due |                     |             |        |      |  |  |
| Sta dard Partial pmt Res.item                                                                                                    | withhldg tax         |                  |                     |             |        |      |  |  |
| Account its 31171 P043125 119931                                                                                                    | ประกับเสียหายร้างด้า |                  |                     |             |        |      |  |  |
| Document Nu                                                                                                    | Busi Days TH         | IB Gross P       | Partially Paid Amt  | Cash discnt | CashD% | St   |  |  |
| 2204000001 24 5 11                                                                                                    | 5                    | 10,000.00-       | 0.00                |             |        |      |  |  |
| ตรวจสอบข้อมูล D                                                                                                    | oc ที่ Choose ถ้าผู  | ถูกต้อง          |                     |             |        |      |  |  |
| กดปุ่ม Document                                                                                                    | : Overview เพื่อเข้  | ม้าสู่           |                     |             |        |      |  |  |
| หน้าจอถัดไป                                                                                                    |                      |                  |                     |             |        |      |  |  |
|                                                                                                    |                      |                  |                     |             |        | ·    |  |  |
|                                                                                                    |                      |                  |                     |             |        |      |  |  |
| Image: Section of the section of the section of |                      |                  |                     |             |        |      |  |  |
| Editing status                                                                                                    |                      |                  |                     |             |        |      |  |  |
| Number of items 1 Amount entered 10,000.00-                                                                                                    |                      |                  |                     |             |        |      |  |  |
| Display from item 1 Assigned 10,000.00-                                                                                                    |                      |                  |                     |             |        |      |  |  |
| Reason code                                                                                                    | ]                    |                  | Difference postings |             |        |      |  |  |
| Display in clearing currency                                                                                                    |                      |                  | Not assigned        |             |        | 0.00 |  |  |

6

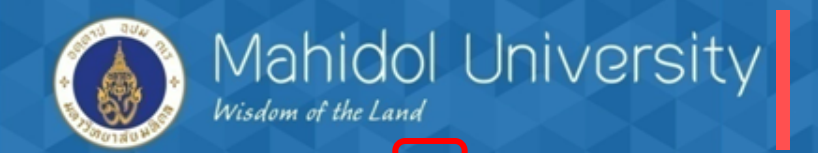

#### T-Code F-51

| C [ | Document Edit                                                                                                    | <u>G</u> oto Extr <u>a</u> s <u>S</u> etti | ings En <u>v</u> ironment S | <u>v</u> stem <u>H</u> elp |  |  |
|-----|----------------------------------------------------------------------------------------------------|--------------------------------------------|-----------------------------|----------------------------|--|--|
| •   | Other document                                                                                                    | Shift+F5                                   | 2   🖓   🖵 🛗 🔛   😨           | 1 🗘 🕄 🔜 🔜 🖓 📲              |  |  |
|     | <u>C</u> hange                                                                                                    |                                            |                             |                            |  |  |
|     | <u>D</u> isplay                                                                                                    |                                            | rview                       |                            |  |  |
| ç   | Simulate                                                                                                    | odgor Otdu E12                             | Display Currency            | Acct model 🚺 Taxes         |  |  |
|     | Beset                                                                                                    | eugei Cui+F12                              |                             |                            |  |  |
| De  | <u>N</u> eset                                                                                                    | Chrl I C                                   | ype 84                      | Company Code 1000          |  |  |
| PC  | Post                                                                                                    | CUII+5                                     | Period 6                    | Currency THB               |  |  |
| Do  | EXIC                                                                                                    | Shirt+F3                                   | iscal Year 2016             | Translatn Date 07.03.2016  |  |  |
| Re  | ference                                                                                                    |                                            |                             | Cross-CC no.               |  |  |
| Do  | c.Header Text                                                                                                    | ปรับปรุงเงินประกันร้านค้า                  |                             | Trading Part.BA            |  |  |
| Bra | anch number                                                                                                    | 0000 N                                     | umber of Pages              |                            |  |  |
| It  | ems in document curre                                                                                                   | ency                                       |                             |                            |  |  |
| 0   | PK BusA Acct THB Amount Tax amnt<br>001 50 1101010060 บัญชีฬก-รอรับ/จ่าย 10,000.00-<br>จากนั้นเลือก Document > Simulate |                                            |                             |                            |  |  |
|     | 0.00                                                                                                    | C 10 000                                   |                             |                            |  |  |

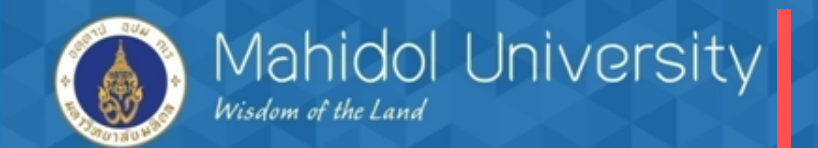

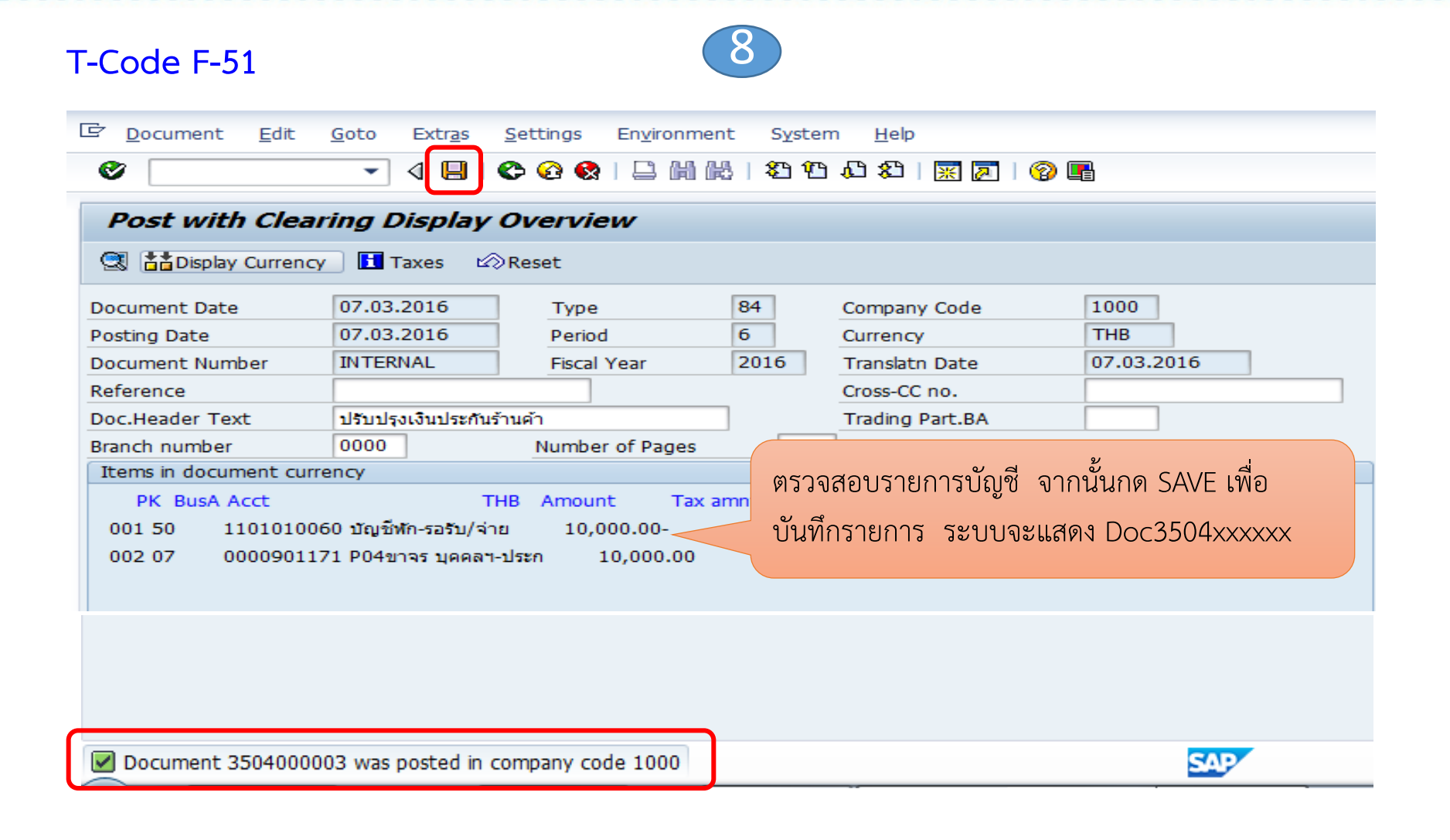

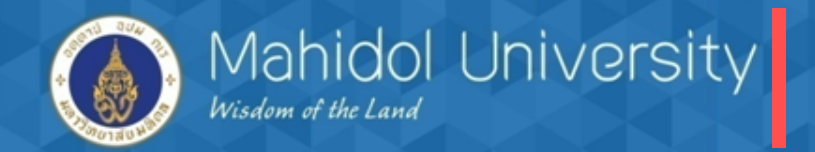

2) AP บันทึกรายการตั้งหนี้ เพื่อจ่ายเงินประกันคืน

| - code F-51 (I                                                                                                    | Doc . type 5X)                                                                                                    |
|----------------------------------------------------------------------------------------------------|----------------------------------------------------------------------------------------------------|
| <u>Document</u> <u>E</u> dit                                                                                       | Goto Extr <u>a</u> s <u>S</u> ettings Environment System <u>H</u> elp                                                                                                    |
| Post with Clear                                                                                                    | Acct model                                                                                                    |
| Document Date<br>Posting Date<br>Document Number<br>Reference<br>Doc.Header Text<br>Clearing text<br>Branch number | 07.03.2016         Type         54         Company Code         1000           07.03.2016         Period         6         Currency/Rate         THB           07.03.2016         Translatn Date         Translatn Date         Cross-CC no.           สังหนี้เหือจ่ายเงินประกัน |
| Transaction to be proc<br>Outgoing payment<br>Incoming payment<br>Credit memo<br>Transfer posting wit              | essed<br>ระบุรายการขาเครดิตเจ้าหนี้<br>Porting Key 31 และรหัสเจ้าหนี้<br>จากนั้นกดปุ่ม Choose open Item                                                                                                    |

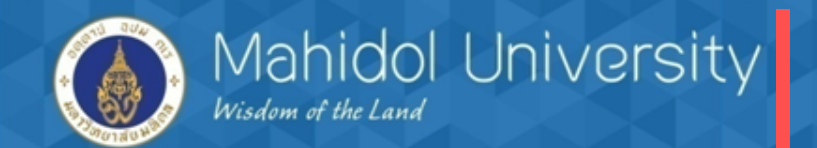

# T- code F-51 (Doc . type 5X) Post with Clearing: Address and bank data

| Copy 🗇 Delete            | 🗞 Bank data 🛛 🖉 Bank data 📑 IBAN |                            |            |
|--------------------------|----------------------------------|----------------------------|------------|
| Vendor                   | 900002 one time vendor ร้านค้    |                            | 2101010010 |
| Company Code             | 1000 มหาวิทยาลัยมหิดล            | ระบุสื่อวาหยู่ที่อะว่ายดีบ |            |
|                          |                                  | าร กับการ เมษณฑร เกินห     |            |
| Item 1 / Business partne | r data                           |                            |            |
| Title                    |                                  | Language Key               | EN         |
| Name                     | นางศิริกานย์ บ้านปั้น            |                            |            |
|                          |                                  |                            |            |
|                          |                                  |                            |            |
|                          |                                  |                            |            |
| Street                   |                                  |                            |            |
| PO Box                   | PO w/o no.                       | PO Box PCode               |            |
| City                     | [ศาลายา                          | Postal Code                |            |
| Country                  | TH                               | Region                     |            |
|                          |                                  |                            |            |
| Bank Key                 |                                  | Bank Country               | TH         |
| Bank Account             |                                  | Control key                |            |
| Reference                |                                  | Instruction key            |            |
|                          |                                  | DME Indicator              |            |
| Tax Number 1             |                                  | Tax type                   |            |
| Tax Number 2             |                                  | Tax number type            |            |
|                          |                                  |                            |            |

3

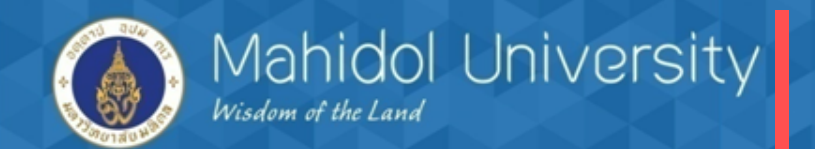

| T- code F-5                                | 1 (Doc.type                    | e 5X)                              | 3                                                     |                         |                    |  |
|--------------------------------------------|--------------------------------|------------------------------------|-------------------------------------------------------|-------------------------|--------------------|--|
| Post with                                  | Clearing Add V                 | endor item                         |                                                       |                         |                    |  |
| 2 6 G C                                    | Choose open items              | Process open items                 | 🖆 More data                                           | Acct model              |                    |  |
| Vendor<br>Company Code<br>มหาวิทยาลัยมหิดล | 900002                         | one time vendor ร้า                | เนค้า,บุคคล - ภ.ง                                     |                         | G/L Acc 2101010010 |  |
| Item 1 / Invoice<br>Amount<br>Tax Amount   | / 31<br>10000<br>Calculate tax | ระบุรายละเอียด<br>เพื่อบันทึกขา เด | จที่จำเป็นจากนั้ง<br>จบิต บัญชีพักรอ                  | นกด Choose c<br>รับจ่าย | open Item          |  |
| Payt Terms<br>Bline Date<br>Disc. base     | K000<br>10.03.2016             |                                    | Days/percent<br>Fixed<br>Disc. Amount<br>Invoice ref. |                         |                    |  |
| Pmnt Block<br>Assignment<br>Text           | P<br>ตั้งหนี้เพื่อจ่ายคืนเงิง  | เประกันร้านค้า                     | Pmt Method                                            |                         | D 🕢 Long Texts     |  |
| Next line item<br>PstKy                    | Account                        |                                    | SGL Ind T                                             | Туре                    | New co.code        |  |

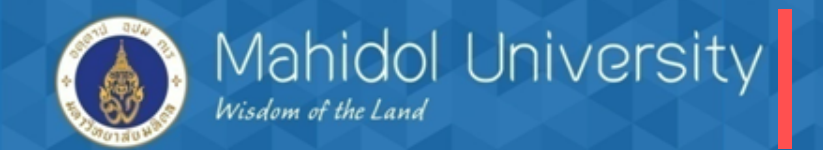

T- code F-51 (Doc . type 5X)

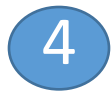

| Post with Clearing Select open items |            |                  |                                       |  |  |  |
|--------------------------------------|------------|------------------|---------------------------------------|--|--|--|
| Process open items Account = 5       |            |                  | = ระบุ GL บัญชีพักรอรับจ่าย1101010060 |  |  |  |
|                                      |            | Account Type = S |                                       |  |  |  |
| Open item selection                  |            |                  | Additional selections                 |  |  |  |
| Company Code                         | 1000       |                  | ONone                                 |  |  |  |
| Account                              | 1101010060 |                  | Amount                                |  |  |  |
| Account Type                         | S          | Ocument Number   |                                       |  |  |  |
| Special G/L ind                      | ✓ N        | lormal OI        | O Line item                           |  |  |  |
| Pmnt advice no.                      |            |                  | OPosting Date                         |  |  |  |
|                                      |            |                  | ○ Assignment                          |  |  |  |
| Other accounts                       |            |                  | O Profit Center                       |  |  |  |
| Distribute by age                    |            | ○Fund            |                                       |  |  |  |
| Automatic search OFunctional Area    |            |                  |                                       |  |  |  |
|                                      |            |                  |                                       |  |  |  |

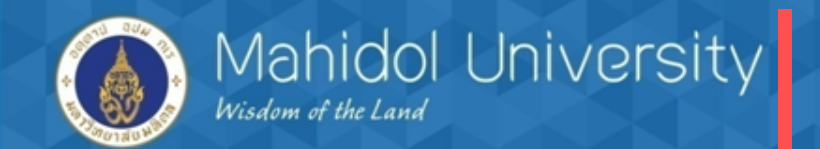

T- code F-51 (Doc . type 5X)

| Ę |  |
|---|--|
| J |  |

| Post with Clearing Enter selection criteria |              |                      |                   |     |        |               |  |  |  |
|---------------------------------------------|--------------|----------------------|-------------------|-----|--------|---------------|--|--|--|
| Other selection O                           | ther account | Process open items   |                   |     |        |               |  |  |  |
|                                             |              |                      |                   |     |        |               |  |  |  |
| Parameters entered                          |              |                      |                   |     |        |               |  |  |  |
| Company Code                                | 10           | 00                   |                   |     |        |               |  |  |  |
| Account                                     | 11           | 01010060             |                   |     |        |               |  |  |  |
| Account Type                                | S            |                      |                   |     |        |               |  |  |  |
| Special G/L ind.                            |              |                      | ✓ Standard (      | DIs |        |               |  |  |  |
|                                             |              |                      |                   |     |        |               |  |  |  |
|                                             |              |                      |                   |     |        |               |  |  |  |
| Document Number                             |              | a di ar              |                   |     |        |               |  |  |  |
| From                                        | ระบุ Do      | c ปรับปรุงเพื่อล้างข | บัญชีพักรอรับจ่าย |     | String | Initial value |  |  |  |
| 3504000003                                  |              |                      |                   |     |        |               |  |  |  |
|                                             |              |                      |                   |     |        |               |  |  |  |
|                                             |              |                      |                   |     |        |               |  |  |  |

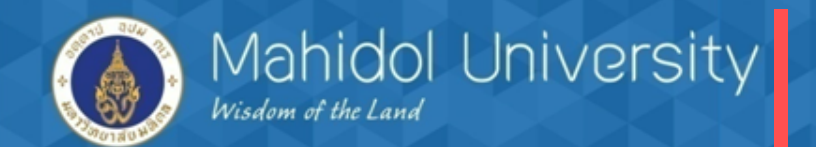

THB Gross

10,000.00-

#### 6 T- code F-51 (Doc . type 5X) Post with Clearing Process open items Distribute diff. Charge off diff. 🖉 Editing options Standard Partial pmt Res.items Withhldg tax Account items 1101010060 บัญชีพัก-รอรับ/จ่าย Document Nu... Itm D... P... Posting Date Assignment Reference Profit Center Fund Document Date P04 10701006 001 84 50 07.03.2016 3504000003 07.03.2016 20160307

|                                                                                                    | ตรวจสอบรายการที่อ้างอิงจาก | นั้นกด |  |  |  |  |  |  |  |
|----------------------------------------------------------------------------------------------------|----------------------------|--------|--|--|--|--|--|--|--|
|                                                                                                    | ปุ่ม Document Overview     |        |  |  |  |  |  |  |  |
|                                                                                                    |                            |        |  |  |  |  |  |  |  |
|                                                                                                    |                            |        |  |  |  |  |  |  |  |
|                                                                                                    |                            |        |  |  |  |  |  |  |  |
|                                                                                                    |                            |        |  |  |  |  |  |  |  |
|                                                                                                    |                            |        |  |  |  |  |  |  |  |
| Image: A marked block in the second second secon |                            |        |  |  |  |  |  |  |  |

|                              | ount         | Items Tems Disc. | Disc.   |
|------------------------------|--------------|------------------|---------|
| Editing status               |              |                  |         |
| Number of items 1            | Amount ente  | red 10,          | 000.00- |
| Display from item            | Assigned     | 10,              | 000.00- |
| Display in clearing currency | Not assigned |                  | 0.00    |

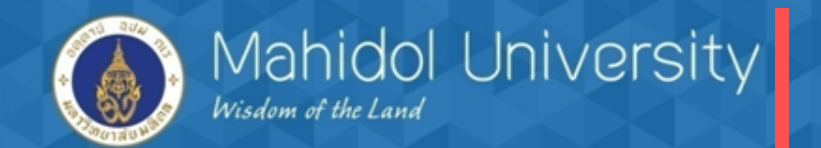

| T- code F-51 (D                                                                                                    | oc . type 5                                                                          | <b>×)</b>                                       | 7               |                                                                               |                                                      |
|----------------------------------------------------------------------------------------------------|--------------------------------------------------------------------------------------|-------------------------------------------------|-----------------|-------------------------------------------------------------------------------|------------------------------------------------------|
| C Document Edit                                                                                                    |                                                                                      | Settings Environme                              | ent System      | n <u>H</u> elp<br>10 80   🛒 🔊   🧐                                             | ) 📭                                                  |
| Post with Clear                                                                                                    | f <b>ing Display</b>                                                                 | <b>Overview</b><br>Reset                        |                 |                                                                               |                                                      |
| Document Date<br>Posting Date<br>Document Number<br>Reference<br>Doc.Header Text<br>Branch number                    | 07.03.2016<br>07.03.2016<br>INTERNAL<br>3504000003<br>ตั้งหนี้จ่ายเงินประกัน<br>0000 | Type<br>Period<br>Fiscal Year                   | 54<br>6<br>2016 | Company Code<br>Currency<br>Translatn Date<br>Cross-CC no.<br>Trading Part.BA | 1000<br>THB<br>07.03.2016                            |
| Items in document curre           PK BusA Acct           001 31         000090000           002 40         110101006 | ะกcy<br>TH<br>02 one time vendor<br>60 บัญชีฬก-รอรับ/จ่าะ                            | HB Amount Tax<br>กร้า 10,000.00-<br>ย 10,000.00 | amnt<br>**      | ตรวจสอบราย<br>บันทึกรายกา<br>ตั้งหนี้ 3204>                                   | ยการและกด SAVE เพื่อ<br>ร ระบบจะแสดงเอกสาร<br>(XXXXX |
| Document 320400001                                                                                                   | 1 was posted in co                                                                   | ompany code 1000                                |                 |                                                                               | SAP                                                  |

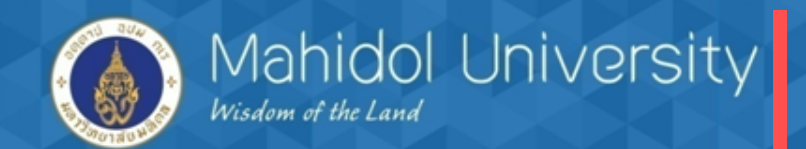

#### 4. กระบวนการจ่ายเงิน

## การจ่ายเงินกองทุนสวัสดิการทำได้ 2 วิธี

- จ่ายโดยตัดจากบัญชีออมทรัพย์ T- Code F-53
- จ่ายเซ็ค T-Code F-58 / บันทึกรายการวันที่เช็คขึ้นเงิน T-Code FCHR กรณีจ่ายเซ็คต้องสร้าง House bank และ Account ID สำหรับจ่ายเช็ค
- > จัดทำใบรับรองภาษีหัก ณ ที่จ่าย / รายงานภาษีหัก ณ ที่จ่ายสิ้นเดือน
- T- Code S\_P00\_07000134 (กรณีมีภาษีหัก ณ ที่จ่าย)

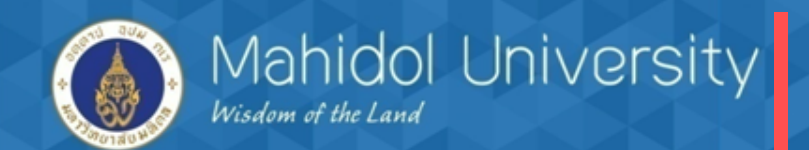

|     | Profit center 🗊           | ขอเพิ่ม House BK       | Account 🙄 | ธนาคาร 💽               | สาขา 🖵      | บัญชีกระแสรายวั  | บัญชีออมทรัพย์ 🥃 | GL พัก 🥃   | GL คุม 🖵   |
|-----|---------------------------|------------------------|-----------|------------------------|-------------|------------------|------------------|------------|------------|
| P02 | บัณฑิตวิทยาลัย            | 02301                  | SCB01     | ธนาคารไทยพาณิชย์       | ศิริราช     | 016-3-037771-8   | -                | 1111141031 | 1111141031 |
| P04 | ดณะเทคนิคการแพทย์         |                        |           | House bank (Account ID |             | จ่ายจากออมทรัพย์ |                  |            |            |
| P05 | คณะพยาบาลศาสตร์           |                        |           |                        | d i         | and is           | ง่ายจากออมทรัพย์ |            |            |
| P10 | คณะวิศวกรรมศาสตร์         |                        |           | สำหรับส่วนง            | านที่ จ่ายเ | ลือกจ่ายโดย      | ง่ายจากออมทรัพย์ |            |            |
| P11 | คณะเวชศาสตร์เขตร้อน       |                        |           | 🦾 เช็ค (P02 P1         | 5 P17 P1    | 8 P22 P39)       | ง่ายจากออมทรัพย์ |            |            |
| P12 | คณะสังคมศาสตร์ฯ           |                        |           | 1011 (1 02,1 1         |             | 0,1 22,1 377     | จ่ายจากออมทรัพย์ |            |            |
| P13 | คณะสัตวแพทยศาสตร์         |                        |           |                        |             |                  | จ่ายจากออมทรัพย์ |            |            |
| P15 | คณะสิ่งแวดล้อมฯ           | 15401                  | KTB01     | ธนาคารกรุงไทย          | ศาลายา      | 959-6-00044-6    | -                | 1111063241 | 1111063240 |
| P16 | วิทยาลัยราชสุดา           | สอนแยก                 |           |                        |             |                  | จ่ายจากออมทรัพย์ |            |            |
| P17 | วิทยาศาสตร์และเทคโนฯกีฬ   | 17401                  | SCB01     | ธนาคารไทยพาณิชย์       | ม.มหิดล     | 333-3-00688-8    | -                |            |            |
| P18 | สถาบันพัฒนาสุขภาพอาเซีย   | 18401                  | SCB01     | ธนาคารไทยพาณิชย์       | ม.มหิดล     | 333-3-00168-4    |                  | 1111143820 | 1111143821 |
| P19 | สถาบันวิจัยประชากรฯ       |                        |           |                        |             |                  | จ่ายจากออมทรัพย์ |            |            |
| P20 | สถาบันวิจัยภาษาฯ          |                        |           |                        |             |                  | จ่ายจากออมทรัพย์ |            |            |
| P22 | สถาบันชีววิทยาศาสตร์โมเลก | 22401                  | SCB01     | ธนาคารไทยพาณิชย์       | ม.มหิดล     | 333-3-00533-7    | -                | 1111144621 | 1111144620 |
| P25 | ศูนย์ตรวจสอบสารต้องห้ามฯ  |                        |           |                        |             |                  | จ่ายจากออมทรัพย์ |            |            |
| P28 | ศูนย์สัตว์ทดลองฯ          |                        |           |                        |             |                  | จ่ายจากออมทรัพย์ |            |            |
| P32 | วิทยาลัยการจัดการ         | ทำอยู่แล้วไม่ต้องเรียน |           |                        |             |                  | จ่ายจากออมทรัพย์ |            |            |
| P33 | วิทยาลัยศาสนศึกษา         |                        |           |                        |             |                  | จ่ายจากออมทรัพย์ |            |            |
| P35 | คณะศิลปศาสตร์             |                        |           |                        |             |                  | จ่ายจากออมทรัพย์ |            |            |
| P36 | ดณะเทคโนโลยีสารสนเทศ      |                        |           |                        |             |                  | จ่ายจากออมทรัพย์ |            |            |
| P38 | กาญจนบุรี                 |                        |           |                        |             |                  | จ่ายจากออมทรัพย์ |            |            |
| P39 | คณะกายภาพบำบัด            | 39301                  | SCB01     | ธนาคารไทยพาณิชย์       | ม.มหิดล     | 333-300531-1     | -                | 1111147621 | 1111147620 |
|     |                           |                        |           |                        |             |                  |                  |            |            |
| P23 | สถาบันเด็ก                |                        |           |                        |             |                  | จ่ายจากออมทรัพย์ |            |            |
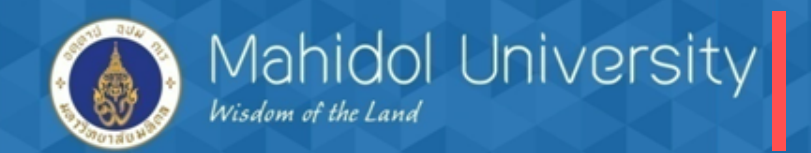

| การจ่ายเงินโดยตัดจากบัญชีออมทรัพย์               |                                                             |                                     |                                                                      |                              |  |  |  |  |
|--------------------------------------------------|-------------------------------------------------------------|-------------------------------------|----------------------------------------------------------------------|------------------------------|--|--|--|--|
| T-Code F-53<br><i>Post Outgoing F</i>            | Payments: Header L                                          | <b>1</b><br>Data                    | ระบุข้อมูลที่จำเป็นตามตัวอย<br>กดปุ่ม Process open Item              | ่างจากนั้น<br>1 เพื่อเข้าสู่ |  |  |  |  |
| Process open items                               |                                                             |                                     | หน้าจอถัดไป                                                          |                              |  |  |  |  |
| Document Date<br>Posting Date<br>Document Number | 24.02.2016         Type           24.02.2016         Period | 74<br>5                             | Company Code1000Currency/RateTHBTranslatn DateImage: Company Colored |                              |  |  |  |  |
| Doc.Header Text                                  | จ่ายค่าวัสดสำนักงาน                                         |                                     | Trading Part.BA                                                      |                              |  |  |  |  |
| Clearing text                                    | จ่ายค่าวัสดสำนักงาน                                         |                                     |                                                                      | 1                            |  |  |  |  |
| Branch number<br>Bank data                       | 0000                                                        | ระบุ                                | GL บัญชีออมทรัพย์                                                    | ]                            |  |  |  |  |
| Account                                          | 1132141410                                                  |                                     | Business Area                                                        |                              |  |  |  |  |
| Amount<br>Bank charges                           | 5943.93                                                     | การจ่ายโดยตัด                       | าบัญชีไม่ต้อง                                                        |                              |  |  |  |  |
| Text                                             | จ่ายค่าวัสดุสำนักงาน                                        | ระบุ Value da                       | ate                                                                  |                              |  |  |  |  |
| Open item selection                              |                                                             |                                     | Additional selections                                                |                              |  |  |  |  |
| Account                                          | 102010                                                      |                                     | ONone                                                                |                              |  |  |  |  |
| Account Type                                     | K Other a                                                   | ccounts                             | OAmount                                                              |                              |  |  |  |  |
| Special G/L ind                                  | ✓ Standar                                                   | <ul> <li>Document Number</li> </ul> |                                                                      |                              |  |  |  |  |
| Pmnt advice no.                                  |                                                             |                                     | O Line item                                                          |                              |  |  |  |  |
| Distribute by age                                |                                                             |                                     | OPosting Date                                                        |                              |  |  |  |  |
| Automatic search                                 |                                                             |                                     | Others                                                               |                              |  |  |  |  |

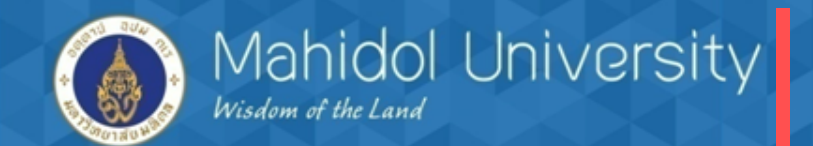

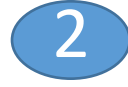

| Post Outgoing Payments Enter selection criteria |                          |                         |               |  |  |  |  |  |
|-------------------------------------------------|--------------------------|-------------------------|---------------|--|--|--|--|--|
| Other selection Other acc                       | count Process open items | จากนั้นกดป่ม Open Item  |               |  |  |  |  |  |
|                                                 |                          | .พื่อเข้าสู่หน้าจอถัดไป |               |  |  |  |  |  |
| Parameters entered                              |                          |                         |               |  |  |  |  |  |
| Company Code                                    | 1000                     |                         |               |  |  |  |  |  |
| Account                                         | 102010                   |                         |               |  |  |  |  |  |
| Account Type                                    | К                        |                         |               |  |  |  |  |  |
| Special G/L ind.                                | ✓ Standard               | OIs                     |               |  |  |  |  |  |
|                                                 |                          |                         |               |  |  |  |  |  |
|                                                 |                          |                         |               |  |  |  |  |  |
| Document Number                                 |                          |                         |               |  |  |  |  |  |
| From                                            | То                       | String 1                | Initial value |  |  |  |  |  |
| 3204000005                                      | y 24 0 1                 |                         |               |  |  |  |  |  |
|                                                 | ระบุ Doc. ต่งหนทจะทาจาย  |                         |               |  |  |  |  |  |
|                                                 |                          |                         |               |  |  |  |  |  |

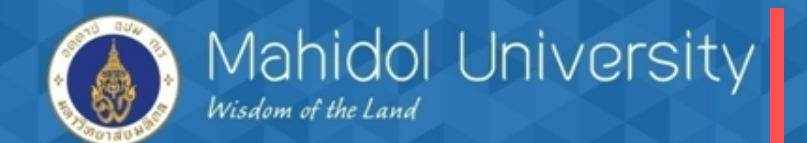

|   | 3                                         |                                     |                                     |                |             |              |      |           |              |                |           |                     |             |
|---|-------------------------------------------|-------------------------------------|-------------------------------------|----------------|-------------|--------------|------|-----------|--------------|----------------|-----------|---------------------|-------------|
|   | Post Outgoing Payments Process open items |                                     |                                     |                |             |              |      |           |              |                |           |                     |             |
| ſ | <u>~</u> [                                | PDistribute diff. Charge off diff.  | 🖉 Editing optio                     | ons 💋 Cash Dis | c. Due      |              |      |           |              |                |           |                     |             |
|   | St                                        | tandard Partial pmt Res.items       | Withhldg ta                         | IX             |             |              |      |           |              |                |           |                     |             |
|   |                                           |                                     |                                     |                |             |              |      |           |              |                |           |                     |             |
|   | A                                         | punt items 102010 บริษัท แมคโครคลิน | เ แอดว้านส์เซอร์วิส<br>Droft Contor | Fund           | Degument Nu | These        | D    | 0         | Decting Data | De sument Date | TUD Cross | Dautially Daid Anat | Cash discat |
| ٢ | ASSI                                      | TEST1                               | Profit Center                       | Fulla          | 3204000005  | 001          | 54   | . P<br>31 | 15.02.2016   | 15.02.2016     | 6,000.00  |                     |             |
| L |                                           |                                     |                                     |                |             |              |      |           |              |                |           |                     |             |
|   |                                           |                                     |                                     |                |             |              |      |           |              |                |           |                     |             |
|   |                                           |                                     |                                     |                |             |              |      |           |              |                |           |                     |             |
|   | ึกต                                       | ดปุ่ม Document 🗋                    |                                     |                |             |              |      |           |              |                |           |                     |             |
|   | 0                                         | verview เพื่อเข้าสู่                |                                     |                |             |              |      |           |              |                |           |                     |             |
|   | น่า                                       | าจอถัดไป                            |                                     |                |             |              |      |           |              |                |           |                     |             |
|   | • •                                       |                                     |                                     |                |             |              |      |           |              |                |           |                     |             |
|   |                                           | r rr af mm                          | Amount 儲                            | Gross<>Net     |             | *            | Ite  | ms        | T Items      | Disc.          | Disc.     |                     |             |
|   |                                           |                                     |                                     |                |             |              |      |           |              |                |           |                     |             |
|   | Editir                                    | ng status                           |                                     |                |             |              |      |           |              |                |           |                     |             |
|   | Num                                       | nber of items 1                     |                                     |                | Amo         | unt er       | nter | ed        |              | 5              | 5,943.93- |                     |             |
|   | Displ                                     | son code                            |                                     |                | Assig       | ned<br>rence | nor  | tings     | [            | :              | 5,943.93- |                     |             |
|   | Neda                                      |                                     |                                     |                | Dire        | arence       | 003  | unga      |              |                |           |                     |             |
|   | Disp                                      | play in clearing currency           |                                     |                | Not         | assign       | ed   |           | [            |                | 0.00      |                     |             |

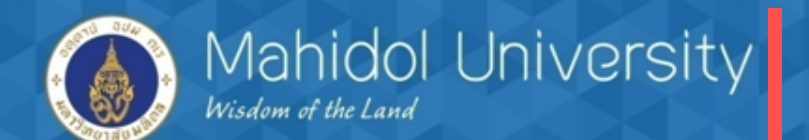

|                                                                                    |                 |                |              |                             |                         | 4                    |                 |              |
|------------------------------------------------------------------------------------|-----------------|----------------|--------------|-----------------------------|-------------------------|----------------------|-----------------|--------------|
|                                                                                    | ocument         | <u>E</u> dit g | <u>G</u> oto | Extr <u>a</u> s <u>S</u> et | ttings En <u>v</u> iron | ment S <u>v</u> ster | n <u>H</u> elp  |              |
| «                                                                                  | Other doo       | ument          |              | Shift+F5                    | ) 🐼 I 🗅 🕅               | 1 🕰 1 🎝 🖱            | L 2   🛒 🗾   😵   |              |
|                                                                                    | <u>C</u> hange  |                |              |                             |                         |                      |                 |              |
| . Display ay Overview                                                              |                 |                |              |                             |                         |                      |                 |              |
| ę                                                                                  | <u>Simulate</u> | Conoral L      | odaor        | Ot du E1 2                  | a Display Cu            | rrency Acct          | model 🚺 Taxes   |              |
| -                                                                                  | Beset           |                | eugei        | CUI+F12                     |                         |                      |                 | [1000]       |
| De                                                                                 | Reset           |                |              | Chelly C                    | lype                    | 74                   | Company Code    | 1000         |
| PC                                                                                 | Post            |                |              | CUI+S                       | Period                  | 5                    | Currency        | THB          |
| De                                                                                 | EXIC            |                |              | Shirt+F3                    | iscal Year              | 2016                 | Translatn Date  | 24.02.2016   |
| Refere                                                                             | ence            |                |              |                             |                         |                      | Cross-CC no.    |              |
| Doc.H                                                                              | leader Text     | :              | จ่ายค่าว     | iสดุสำนักงาน<br>เ           |                         |                      | Trading Part.BA |              |
| Branch                                                                             | h number        |                | 0000         | ]                           | Number of Page          | s [                  |                 |              |
| PK BusA Acct THB Amount Tax amnt<br>001 50 1132141410 P04 SA SCB 65373-1 5,943.93- |                 |                |              |                             |                         |                      |                 |              |
|                                                                                    | 0.00            |                |              | <u> </u>                    | .93                     |                      | 5,943.93-       | 1 Line items |
| Othe                                                                               | er line item    |                |              |                             |                         |                      |                 |              |
| PstK                                                                               | (y              | Cou            | nt 🗌         |                             | S                       | GL Ind               | ТТуре           | New co.code  |

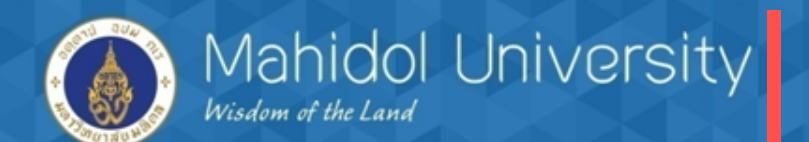

|                         |                      | (5)                      |                                         |
|-------------------------|----------------------|--------------------------|-----------------------------------------|
| 로 Document Edit         | Goto Extras          | ettinas Environment Syst | em Help                                 |
|                         |                      |                          | ጉ ጥ ጥ   🖾 🚍   🔕 🔳                       |
|                         |                      |                          |                                         |
| Post Outgoing           | Payments Di          | splay Overview           |                                         |
| 🕄 👬 Display Currency    | 🚺 Taxes 🖒            | leset                    |                                         |
| Document Date           | 24.02.2016           | Type 74                  | Company Code 1000                       |
| Posting Date            | 24.02.2016           | Period 5                 | Currency THB                            |
| Document Number         | INTERNAL             | Fiscal Year 2016         | Translatn Date 24.02.2016               |
| Reference               |                      |                          | Cross-CC no.                            |
| Doc.Header Text         | จ่ายค่าวัสดุสำนักงาน |                          | Trading Part.BA                         |
| Branch number           | 0000                 | Number of Pages          |                                         |
| Items in document curre | incy                 |                          |                                         |
| PK BusA Acct            | TH                   | Amount Tax amnt          |                                         |
| 001 50 113214141        | 0 P04 SA SCB 653     | 3-1 5,943.93-            |                                         |
| 002 25 000010201        | 0 บริษัท แมคโครคลีเ  | u 6,000.00               | จะปรากภรายการบัญชีที่ทำจ่าย             |
| 003 50 219902002        | 0 WHT ภงด.3, 53      | 56.07-                   | 6~ V                                    |
|                         |                      |                          | ตรวจสอบความถูกต้องและกด Save            |
|                         |                      |                          | , i i i i i i i i i i i i i i i i i i i |
|                         |                      |                          |                                         |
|                         |                      |                          |                                         |
| L                       |                      |                          |                                         |
|                         |                      |                          |                                         |
|                         |                      |                          |                                         |
|                         |                      |                          |                                         |
|                         |                      |                          |                                         |
|                         | 1.1.1                | 1 4000                   | <b>CUD</b>                              |
| Document 3404000004     | was posted in compa  | y code 1000              | SAP                                     |
|                         |                      |                          |                                         |

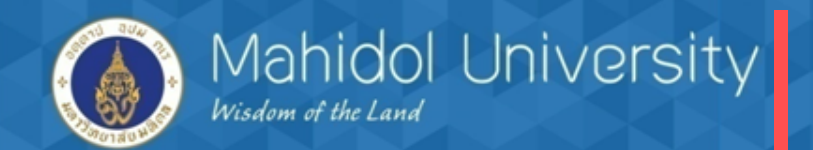

## การจ่ายเงินโดยเซ็ค

#### T-Code F-58

| Payment with Printout: Header Data                                                   |                          |                                                      |                        |  |  |  |  |  |  |
|--------------------------------------------------------------------------------------|--------------------------|------------------------------------------------------|------------------------|--|--|--|--|--|--|
| Delete 🛃 🗟 Enter payments                                                            |                          |                                                      |                        |  |  |  |  |  |  |
| Payment method and form specifications Processing type                               |                          |                                                      |                        |  |  |  |  |  |  |
| Company Code<br>Payment method<br>House Bank<br>Check lot number<br>Alternative form | 1000<br>c<br>04401<br>01 | ระบะ House bank /account<br>จากนั้นกด Enter Payments |                        |  |  |  |  |  |  |
|                                                                                      |                          |                                                      |                        |  |  |  |  |  |  |
| Output control                                                                       |                          |                                                      |                        |  |  |  |  |  |  |
| Printer for forms                                                                    | Local2                   |                                                      | ✓ Print immediately    |  |  |  |  |  |  |
| Pmnt advice printer                                                                  |                          |                                                      | Recipient's lang.      |  |  |  |  |  |  |
|                                                                                      |                          |                                                      | Currency in ISO code   |  |  |  |  |  |  |
|                                                                                      |                          |                                                      | Test printout          |  |  |  |  |  |  |
|                                                                                      |                          |                                                      | Do not Void any Checks |  |  |  |  |  |  |

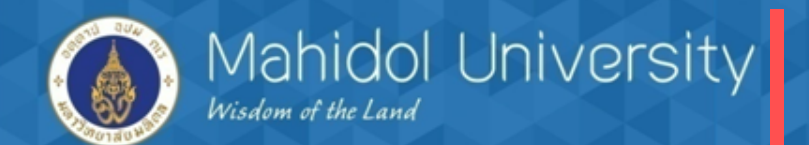

| Payment | with | Printout | Header | Data |
|---------|------|----------|--------|------|
|---------|------|----------|--------|------|

| Process open items   |                     |           |    | ଁ<br>୬ ର୍ବ୍ଦ ଜ୍ଞ           | ູ<br>ຍັ       |   |
|----------------------|---------------------|-----------|----|----------------------------|---------------|---|
| Process open icents  |                     |           |    | ระบุขอมูลทจาเปน จาเ        | านนกด Process |   |
| Document Date        | 24.02.2016          | Туре      | 74 | open Items เพื่อเข้า       | ส่หน้าจอถัดไป |   |
| Posting Date         | 24.02.2016          | Period    | 5  |                            | ຢູ່           |   |
| Document Number      |                     |           |    | mansiach bacc              |               |   |
| Reference            |                     |           |    | Cross-CC no.               |               |   |
| Doc.Header Text      | จ่ายเงินยืม         |           |    | Trading Part.BA            |               |   |
| Clearing text        | จ่ายเงินยืมนางสาวต่ | ้งใจ ทำดี |    |                            |               |   |
| Branch number        | 0000                |           |    | Number of Pages            |               |   |
| Bank posting details |                     |           |    |                            |               |   |
| Amount               | 20000               |           |    | Business Area              |               |   |
| Value Date           | 24.02.2016          |           |    | Assignment                 |               |   |
| Text                 | จ่ายเงินยืมนางสาวต่ | ้งใจ ทำดี |    |                            |               |   |
|                      |                     |           |    |                            |               |   |
| Payee                |                     |           |    |                            |               |   |
| Vendor               | 900003              |           |    | Company Code               | 1000          |   |
| Customer             |                     |           |    | Payee                      |               |   |
| Payment on acct      | Pmnt on acct        |           |    |                            |               |   |
|                      |                     |           |    |                            |               |   |
| Paid items           |                     |           |    | Additional selections      |               |   |
| Standard OIs         |                     |           |    | ONone                      |               |   |
| Special G/L ind      |                     |           |    | OAmount                    |               |   |
|                      |                     |           |    | <ul> <li>Others</li> </ul> |               | 7 |
|                      |                     |           |    | L                          |               | _ |

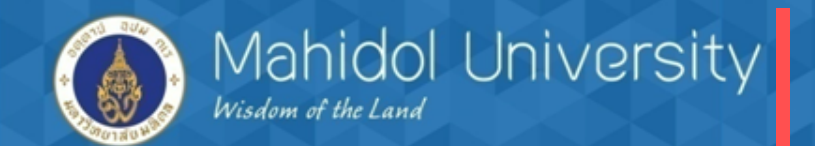

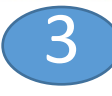

| Payment with Printout Enter selection criteria |                                       |        |               |  |  |  |  |
|------------------------------------------------|---------------------------------------|--------|---------------|--|--|--|--|
| Other selection Other a                        | ccount Process open items             |        |               |  |  |  |  |
|                                                |                                       |        |               |  |  |  |  |
| Parameters entered                             |                                       |        |               |  |  |  |  |
| Company Code                                   | 1000                                  |        |               |  |  |  |  |
| Account                                        | 0000900003                            |        |               |  |  |  |  |
| Account Type K                                 |                                       |        |               |  |  |  |  |
| Special G/L ind.                               |                                       |        |               |  |  |  |  |
|                                                |                                       |        |               |  |  |  |  |
|                                                |                                       |        |               |  |  |  |  |
| Document Number                                |                                       |        |               |  |  |  |  |
| From                                           | ระบุ Doc IV ที่ต้องการจ่ายเงินจากนั้น | String | Initial value |  |  |  |  |
| 3204000006                                     |                                       |        |               |  |  |  |  |
|                                                | กด Process open item เพอเขาสู         |        |               |  |  |  |  |
|                                                | หน้าจอถัดไป                           |        |               |  |  |  |  |
|                                                |                                       |        |               |  |  |  |  |

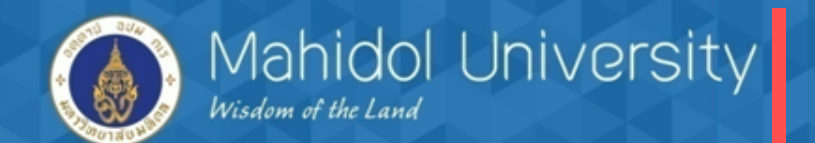

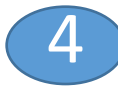

|   | Payment with Printout Process open items    |                                   |                           |               |              |        |         |                |                 |           |                     |      |
|---|---------------------------------------------|-----------------------------------|---------------------------|---------------|--------------|--------|---------|----------------|-----------------|-----------|---------------------|------|
|   | 🏖 🛛 I                                       | Distribute diff. Charge off diff. | 🦉 Editing optio           | ns 💋 Cash Dis | c. Due       |        |         |                |                 |           |                     |      |
|   | tand                                        | ard Partial pmt Res.items         | Withhldg ta               | x             |              |        |         |                |                 |           |                     |      |
| ſ |                                             |                                   | · 24                      |               |              |        |         |                |                 |           |                     |      |
|   | ACCO                                        | tems 900003 One time vendor       | - เจาหนอน<br>Deaft Contac | Fund          | De sum et Nu | Thurs  |         | Destine Date   | Da suma at Data | TUD Creat | Destiglie Deid Aust |      |
| r | Assignme                                    |                                   | Profit Center             | Fund          | 3204000006   | 1tm    | D P.    | Posting Date   | 15.02.2016      | THB Gross | Partially Paid Amt  | 0.00 |
| Ļ |                                             |                                   |                           |               | 5204000000   | 001    | 54 55   | 15.02.2010     | 15.02.2010      | 20,000.   | 00-                 | 0.00 |
| - |                                             |                                   |                           |               |              |        |         |                |                 |           |                     |      |
| - | (                                           | กดปุ่ม Document                   |                           |               |              |        |         |                |                 |           |                     |      |
| - |                                             |                                   |                           |               |              | _      |         |                |                 |           |                     |      |
|   |                                             | Overview เพอเขาสู                 |                           |               |              |        |         |                |                 |           |                     |      |
|   |                                             | หน้าจอถัดไป                       |                           |               |              |        |         |                |                 |           |                     |      |
| - |                                             |                                   |                           |               |              |        |         |                |                 |           |                     |      |
|   | < > _                                       |                                   |                           |               |              |        |         |                |                 |           |                     |      |
| ( | s.                                          | ee av MM                          | Amount 👪                  | Gross<>Net    | Currency     | *      | Items   | <b>i</b> Items | Disc.           | Disc.     |                     |      |
| 1 | Editing s                                   | tatus                             |                           |               |              |        |         |                |                 |           |                     |      |
|   | Number of items 1 Amount entered 20,000.00- |                                   |                           |               |              |        |         |                |                 |           |                     |      |
|   | Display f                                   | from item 1                       |                           |               | Assi         | gned   |         |                | 2               | 0,000.00- |                     |      |
|   | Reason                                      | code                              |                           |               | Diffe        | erence | posting | IS             |                 |           |                     |      |
|   |                                             |                                   |                           |               |              |        |         |                |                 |           |                     |      |
|   | Display i                                   | in clearing currency              |                           |               | Not          | assign | ed      |                |                 | 0.00      |                     |      |

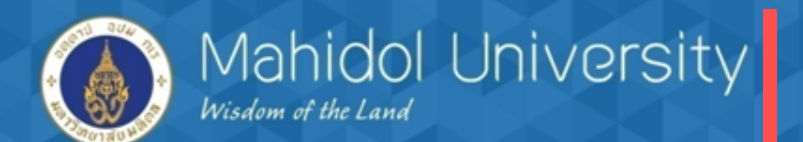

|                                                             | 5                                                           |                                            |                         |                   |                |              |  |  |
|-------------------------------------------------------------|-------------------------------------------------------------|--------------------------------------------|-------------------------|-------------------|----------------|--------------|--|--|
| ¢                                                           | Document Edit                                               | <u>G</u> oto Extr <u>a</u> s <u>S</u> etti | ngs En <u>v</u> ironmen | t S <u>y</u> ster | m <u>H</u> elp |              |  |  |
| 6                                                           | 🕐 Other document Shift+F5 👌 😪   🛄 🛗 🔛 🎦 🎦 💭 💭 🔀   🛒 🛜   🚱 🖫 |                                            |                         |                   |                |              |  |  |
|                                                             | <u>C</u> hange                                              |                                            | Orrangian               |                   |                |              |  |  |
| -                                                           |                                                             |                                            | Overview                |                   |                |              |  |  |
| Simulate General Ledger Ctrl+F12                            |                                                             |                                            |                         |                   |                |              |  |  |
| Do                                                          | Reset                                                       |                                            | Гуре                    | 74                | Company Code   | 1000         |  |  |
| Po                                                          | Post                                                        | Ctrl+S                                     | eriod                   | 5                 | Currency       | THB          |  |  |
| Do                                                          | Exit                                                        | Shift+F3                                   | iscal Year              | 2016              | Translatn Date | 24.02.2016   |  |  |
| Re                                                          | eference                                                    |                                            |                         | ,                 | Cross-CC no.   |              |  |  |
| Doc.Header Text         จ่ายเงินยืม         Trading Part.BA |                                                             |                                            |                         |                   |                |              |  |  |
| Br                                                          | anch number                                                 | 0000 <u>N</u>                              | umber of Pages          |                   |                |              |  |  |
|                                                             | PK BusA Acct                                                | THB A                                      | mount Tax a             | mnt               |                |              |  |  |
|                                                             | 001 50 111104141                                            | 1 P04 CA KBANK 43921                       | - 20,000.00-            |                   |                |              |  |  |
|                                                             |                                                             |                                            | -                       |                   |                |              |  |  |
|                                                             |                                                             |                                            |                         |                   |                |              |  |  |
|                                                             |                                                             |                                            |                         |                   |                |              |  |  |
|                                                             |                                                             |                                            |                         |                   |                |              |  |  |
|                                                             |                                                             |                                            |                         |                   |                |              |  |  |
|                                                             |                                                             |                                            |                         |                   |                |              |  |  |
|                                                             |                                                             |                                            |                         |                   |                |              |  |  |
|                                                             |                                                             |                                            |                         |                   |                |              |  |  |
|                                                             |                                                             |                                            |                         |                   |                |              |  |  |
| I                                                           | 0.00                                                        | C 20,000.                                  | 00                      |                   | 20,000.00- *   | 1 Line items |  |  |
|                                                             |                                                             |                                            |                         |                   |                |              |  |  |

Other line item

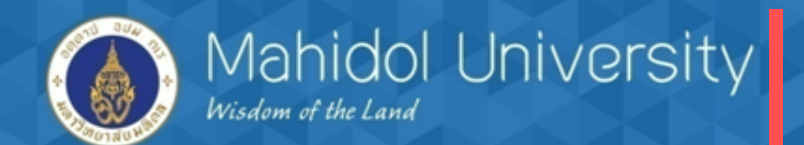

|                                                |                                                                                                    | (               |         |                            |              |  |  |  |  |
|------------------------------------------------|----------------------------------------------------------------------------------------------------|-----------------|---------|----------------------------|--------------|--|--|--|--|
| Payment with P                                 | Payment with Printout Display Overview                                                                                           |                 |         |                            |              |  |  |  |  |
| Taxes Reset                                    |                                                                                                    |                 |         |                            |              |  |  |  |  |
| Document Date                                  | 24.02.2016                                                                                                    | Type            | 74      | Company Code               | 1000         |  |  |  |  |
| Posting Date                                   |                                                                                                    | Fiscal Vear     | 2016    | Currency<br>Translate Date | 24.02.2016   |  |  |  |  |
| Reference                                      |                                                                                                    |                 | 2010    |                            | 24.02.2010   |  |  |  |  |
| Doc Header Text                                | ລ່ວຍເວັນຍືນ                                                                                                    |                 | 7       | Trading Part BA            |              |  |  |  |  |
| Branch number                                  | 0000                                                                                                    | Number of Pages |         |                            |              |  |  |  |  |
| Items in document curre                        | ency                                                                                                    |                 |         |                            |              |  |  |  |  |
| PK BusA Acct                                   | тн                                                                                                    | B Amount Tax    | amnt    |                            |              |  |  |  |  |
| 002 25 000090000                               | 001 50 1111041411 P04 CA KBANK 43921- 20,000.00-<br>002 25 0000900003 One time vendor - เ 20,000.00<br>กด Save เพื่อบันทึกรายการ |                 |         |                            |              |  |  |  |  |
| 🔄 Informatio                                   | on                                                                                                    |                 |         |                            | ×            |  |  |  |  |
| Documener 340400005 was posted in company code |                                                                                                    |                 |         |                            |              |  |  |  |  |
| D_20,00                                        |                                                                                                    |                 |         |                            | 2 Line items |  |  |  |  |
| Other line item                                |                                                                                                    |                 |         | _                          |              |  |  |  |  |
| PstKy Acco                                     | unt                                                                                                    |                 | SGL Ind | ТТуре                      | New co.code  |  |  |  |  |

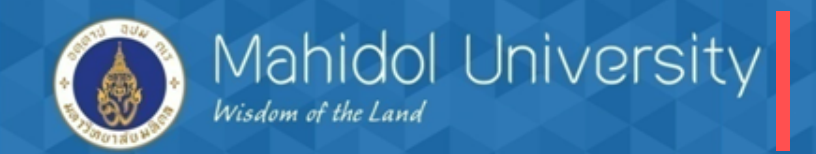

การตัดโอนกรณี หัก ค่าธรรมธรรมเนียมเป็นรายได้เข้ากองทุนฯ (T-Code F-53) ★

| IV. เดบิต ลูกหนี้เงินยืม Interfa | ace 5000 | PV. | เดบิต เจ้าหนี้ ก. 5000    |      |
|----------------------------------|----------|-----|---------------------------|------|
| เครดิต เจ้าหนี้ ก.               | 5000     |     | เครดิต ออมทรัพย์ (S/A)    | 4900 |
|                                  |          |     | เครดิต รายได้ค่าธรรมเนียม | 100  |

การจ่ายเช็คกรณี หัก ค่าธรรมธรรมเนียมเป็นรายได้เข้ากองทุนฯ (T-code F-58)IV. เดบิต ลูกหนี้เงินยืม Interface 5000PV. เดบิต เจ้าหนี้ ก. 5000เครดิต เจ้าหนี้ ก. 5000Insolution (C/A)เครดิต รายได้ค่าธรรมเนียม100

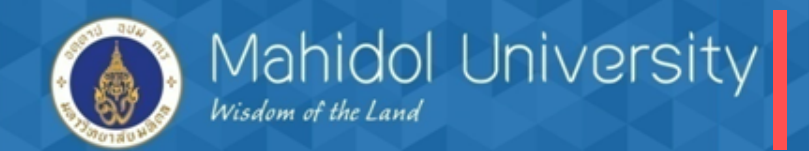

การตัดโอนกรณี หัก ค่าธรรมธรรมเนียมเป็นรายได้เข้ากองทุนฯ (T-Code F-53)

| .2016 Type<br>.2016 Period<br>เย็มนาง ก.<br>เย็มนาง ก. โดยพักค่าธรร | 74<br>5<br>มเนียม 200 บาท | ระบุรายสะเออตทั้ง แบนตาม<br>ตัวอย่างด้านล่าง จากนั้นกดปุ่ม<br>Com<br>Curre Process open item เพื่อเข้าสู่<br>Tran<br>Cross หน้าจอถัดไป<br>Trading Parc.BA |
|---------------------------------------------------------------------|---------------------------|----------------------------------------------------------------------------------------------------|
| .2016 Period<br>เย็มนาง ก.<br>เย็มนาง ก. โดยทักค่าธรรม              | 5<br>มเนียม 200 บาท       | Curro Process open item เพื่อเข้าสู่<br>Tran<br>cross หน้าจอถัดไป<br>Trading Parc.BA                                                                      |
| เย็มนาง ก.<br>เย็มนาง ก. โดยพักค่าธรรม                              | มเนียม 200 บาท            | Tran<br>Cross หน้าจอถัดไป<br>Trading Part.BA                                                                                                    |
| เย็มนาง ก.<br>เย็มนาง ก. โดยทักค่าธรร                               | มเนียม 200 บาท            | cross หน้าจอถัดไป<br>Trading Parc.BA                                                                                                    |
| เย็มนางก.<br>เย็มนางก. โดยพักค่าธรร<br>]                            | มเนียม 200 บาท            | Trading Part.BA                                                                                                    |
| เย็มนาง ก. โดยหักค่าธรรม<br>]                                       | มเนียม 200 บาท            |                                                                                                    |
|                                                                     |                           |                                                                                                    |
|                                                                     |                           | Number of Pages                                                                                                    |
|                                                                     |                           |                                                                                                    |
| 41410                                                               |                           | Business Area                                                                                                    |
|                                                                     |                           | Amount in LC                                                                                                    |
|                                                                     |                           | LC bank charges                                                                                                    |
| ð                                                                   |                           | Profit Center                                                                                                    |
| เย็มนาง ก. โดยหักค่าธรรม                                            | มเนียม 200 บาท            | Assignment                                                                                                    |
|                                                                     |                           | Additional selections                                                                                                    |
|                                                                     |                           | ONone                                                                                                    |
| Other a                                                             | ccounts                   | OAmount                                                                                                    |
| Standard                                                            | d OIs                     | <ul> <li>Document Number</li> </ul>                                                                                                    |
|                                                                     |                           | O Line item                                                                                                    |
|                                                                     | 141410<br>                | 141410<br>                                                                                                    |

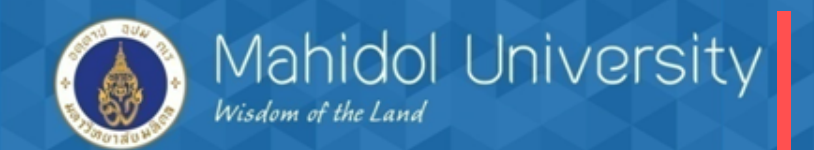

#### T-Code F-53

| Post Outgoing Pa        | nyments Enter selection criteria |        |               |
|-------------------------|----------------------------------|--------|---------------|
| Other selection Other a | ccount Process open items        |        |               |
|                         |                                  |        |               |
| Parameters entered      |                                  |        |               |
| Company Code            | 1000                             |        |               |
| Account                 | 900003                           |        |               |
| Account Type            | К                                |        |               |
| Special G/L ind.        | Standard OIs                     |        |               |
|                         | ระบุ Doc ตั้งหมืองการอ่ายเงิน    |        |               |
|                         |                                  |        |               |
| Document Number         | ง เกินนักต์บุม Process open item |        |               |
| From                    | То                               | String | Initial value |
| 3204000008              |                                  |        |               |
|                         |                                  |        |               |

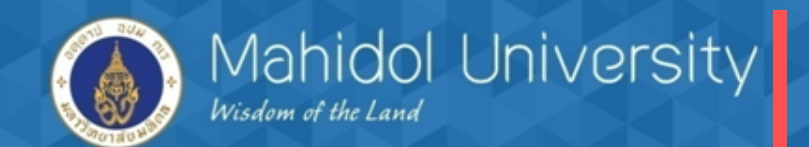

3 T-Code F-53

#### Post Outgoing Payments Process open items <u>^</u> [ Distribute diff. Charge off diff. 🖉 Editing options 🛛 🖉 Cash Disc. Due Standard Partial pmt Res.items Withhldg tax items 900003 One time vendor - เจ้าหนี้อื่น Reference Profit Center Fund Document Nu... Itm D... P... Posting Date THB Gross artially Paid Amt Cash discnt Document Date ssign 59 001 54 31 24.02.2016 24.02.2016 10,000.00-0.00 3204000008 กดปุ่ม document overview รายการตั้งหนึ่ เพื่อเข้าสู่น่าจอถัดไป 10000 จำนวนเงินที่จะตัดจ่าย 9800 ผลต่าง (รด.ค่าธรรมเนียม) 200 4 F 87 Amount I Gross<>Net I Currency Items Disc. Disc. Items Editing status Number of items 1 9,800.00-Amount entered Display from item 1 10,000.00-Assigned Reason code Difference postings Display in clearing currency Not assigned 200.00

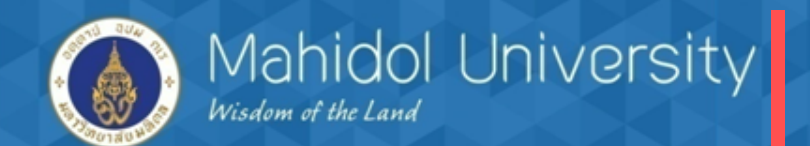

#### T-Code F-53

| Post Outgoing                                                                                                    | Payments D        | isplay Overviev       | v        |                 |              |  |
|----------------------------------------------------------------------------------------------------|-------------------|-----------------------|----------|-----------------|--------------|--|
| Process open items                                                                                                    | Choose open if    | tems 🚦 Display Currei | ncy Acct | model 🚹 Taxes   |              |  |
| Document Date                                                                                                    | 26.02.2016        | Туре                  | 74       | Company Code    | 1000         |  |
| Posting Date                                                                                                    | 26.02.2016        | Period                | 5        | Currency        | ТНВ          |  |
| Document Number                                                                                                    | INTERNAL          | Fiscal Year           | 2016     | Translatn Date  | 26.02.2016   |  |
| Reference                                                                                                    | 02/59             |                       |          | Cross-CC no.    |              |  |
| Doc.Header Text                                                                                                    | จ่ายเงินยืมนาง ก. |                       |          | Trading Part.BA |              |  |
| Branch number                                                                                                    | 0000              | Number of Pages       |          |                 |              |  |
| Items in document currency         Finance in document currency         Sevission in the second second seco |                   |                       |          |                 |              |  |
| D_ 0.00                                                                                                    | <u> </u>          | 800.00                |          | 9,800.00- *     | 1 Line items |  |
| Other line item                                                                                                    |                   |                       |          |                 |              |  |
| PstKy 50 Accou                                                                                                    | nt 41050199       | 90 SGL                | Ind      | TType I         | New co.code  |  |

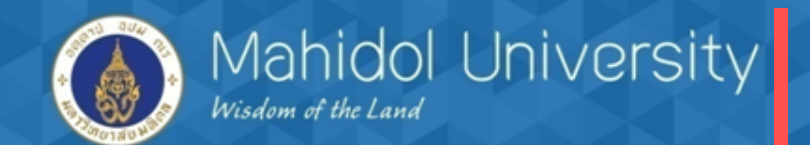

| T-Code F-5                               | 53                                   |                      | 5                   |           | ระบรายละเอีย               | ยดการบันทึก  |      |
|------------------------------------------|--------------------------------------|----------------------|---------------------|-----------|----------------------------|--------------|------|
| 로 <u>D</u> ocument <u>E</u> dit <u>G</u> | oto Extr <u>a</u> s <u>S</u> ettings | En <u>v</u> ironment | System <u>H</u> elp | ,         | ง<br>ๆ<br>ๆ<br>ๆ<br>ๆ<br>ๆ | 1 9⁄1        |      |
| 0                                        | ▼ 4 ■ C 0 0                          |                      | <u>ም ም ቤ ድ</u>      | 1 38      | รายโดตามตวล                | อยางดานลาง   |      |
|                                          |                                      |                      |                     |           | จากบับกดเป็น               | Doc overview |      |
| Post Outgoing P                          | ayments Add G/L                      | account ite          | m                   |           |                            |              |      |
| 🗻 🗗 🗟 🗀 Choose                           | open items Process open              | items 📑 More         | data Acct           | model     |                            |              |      |
| G/L Account                              | 4105019990 รายได้ดอก                 | าผล ผลประโยชน์อื่น   |                     | 🖙 Codi    | ng Block                   |              |      |
| Company Code                             | 1000 มหาวิทยาลัยมหิดล                |                      | · · · · · ·         | Cost Ce   | nter                       | C0401WF0     |      |
|                                          |                                      |                      |                     | Order     | [                          | Z0100000000  |      |
| Item 2 / Credit entry / 50               |                                      |                      |                     | Profit Co | enter                      | P04          |      |
| Amount                                   | 200                                  | тнв                  |                     | Fund      |                            | 10701006     | _    |
|                                          |                                      |                      | alculate tax        | Function  | nal Area                   | 9900000      | P    |
|                                          |                                      |                      | V/o Cash Dscn       | Funds C   | Center                     |              |      |
| Business Place                           | 0000                                 |                      |                     | Earmark   | ced Funds                  |              | Done |
|                                          |                                      |                      |                     | Material  |                            |              |      |
| Cost Center                              | C0401WF0                             |                      |                     |           |                            |              |      |
| Fund                                     | 10701006                             |                      |                     |           |                            |              |      |
| Functional Area                          | 9900000                              |                      | l l                 |           |                            |              |      |
| Funds Center                             |                                      | Con                  | nmitment Item       |           |                            |              |      |
| Earmarked Funds                          |                                      | Done                 |                     | _         |                            | More         |      |
|                                          |                                      | Qua                  | antity              |           |                            |              |      |
| Assignment                               |                                      |                      |                     |           |                            |              |      |
| Text                                     |                                      |                      |                     |           | 1                          | Long Texts   |      |
| Next Line Item                           |                                      |                      |                     |           |                            |              |      |
| PstKy Account                            | t                                    | SGL Ind              |                     |           | New co.co                  | ode          |      |
|                                          |                                      |                      |                     |           |                            |              |      |

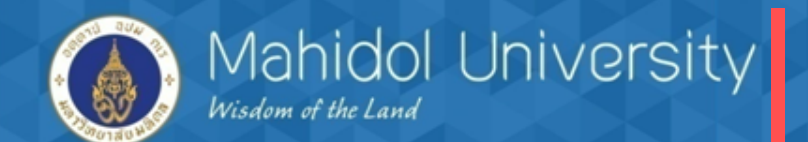

| T-Code F-53                                          | 6                                                                                                    |
|------------------------------------------------------|----------------------------------------------------------------------------------------------------|
| E Document Edit ✓                                    | Goto Extras Settings Environment System Help <ul> <li>✓ □ □ ○ ② ② □ □ □ □ □ □ □ □ □ □ □ □ □ □ □</li></ul>                                               |
| Post Outgoing                                        | Payments Display Overview                                                                                                    |
| Process open items                                   | S Choose open items 🚰 Display Currency Acct model 🔝 Taxes                                                                                               |
| Document Date                                        | 26.02.2016         Type         74         Company Code         1000           26.02.2016         Deried         5         Currency         THR         |
| Document Number                                      | INTERNAL Fiscal Year 2016 Translato Date 26.02.2016                                                                                                    |
| Reference                                            | 02/59 Cross-CC no.                                                                                                    |
| Doc.Header Text                                      | จ่ายเงินยืมนาง ก. Trading Part.BA                                                                                                    |
| Branch number                                        | 0000 Number of Pages                                                                                                    |
| PK BusA Acct<br>001 50 113214141<br>002 50 410501999 | THB Amount         Tax amnt           0 P04 SA SCB 65373-1         9,800.00-           0 รด.ดอกผลอื่น         200.00-           Simulate         รายการ |
| D 0.00                                               | C_10,000.00 10,000.00- * 2 Line items                                                                                                    |
|                                                      | Int SGL Ind TType New co.code                                                                                                    |

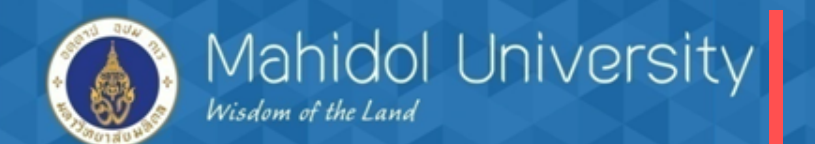

#### T-Code F-53

| c  | Document Edit                                                            | <u>G</u> oto Extr <u>a</u> s                          | <u>S</u> ettings En <u>v</u> ironment S <u>v</u> stem <u>H</u> elp                                                                     |
|----|--------------------------------------------------------------------------|-------------------------------------------------------|----------------------------------------------------------------------------------------------------|
| 6  | Other document<br>Change                                                 | Shift+F5                                              | C C S I 🗋                                                                                                    |
|    | Display                                                                  |                                                       | Display Overview                                                                                                    |
| 0  | <u>S</u> imulate                                                         |                                                       | ⊗Reset                                                                                                    |
|    | S <u>i</u> mulate General I                                              | _edger                                                |                                                                                                    |
| Do | <u>R</u> eset                                                            | F6                                                    | Type 74 Company Code 1000                                                                                                    |
| Pc | Post                                                                     | Ctrl+S                                                | Period 5 Currency THB                                                                                                    |
| De | Exit                                                                     | Shift+F3                                              | Fiscal Year 2016 Translatn Date 26.02.2016                                                                                             |
| Re | ference                                                                  | 02/59                                                 | Cross-CC no.                                                                                                    |
| Do | c.Header Text                                                            | จายเง่นยมนาง ก.                                       | . Trading Part.BA                                                                                                    |
| Tt | ems in document curre                                                    | ency                                                  | Number of Pages                                                                                                    |
|    | PK BusA Acct<br>001 50 113214141<br>002 50 410501999<br>003 25 000090000 | 10 P04 SA SCB 6<br>90 รด.ดอกผลอื่น<br>03 One time ven | <pre>THB Amount Tax amnt<br/>5373-1 9,800.00-<br/>200.00-<br/>dor - ι 10,000.00</pre> ตรวจสอบรายการจากนั้นกด<br>SAVE เพื่อบันทึกรายการ |
| 0  | 10,000.00                                                                | <u>c</u>                                              | 10,000.00 • 3 Line items                                                                                                    |
| 0  | ther line item                                                           |                                                       |                                                                                                    |
| P  | stKy                                                                     | unt                                                   | SGL Ind TType New co.code                                                                                                    |

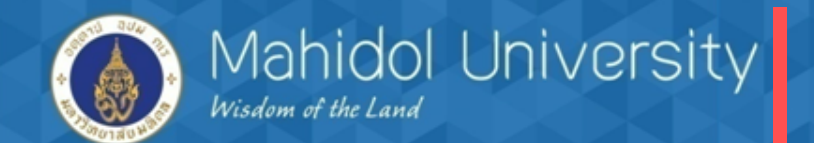

| T – Code F-53                   |                              |                                     | 8                 |                      |                     |
|---------------------------------|------------------------------|-------------------------------------|-------------------|----------------------|---------------------|
| 🔄 <u>D</u> ocument <u>E</u> dit | <u>G</u> oto Extr <u>a</u> s | <u>Settings</u> En <u>v</u> ironmer | nt S <u>v</u> ste | m <u>H</u> elp       |                     |
| Ø                               | - 4 🖪                        | 🗢 🙆 🚷 I 🗅 🖬 🖟                       | 8   E T           | 1 🗘 🕄   🔣 🖉   🚱      |                     |
| Post Outgoing                   | Payments L                   | Display Overviev                    | v                 |                      |                     |
| 🕄 Process open item             | s Choose open                | items 🛗 Display Currer              | ncy Acct          | model 🚹 Taxes        |                     |
| Document Date                   | 26.02.2016                   | Туре                                | 74                | Company Code         | 1000                |
| Posting Date                    | 26.02.2016                   | Period                              | 5                 | Currency             | ТНВ                 |
| Document Number                 | INTERNAL                     | Fiscal Year                         | 2016              | Translatn Date       | 26.02.2016          |
| Reference                       | 02/59                        |                                     |                   | Cross-CC no.         |                     |
| Doc.Header Text                 | จ่ายเงินยืมนาง ก.            |                                     |                   |                      |                     |
| Branch number                   | 0000                         | Number of Pages                     |                   | va al                |                     |
| Items in document curre         | ency                         |                                     | เมอ               | กดบนทกรายการทบุม     | Save ระบบจะปรากฎ    |
| PK BusA Acct                    |                              | THB Amount Tax a                    | imnt ง้           | เลให้กด Enter ผ่านไป | ไระบบจะบันทึกรายการ |
| 001 50 11321414                 | 10 PU4 SA SCB 65             | 3/3-1 9,800.00-                     | 008               |                      |                     |
| 002 50 41050199                 | 90 วด.ดอกพุดอน               | 200.00-                             | ให้ เ             | และแสดง Doc.จ่ายเงิง | u 34XXXXXXXX        |
|                                 |                              |                                     |                   |                      |                     |
|                                 |                              |                                     |                   |                      |                     |
| A Payments are not up           | dated in FM ledge            | r 9A                                |                   |                      | SAP                 |
|                                 | dated in the bage            |                                     | -                 |                      |                     |
|                                 |                              |                                     |                   |                      |                     |
|                                 |                              |                                     |                   |                      |                     |
|                                 |                              |                                     |                   |                      |                     |
|                                 |                              |                                     |                   |                      |                     |
| -                               |                              |                                     |                   |                      |                     |
| Document 34040000               | )06 was posted in            | company code 1000                   |                   |                      | SAP                 |

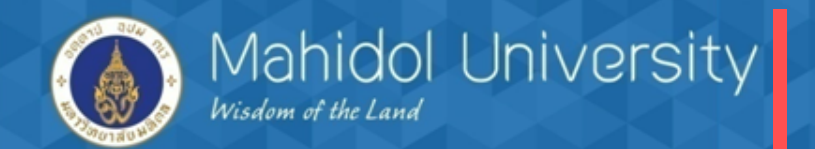

การจ่ายเงินโดยเซ็ค กรณีมีรายได้ค่าธรรมเนียม/ดอกเบี้ย บันทึกรายได้เข้ากองทุนๆ

#### T-Code F-58

| C Specifications Edit Goto Settings Environment System !                                                                                                    | <u>H</u> elp                                              |
|----------------------------------------------------------------------------------------------------|-----------------------------------------------------------|
| <ul> <li>Image: A Image: A Image:</li></ul> | ment<br>ดไป<br>Processing type                            |
| Company Code     1000       Payment method     C       House Bank     04401       Check lot number     1       Alternative form     Padding Character                                                                                                    | Calculate pmnt amnt                                       |
| Output control                                                                                                    |                                                           |
| Printer for forms     Local2       Pmnt advice printer                                                                                                    | ✓ Print immediately ■ Recipient's lang.                   |
|                                                                                                    | Currency in ISO code Test printout Do not Void any Checks |

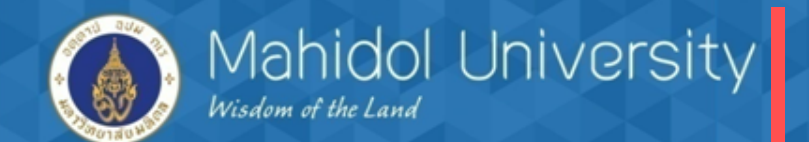

T-Code F-58

| <ul> <li><u>Document</u> <u>Edit</u></li> <li><u>Document</u> <u>Edit</u></li> <li><u>Payment</u> with Payment</li> <li>Process open items</li> </ul> | oto <u>S</u> ettings | System    | Help<br>D M M | <b>เ 🕲 🕲 🔊</b> ระบุรายส<br>กดปุ่ม Pi<br>สู่หน้าจอุ | ละเอียดตามตัวอย่างจากนั้น<br>rocess open Item เพื่อเข้า<br>ถัดไป |
|----------------------------------------------------------------------------------------------------|----------------------|-----------|---------------|----------------------------------------------------|------------------------------------------------------------------|
| Document Date                                                                                                    | 26.02.2016           | Туре      | 74            | Company Code                                       | 1000                                                             |
| Posting Date                                                                                                    | 26.02.2016           | Period    | 5             | Currency/Rate                                      | ТНВ                                                              |
| pocument Number                                                                                                    |                      |           |               | Translatn Date                                     |                                                                  |
| Reference                                                                                                    | 03/59                |           |               | Cross-CC no.                                       |                                                                  |
| Doc.Header Text                                                                                                    | จ่ายเงินยืมนาง ข.    |           |               | Trading Part.BA                                    |                                                                  |
| Clearing text                                                                                                    | จ่ายเงินยืมนาง ข.(จ  | ง่ายเช็ด) |               |                                                    |                                                                  |
| Branch number                                                                                                    | 0000                 |           |               | Number of Pages                                    |                                                                  |
| Bank posting details                                                                                                    |                      |           |               |                                                    |                                                                  |
| Amount                                                                                                    | 4900                 |           |               | Business Area                                      |                                                                  |
| Value Date                                                                                                    | 26.02.2016           |           |               | Assignment                                         |                                                                  |
| Text                                                                                                    | จ่ายเงินยืมนาง ข.(จ  | ่ายเช็ค)  |               |                                                    |                                                                  |
| Payee                                                                                                    |                      |           |               |                                                    |                                                                  |
| Vendor                                                                                                    | 900003               |           |               | Company Code                                       | 1000                                                             |
| Customer                                                                                                    |                      |           |               | Payee                                              |                                                                  |
| Payment on acct                                                                                                    | Pmnt on acct         |           |               |                                                    |                                                                  |
| Paid items                                                                                                    |                      |           |               | Additional selections                              | ;                                                                |
| Standard OIs                                                                                                    |                      |           |               | ONone                                              |                                                                  |
| Special G/L ind                                                                                                    |                      |           |               | OAmount                                            |                                                                  |
|                                                                                                    |                      |           |               | Others                                             |                                                                  |

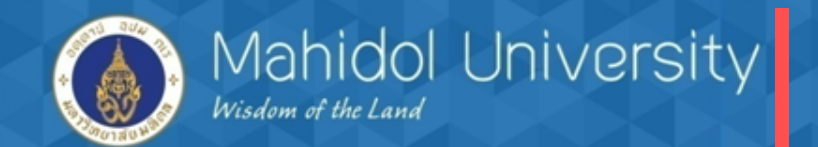

T-Code F-58

| ট Document Edit Goto Settings System Help                    |           |               |
|--------------------------------------------------------------|-----------|---------------|
| ۵ ال ۲ ۲ ۱۵   M M I I ۲ ۱۵ ۲ ۲ ۲ ۲ ۲ ۲ ۲ ۲ ۲ ۲ ۲ ۲ ۲ ۲ ۲ ۲ ۲ | 🛒 🗾   🎯 🛙 |               |
| Payment with Printout Enter selection criteria               |           |               |
| Other selection Other account Process open items             |           |               |
|                                                              |           |               |
| Parameters entered                                           |           |               |
| Company Code 1000                                            |           |               |
| Account 0000900003                                           |           |               |
| Account Type K                                               |           |               |
| Special G/L ind.                                             |           |               |
|                                                              |           |               |
|                                                              |           |               |
| Document Number                                              |           |               |
| From ระบุ Doc. ตั้งหนี้                                      | String    | Initial value |
|                                                              |           |               |
|                                                              |           |               |
|                                                              |           |               |
|                                                              |           |               |

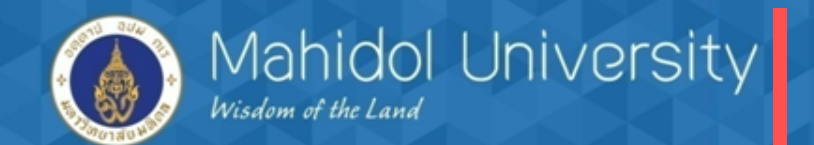

T-Code F-58

Ø

Acd

Assiann

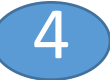

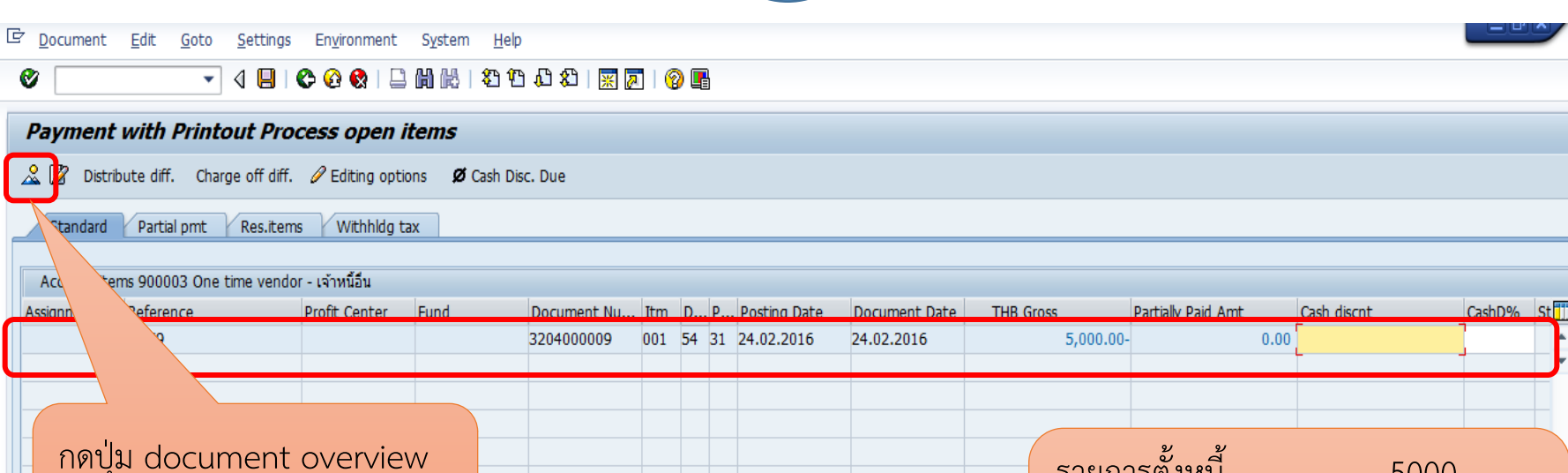

| กดปุ่ม document overview<br>เพื่อเข้าสู่น่าจอถัดไป                  |                   |              | รายก <i>า</i><br>จำนวร | ารตั้งหนี้<br>นเงินที่จะตัดจ่ | 5000<br>าย <u>4900</u> |
|---------------------------------------------------------------------|-------------------|--------------|------------------------|-------------------------------|------------------------|
|                                                                     |                   |              | ผลต่า                  | ง (รด.ค่าธรรม                 | แนียม) 100             |
| 民国 国家 御聞 Amount      話 Gross<>Net      話 Current     Editing status | cy 🕅 Items 👔 Iter | ns 🏌 Disc. 👔 | Disc.                  |                               |                        |
| Number of items                                                     | Amount entered    | 4,           | 900.00-                |                               |                        |
| Display from item 1                                                 | Assigned          | 5,           | 000.00-                |                               |                        |
| Display in clearing currency                                        | Not assigned      |              | 100.00                 |                               |                        |

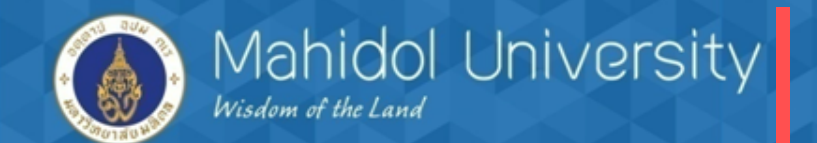

| T-Code F-58                                                  | 5                                                |
|--------------------------------------------------------------|--------------------------------------------------|
| 🖙 <u>D</u> ocument <u>E</u> dit <u>G</u> oto Extr <u>a</u> s | <u>S</u> ettings Environment System <u>H</u> elp |
| Ø 🔽 🗸 🖌                                                      | C 🚱 😪   🗅               12 12 14 12 24           |
| Payment with Printout Disp                                   | play Overview                                    |
| 🕄 Process open items Choose open it                          | tems 🕌 Display Currency Acct model 🔝 Taxes       |
| Document Date 26.02.2016                                     | Type 74 Company Code 1000                        |
| Posting Date 26.02.2016                                      | Period 5 Currency THB                            |
| Document Number INTERNAL                                     | Fiscal Year 2016 Translatn Date 26.02.2016       |
| Reference 03/59                                              | Cross-CC no.                                     |
| Doc.Header Text จ่ายเงินยืมนาง ข.                            | Trading Part.BA                                  |
| Branch number 0000                                           | Number of Pages a dead yes a v                   |
| Items in document currency                                   | ระบุรายละเอยดเพอบนทกรายเดคาธรรมเนยม จากนนกด      |
| 001 50 1111041411 P04 CA KBANK 4                             | 43921- 4,900.00 Enter เพื่อเข้าสู่หน้าจอถัดไป    |
|                                                              | เดบิต เจ้าหนี้ 5000                              |
|                                                              | เครดิต bank s/a 4900                             |
|                                                              | เครดิต รายได้ดอกผล ผลประโยชน์อื่น 100            |
|                                                              | (GL 4105019990)                                  |
| D_0.00 C_4,9                                                 | 900.00 4,900.00- <u>*</u> 1 Line items           |
| Other line item PstKy 50 Account 410501999                   | 90 DL Ind TType New co.code                      |

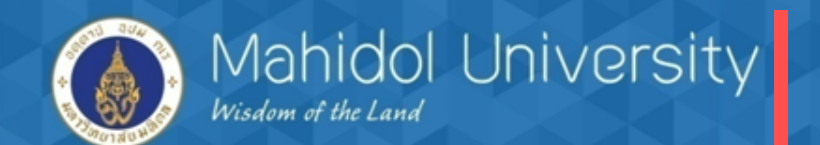

T-Code F-58

| Payment with Pl                                           | rintout Add G/L accou                              | nt item                                                          |                                                       |                                                      |
|-----------------------------------------------------------|----------------------------------------------------|------------------------------------------------------------------|-------------------------------------------------------|------------------------------------------------------|
| 🚨 🕼 🖬 🗅 Choose                                            | open items Process open items                      | 🚽 More data                                                      | Acct model                                            |                                                      |
| G/L Account<br>Company Code<br>Item 2 / Credit entry / 50 | 4105019990 รายได้ดอกผล ผล<br>1000 มหาวิทยาลัยมหิดล | ประโยชน์อื่น                                                     |                                                       | ระบุรายละเอียดการบันทึก<br>รายได้ตามตัวอย่างด้านล่าง |
| Amount<br>Business Place                                  | 100 THB                                            | Cost Center<br>Order<br>Profit Center<br>Fund<br>Functional Area | C0401WF0<br>Z0400000000<br>P04<br>10701006<br>9900000 | จากนั้นกดปุ่ม Doc. overview                          |
| Cost Center<br>Fund                                       | C0401WF0<br>10701006<br>9900000                    | Funds Center<br>Earmarked Funds<br>Material                      |                                                       | Commitment Item                                      |
| Funds Center<br>Earmarked Funds                           | Done                                               |                                                                  |                                                       | Real Estate Obj                                      |
| Assignment<br>Text                                        | จ่ายเงินยืมนาง ข.(จ่ายเช็ค)                        |                                                                  | Long Te                                               | Texts                                                |
| Next Line Item                                            |                                                    |                                                                  |                                                       |                                                      |
| PstKy Account                                             | nt                                                 | SGL Ind                                                          | New co.code                                           |                                                      |

b

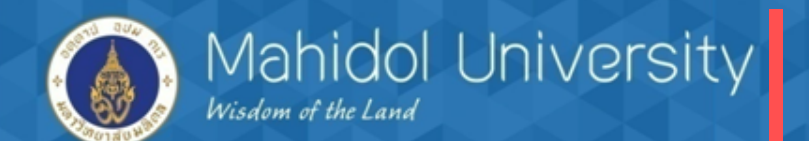

|                 | T-Code F-                                          | 58                                               |                                                                                           |
|-----------------|----------------------------------------------------|--------------------------------------------------|-------------------------------------------------------------------------------------------|
| ¢ [             | Document Edit                                      | <u>G</u> oto Extr <u>a</u> s <u>S</u> etti       | ngs En <u>v</u> ironment S <u>v</u> stem <u>H</u> elp                                     |
| <               | Other document                                     | Shift+F5                                         | ) 😪   🖵                                                                                   |
|                 | <u>C</u> hange                                     |                                                  | Overview                                                                                  |
|                 | Simulate                                           |                                                  |                                                                                           |
| S               | Simulate General L                                 | .edger Ctrl+F12                                  | Display Currency Acct model Taxes                                                         |
| De              | <u>R</u> eset                                      |                                                  | Type 74 Company Code 1000                                                                 |
| Pc              | <u>P</u> ost                                       | Ctrl+S                                           | Period 5 Currency THB                                                                     |
| Do              | E <u>x</u> it                                      | Shift+F3                                         | iscal Year 2016 Translatn Date 26.02.2016                                                 |
| Refe            | erence                                             | 03/59                                            | Cross-CC no.                                                                              |
| Doc.            | Header Text                                        | จายเงนยมนาง ข.                                   | Irading Part.BA                                                                           |
| Iter            | ms in document curre                               | ency                                             |                                                                                           |
| 00              | PK BusA Acct<br>01 50 111104141<br>02 50 410501999 | THB A<br>1 P04 CA KBANK 43921<br>90 รด.ดอกผลอื่น | mount Tax amnt<br>- 4,900.00-<br>100.00-<br>เลือกกดปุ่ม Document เพื่อ<br>Simulate รายการ |
| D<br>Oth<br>Pst | 0.00<br>ner line item                              | <u>C</u> 5,000.0                                 | 0 5,000.00- * 2 Line items                                                                |
|                 |                                                    |                                                  |                                                                                           |

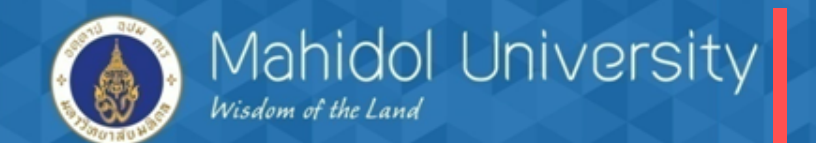

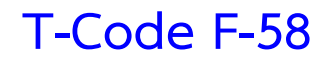

| 🖻 <u>D</u> ocument <u>E</u> dit                                          | <u>G</u> oto Extras <u>S</u> ettings En <u>v</u> iror                                                      | nment S <u>y</u> stem | <u>H</u> elp                             |                |
|--------------------------------------------------------------------------|----------------------------------------------------------------------------------------------------|-----------------------|------------------------------------------|----------------|
| Ø                                                                        |                                                                                                    | ) CP C\$   54 B       | 🗅 🜮   🛒 🗾   😵 🗳                          |                |
| Payment with P                                                           | Printout Display Overvie                                                                                   | w                     |                                          |                |
| 🕄 👬 Display Currency                                                     | 🖬 Taxes 🖄 Reset                                                                                            |                       |                                          |                |
| Document Date                                                            | 26.02.2016 Type                                                                                            | 74 C                  | Company Code                             | 1000           |
| Posting Date                                                             | 26.02.2016 Period                                                                                          | 5 C                   | Currency                                 | THB            |
| Document Number                                                          | INTERNAL Fiscal Year                                                                                       | 2016 T                | Franslatn Date                           | 26.02.2016     |
| Reference                                                                | 03/59                                                                                                    | C                     | cross-CC no.                             |                |
| Doc.Header Text                                                          | จ่ายเงินยืมนาง ข.                                                                                          | Т                     | Frading Part.BA                          |                |
| Branch number                                                            | 0000 Number of Pag                                                                                         | es                    |                                          |                |
| Items in document curre                                                  | ency                                                                                                    |                       |                                          |                |
| PK BusA Acct<br>001 50 111104141<br>002 50 410501999<br>003 25 000090000 | THB Amount 1<br>11 P04 CA KBANK 43921- 4,900<br>90 รด.ดอกผลอื่น 100.00-<br>03 One time vendor - เ 5,000.00 | Fax amnt<br>.00-      | ตรวจสอบรายการจาก<br>SAVE เพื่อบันทึกรายก | านั้นกด<br>าาร |
| D 5,000.00                                                               | <u>C</u> 5,000.00                                                                                          |                       | 0.00 *                                   | 3 Line items   |
| Other line item                                                          |                                                                                                    |                       |                                          |                |
| PstKy                                                                    | unt s                                                                                                    | 5GL Ind TT            | ype N                                    | lew co.code    |

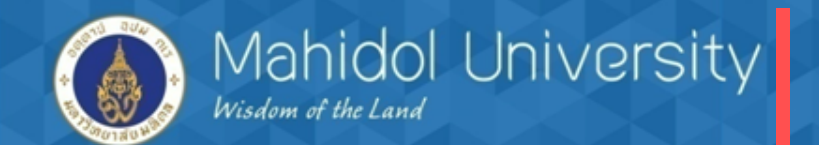

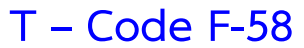

| 🖙 <u>D</u> ocument <u>E</u> dit | <u>G</u> oto Extr <u>a</u> s <u>S</u> ettings En <u>v</u> ironment S <u>v</u> stem <u>H</u> elp |
|---------------------------------|-------------------------------------------------------------------------------------------------|
| Ø                               |                                                                                                 |
| Payment with I                  | Printout Display Overview                                                                       |
| 🕄 å Display Currency            | Taxes ⊭ Reset                                                                                   |
| Document Date                   | 26.02.2016 Type 7                                                                               |
| Posting Date                    | 26.02.2016 Period                                                                               |
| Document Number                 | INTERNAL Fiscal Year เมื่อกดบันที่กรายการที่ปุ่ม Save ระบบจะปรากฏ                               |
| Reference                       | 03/59 v 9v 5 v 3                                                                                |
| Doc.Header Text                 | ขอมูลเหกด Enter ผานเบระบบจะบนทกรายการ                                                           |
| Branch number                   | Number of Pages                                                                                 |
| Items in document curre         |                                                                                                 |
| PK BusA Acct                    | THB Amount Tax an                                                                               |
| 001 50 111104141                | 11 P04 CA KBANK 43921- 4,900.00-                                                                |
| 002 50 410501999                | 90 รด.ดอกผลอน 100.00-                                                                           |
| 003 25 000090000                | JS One time vendor - t S,000.00                                                                 |
|                                 |                                                                                                 |
| 🖙 Infor                         | mation                                                                                          |
|                                 | Document 3404000007 was posted in company code                                                  |
|                                 | 1000                                                                                            |
|                                 |                                                                                                 |
|                                 |                                                                                                 |
| D_ 5,000.00                     | e items                                                                                         |
| Other line item                 |                                                                                                 |
| PstKy Accou                     | unt SGL Ind TType New co.code                                                                   |

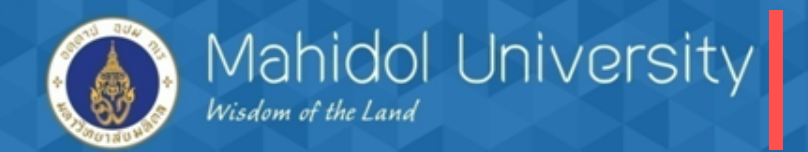

<u>กรณีจ่ายเช็ค เมื่อเช็คขึ้นเงินต้องบันทึกวันที่เช็คขึ้นเงินเสมอ T-Code FCHR</u>

วัตถุประสงค์ของการบันทึกวันที่เช็คขึ้นเงิน คือ

- 1. ล้างบัญชีกระแสรายวัน-พัก เข้า กระแสรายวัน คุม (คู่บัญชีเกิด Auto
- 2. เพื่อบันทึกวันที่เช็คขึ้นเงินในระบบ

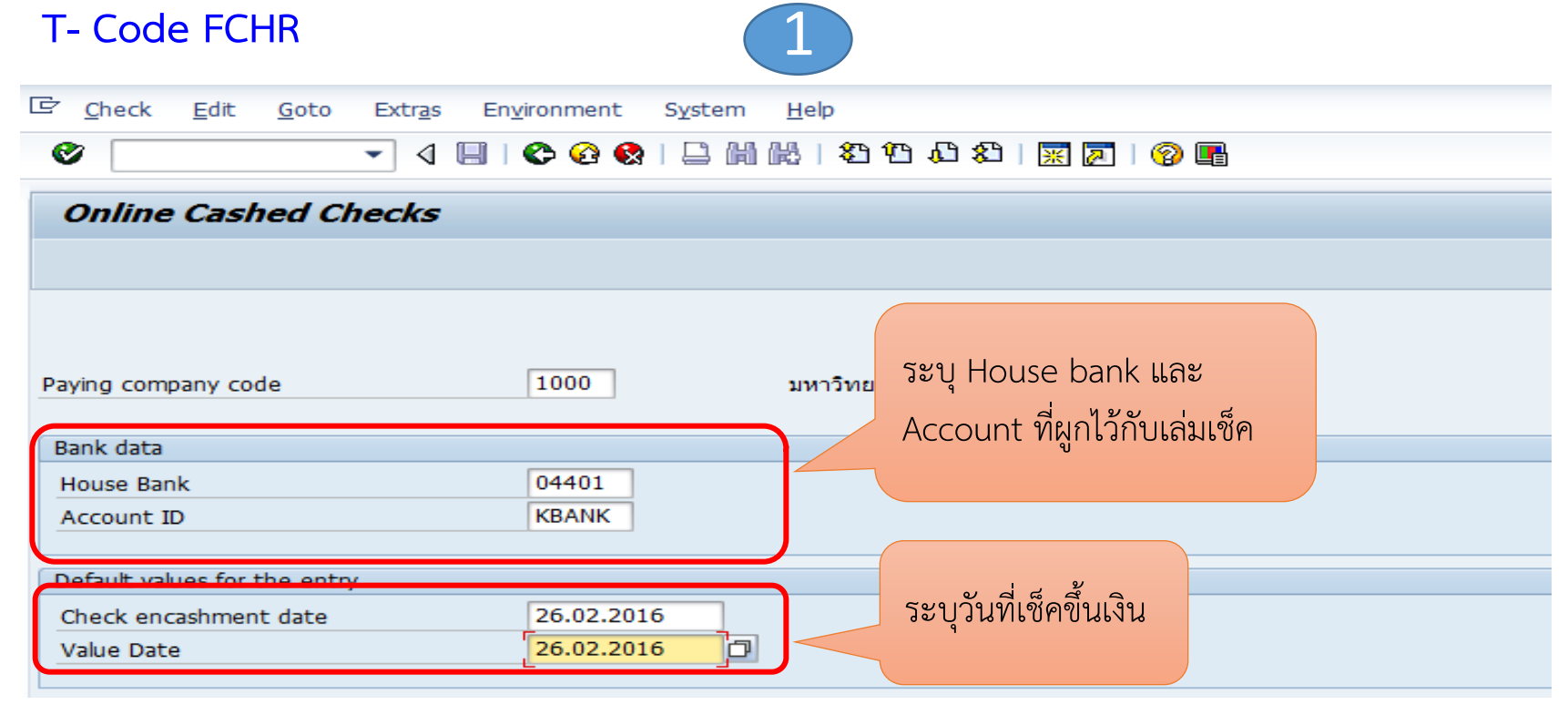

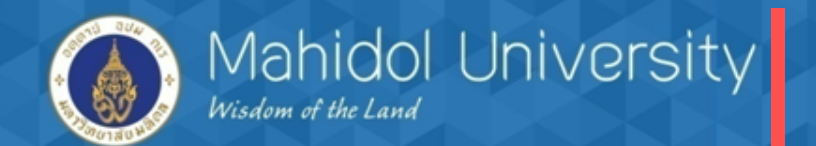

T-Code FCHR

| 🔄 <u>C</u> heck <u>E</u> dit | <u>G</u> oto Extr <u>a</u> s E | n <u>v</u> ironment S <u>v</u> stem | <u>H</u> elp     |     |  |  |  |
|------------------------------|--------------------------------|-------------------------------------|------------------|-----|--|--|--|
| Ø                            | • 4 🛛                          | C 🙆 🚷   🗎 🕅                         | S 🕄 🕄 🕄 🖓 🖓 🖓 🖏  | 🔞 🖪 |  |  |  |
| Online Cashed Checks         |                                |                                     |                  |     |  |  |  |
| 🕄 🛃 🋗 Hold I                 | ist                            |                                     |                  |     |  |  |  |
| Paying company co            | de                             | 1000                                | มหาวิทยาลัยมหิดล |     |  |  |  |

| House Bank | 04401 | Bank Key     | 004-0987      |
|------------|-------|--------------|---------------|
| Account ID | KBANK | Bank Account | 002-8-43921-0 |

| Cashed checks |                                                    |         |            |                  |            |
|---------------|----------------------------------------------------|---------|------------|------------------|------------|
| Check number  | Amount paid                                        | Currncy | Value date | Check encashment | <b>111</b> |
| 0000001       | 4,900.00                                           | THB     | 26.02.2016 | 26.02.2016       | ٠          |
|               | ระบุเลขที่เช็ค จากนั้นกด<br>Enter > และกดปุ่ม SAVI |         |            |                  |            |

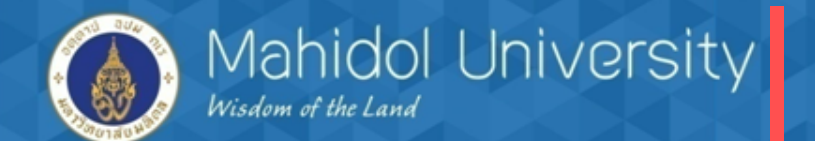

| 로 <u>C</u> heck <u>E</u> dit    | <u>G</u> oto              | Extr <u>a</u> s E              | n <u>v</u> ironment                     | System <u>H</u>                | elp                        |   |                                |                                                                    |                                                   |
|---------------------------------|---------------------------|--------------------------------|-----------------------------------------|--------------------------------|----------------------------|---|--------------------------------|--------------------------------------------------------------------|---------------------------------------------------|
| Online Cas                      | hed Cha                   |                                |                                         |                                | 1 23 13 13                 | 約 | 210                            |                                                                    |                                                   |
| 🕄 🖃 🎛 Hold                      | list                      |                                |                                         |                                |                            |   |                                |                                                                    |                                                   |
| Paying company co<br>House Bank | ode                       |                                | 1000<br>04401                           | ນ<br>Bi                        | หาวิทยาลัยมหิดส<br>ank Key | 9 |                                | 004-0987                                                           |                                                   |
| Cashed checks                   |                           |                                | KBANK                                   | В                              | ank Account                |   |                                | 002-8-43921-0                                                      | ,                                                 |
| Amount paid                     | 4,900.00                  | Currncy<br>THB<br>a for Transf | Value date<br>26.02.2016<br>er Postings | Che<br>26.                     | eck encashmen<br>02.2016   | t |                                |                                                                    | •<br>•                                            |
|                                 | Posting<br>Docum<br>Docum | ) Date<br>ent Date<br>ent Type |                                         | 26.02.2010<br>26.02.2010<br>94 |                            |   | ระบุวั<br>ทำตอ<br>ทราบ<br>Doc. | ันที่บันทึกราย<br>นสิ้นเดือน/ห<br>วันที่เช็คขึ้นเงิ<br>type เป็น 9 | การ อาจรวเ<br>รือทุกครั้งที่<br>น เลือก<br>X เสมอ |
|                                 |                           |                                |                                         |                                |                            |   |                                |                                                                    | •                                                 |

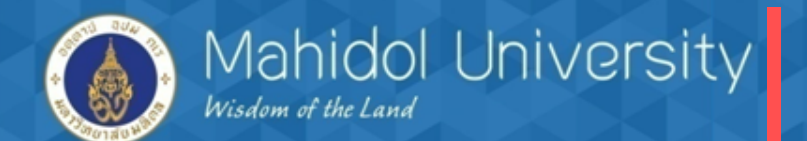

| / List Edit Got                               | o System Help                                                  |                                                 |                                                 |                                 |                                               |
|-----------------------------------------------|----------------------------------------------------------------|-------------------------------------------------|-------------------------------------------------|---------------------------------|-----------------------------------------------|
|                                               | ✓ 3ystem Help                                                  | 😧 🚷 I 🖴 🕼                                       | 16130                                           | AL &   💥 📈                      |                                               |
| Cashed Check                                  | ks                                                             |                                                 |                                                 |                                 |                                               |
| ≙ ⊽                                           |                                                                |                                                 |                                                 |                                 |                                               |
| RP UAT 3<br>angkok                            | Cashed<br>Processing                                           | Checks<br>I log                                 | F                                               | Time 17:59:42<br>RFEBCK00/OPAP4 | P                                             |
| Header record                                 | Bank no. Bank Ad                                               | count C                                         | oCd House Bl                                    | < Acct ID                       | ระบบจะบันทึกรายการทางบัญชี Auto               |
| 1<br>Check number 00000<br>Check number 00000 | 004-0987 002-8-4<br>001 : document num<br>001 : Check in check | 3921-0 1<br>ber 3404000007<br>register marked a | 000 04401<br>: all specificatior<br>as "cashed" | KBANK<br>Is correct.            | โดย เดบิต C/A พัก 4900<br>เครดิต C/A คุม 4900 |
| RP UAT 3<br>angkok                            | Cashed<br>Posting I                                            | Checks<br>og                                    | R                                               | Time 17:59:42<br>FEBCK00/OPAP4  | Page                                          |
| G/L Account<br>Document Number                | Amount<br>Amount                                               | Curr. Val<br>Curr.                              | ue date I                                       | Posting Log                     |                                               |
| 1111041410<br>3404000007                      | <mark>4,900.00-</mark><br>4,900.00                             | THB 26.<br>THB                                  | .02.2016                                        | Document 1004000                | 0001 was posted in company code 1000.         |
| RP UAT 3<br>angkok                            | Cashed<br>Statistic                                            | Checks                                          | RFE                                             | Time 17:59:42<br>BCK00/OPAP4 P  | Date 26.02.2016<br>Page 3                     |
| Statistic                                     |                                                                |                                                 |                                                 |                                 |                                               |
| Total number of che<br>Of which:              | cks to be processed:<br>Prenumbered checks                     | 1                                               |                                                 |                                 |                                               |
| Total number                                  | of checks that can be p                                        | rocessed:                                       | 1                                               |                                 |                                               |
| Total number of p                             | renumbered checks:                                             | 1                                               |                                                 |                                 |                                               |

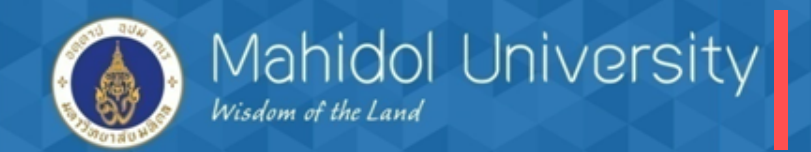

5. กระบวนการจัดทำหนังสือรับรองภาษีหัก ณ ที่จ่าย และรายงานภาษี

กรณีการจ่ายเงินให้เจ้าหนี้และมีการหัก ภาษี ณ ที่จ่าย ดำเนินการดังนี้

- 1. บันทึกจ่ายในระบบ T-code F-53, F-58
- 2. ออกหนังสือรับรองภาษีหัก ณ ที่จ่าย (Run ในระบบ) T-Code S\_P00\_07000134

 เมื่อ Run ในระบบแล้วน้ำ เลขที่ ที่ได้จากการประมวลผลในระบบ ไประบุไว้ในใบรับรองภาษีที่ เขียนด้วยมือ (เนื่องจาก แบบฟอร์มภาษีหัก ณ ที่จ่าย ของมหาวิทยาลัยเป็นครึ่งกระดาษ A 4 และเป็น แบบฟอร์มที่สั่งพิมพ์ไว้แล้ว สำหรับส่วนงานให้ใช้แบบฟอร์ม A 4 ธรรมดาที่สามารถดาวน์โหลดใน web ได้)

รายงานภาษีหัก ณ ที่จ่าย (Withholding Tax) ในระบบ MU-ERP ประกอบด้วยฟังค์ชั่นการทำงานดังนี้

- ≻การจัดทำหนังสือรับรองการหักภาษี ณ ที่จ่าย ตามประเภทของภาษีเงินได้
- รายงานข้อมูลใบรับรองการหักภาษี ณ ที่ง่าย (ภ.ง.ด. 3 และ ภ.ง.ด. 53) จัดทำตอนสิ้นเดือน
   การตั้งเจ้าหนี้สรรพากร (ตั้งอัตโนมัติโดยโปรแกรม) จัดทำตอนสิ้นเดือน

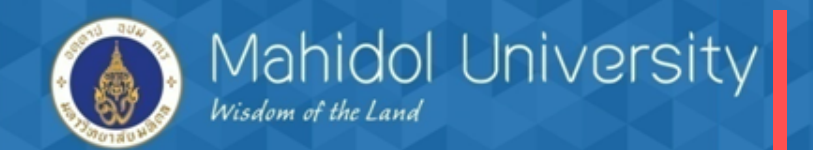

#### การออกหนังสือรับรองภาษีหัก ณ ที่จ่าย ในระบบ

#### T-Code S\_P00\_07000134

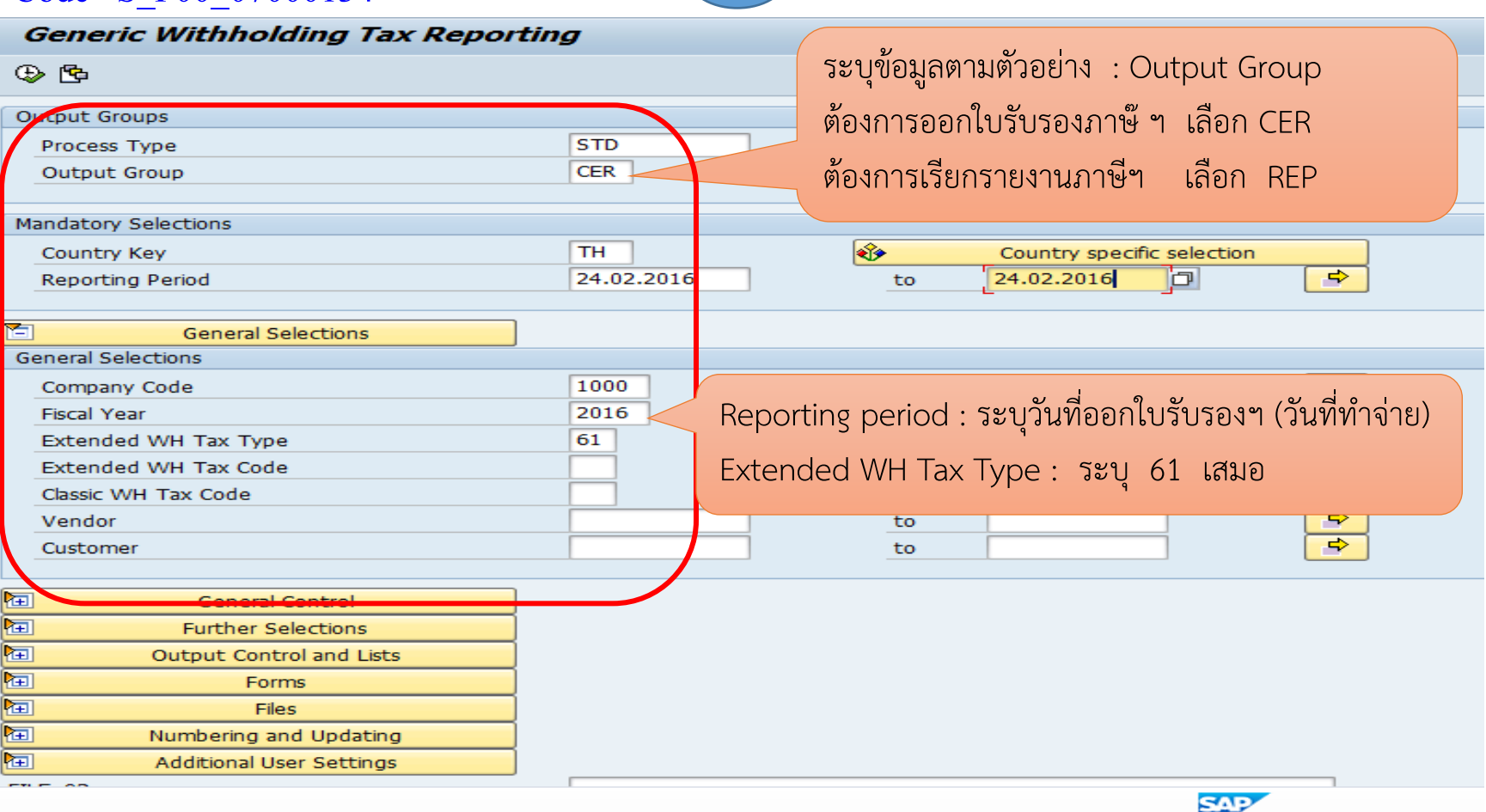

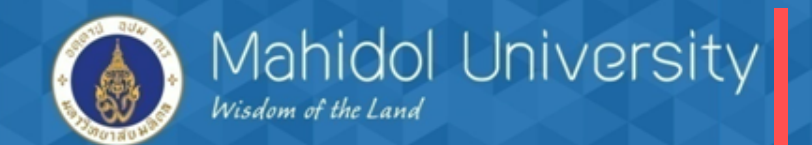

#### T-Code S\_P00\_07000134

| 1  | General Control             |    |          |                    |         |          |
|----|-----------------------------|----|----------|--------------------|---------|----------|
| Ge | eneral Control              |    |          |                    |         |          |
|    | Special G/L indicator       |    |          |                    |         |          |
|    | Additional special G/L ind. |    |          |                    |         |          |
|    |                             |    |          |                    |         |          |
|    |                             |    |          |                    |         |          |
| 1  | Further Selections          |    | ระบุ Doc | ument <sup>.</sup> | type 7* |          |
| FU | rther Selections            |    |          |                    |         |          |
|    | Document Type               | 74 |          | to                 |         | <b></b>  |
|    | Document Number             |    |          | to                 |         |          |
| _  | Entry Date                  |    |          | to                 |         | <b></b>  |
|    | Reference                   |    |          | to                 |         | <b>-</b> |
|    | Business Place              |    |          | to                 |         | <b></b>  |
|    | Business Area               |    |          | to                 |         | <b></b>  |
|    |                             |    |          |                    |         |          |
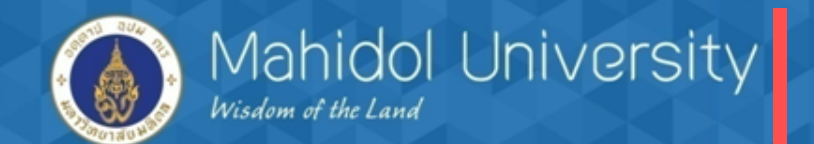

T-Code S\_P00\_07000134

| Generic Withholding Tax Reporting       | g       |      |               |  |
|-----------------------------------------|---------|------|---------------|--|
| ⊕ <b>╚</b>                              |         |      |               |  |
| ✓ Error List                            | Variant | 1SAP | Configuration |  |
| Company Codes                           | Variant | 1SAP | Configuration |  |
| ✓ Tax Per Business Partner              | Variant | 1SAP | Configuration |  |
| ✓ Withholding Tax Items                 | Variant | 1SAP | Configuration |  |
| Earme                                   |         |      |               |  |
| Forms                                   |         |      |               |  |
|                                         |         |      |               |  |
| Sender variant                          |         |      |               |  |
|                                         |         |      |               |  |
| Form 1: CERTIFICATE FOR DOMESTIC PERSON | l       |      |               |  |
| ✓ Print Form 1                          |         |      |               |  |
| ✓ Print Immediately                     |         |      |               |  |
| Number of Copies                        | 1       |      |               |  |
| Output Device                           | Local   |      |               |  |
|                                         |         |      |               |  |
| Form 2: CERTIFICATE FOR FOREIGNER       |         |      |               |  |
|                                         |         |      |               |  |
|                                         |         |      |               |  |
|                                         |         |      |               |  |
|                                         |         |      |               |  |
| Output Device                           |         |      |               |  |
| Files                                   |         |      |               |  |
| Numbering and Updating                  |         |      |               |  |
| Additional User Settings                |         |      |               |  |
| FILE_03                                 |         |      |               |  |
| FILE_53                                 |         |      |               |  |

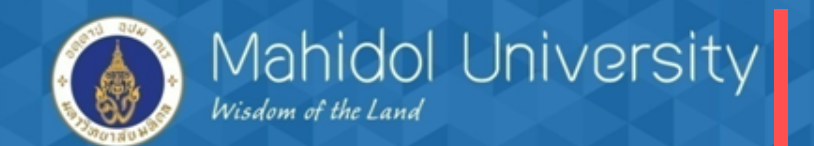

#### T-Code S\_P00\_07000134

FILE\_53

| Generic Withholding Tax Report    | ing                                       |       |
|-----------------------------------|-------------------------------------------|-------|
| 🕀 รากดปุ่ม execu                  | te เพื่อประมวลผล                          |       |
| Form 1: CERTIFICA                 |                                           |       |
| ✓ Print Form 1                    |                                           |       |
| ✓ Print Immediately               |                                           |       |
| Number of Copies                  | 1                                         |       |
| Output Device                     | Local                                     |       |
|                                   |                                           |       |
| Form 2: CERTIFICATE FOR FOREIGNER |                                           |       |
| Print Form 2                      |                                           |       |
| Print Immediately                 |                                           |       |
| Number of Copies                  |                                           |       |
| Output Device                     |                                           |       |
|                                   |                                           |       |
| Files                             |                                           |       |
| Numbering and Updating            |                                           |       |
|                                   | <u></u>                                   | <br>_ |
| V Test Run                        | ц., с., с., с., с., с., с., с., с., с., с |       |
| Vinumber Certificates             |                                           |       |
| Number Range Interval             |                                           |       |
| Start Numbering At                |                                           |       |
| Record Certificate Numbers        |                                           |       |
| Overwrite Cert. Issue Date        |                                           |       |
|                                   |                                           |       |
| Additional User Settings          |                                           |       |
| FILE_03                           |                                           |       |

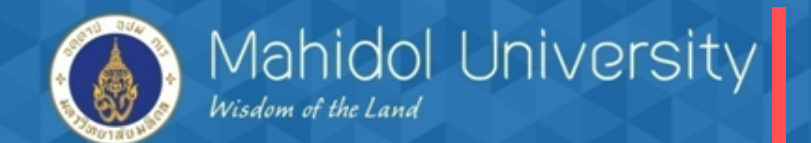

T-Code S\_P00\_07000134

| ⊡ S <u>y</u> stem <u>H</u> elp |                     |                    |               |                      |                       |               |  |
|--------------------------------|---------------------|--------------------|---------------|----------------------|-----------------------|---------------|--|
| 0                              | -                   |                    | 20021         |                      |                       |               |  |
| SAP                            |                     |                    |               |                      |                       |               |  |
|                                | 🕞 Print:            |                    |               |                      |                       | ×             |  |
|                                | OutputDevice        | Local              |               | 🖸 Local printing     | (ZTHSWINU)            |               |  |
|                                | Page selection      |                    |               |                      |                       |               |  |
|                                |                     |                    |               |                      |                       |               |  |
|                                | Spool Request       |                    |               |                      |                       |               |  |
|                                | Name                | SMART LOCL OF      | PAP4          |                      |                       |               |  |
|                                | Title               | CERTIFICATE FOR DO | MESTIC PERSON |                      |                       |               |  |
|                                | Authorization       |                    |               |                      |                       |               |  |
|                                | Spool Control       |                    |               | Number of Copies     |                       |               |  |
|                                | ✓ Print immediately |                    |               | Number               | 1                     |               |  |
|                                | Delete After Output |                    |               | Group (1-1-1,2-2-2,3 | -3-3,)                |               |  |
|                                | ✓ New Spool Request |                    |               |                      |                       |               |  |
|                                | Close Spool Request |                    |               | Cover Page Settings  |                       |               |  |
|                                | Spool retention pd  | 8 Day(s)           |               | SAP cover page       | D Default (Printer Se | tting) 🔻      |  |
|                                | Storage Mode        | 1 Print only       | •             | Recipient            | OPAP4                 |               |  |
|                                |                     |                    |               | Department           |                       |               |  |
|                                |                     |                    | กดปุ่ม print  | preview              | Print                 | Print preview |  |

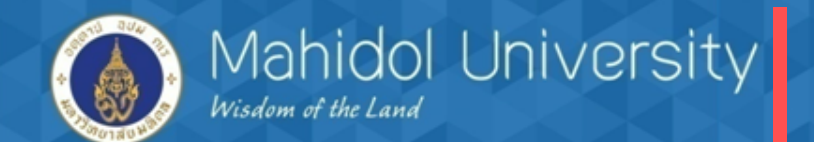

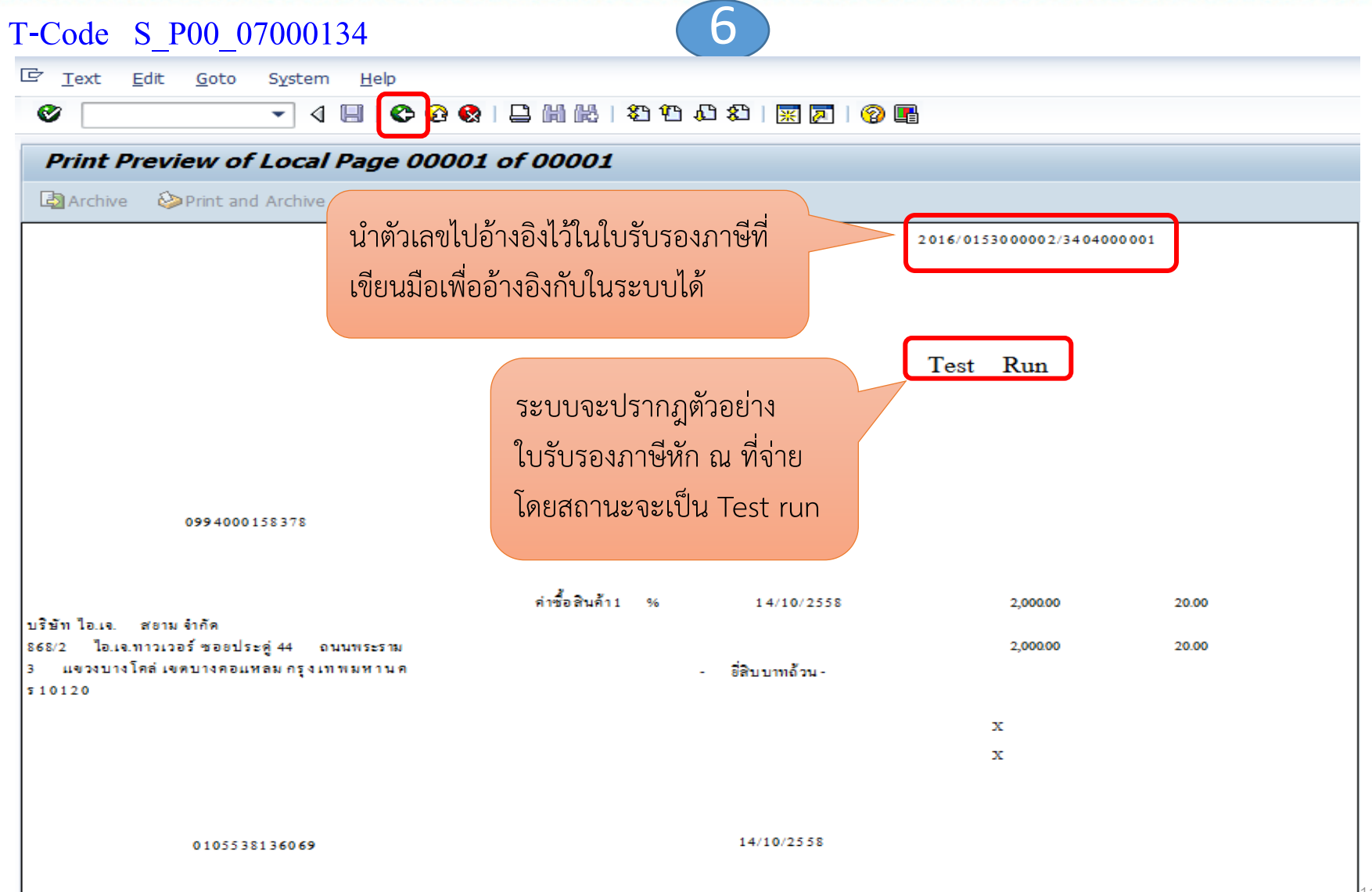

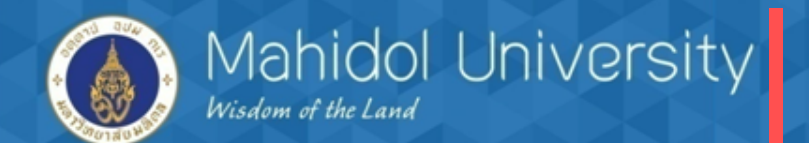

#### T-Code S\_P00\_07000134

☞ List Edit Goto Settings System Help

🔽 🖉 🔝 🕵 🔛 🏭 🏙 🏷 🖽 🕄 🖉 🕒

#### Generic Withholding Tax Reporting

#### 🔄 🔞 | H 🔺 🕨 H

Ø

WITHHOLDING TAX CERTIFICATE FOR THAILAND & FORM NO. 54 VENDORS - ALL DOCUMENTS From 14.10.2015 To 14.10.2015 เมื่อกดปุ่ม back ระบบจะแสดงข้อมูลตาม ตัวอย่าง ให้กดปุ่ม back ไปอิก 1 ครั้ง เพื่อ กลับไปสู่หน้าจอแรก

#### ERRORS AND WARNINGS

| CoCd | DocumentNo | MsgNo | Message Text                                                   |
|------|------------|-------|----------------------------------------------------------------|
|      |            |       |                                                                |
|      |            |       |                                                                |
|      |            | 27    | Company code 1000's witholding tax reference number is missing |
| 1000 | 3404000001 | 025   | No w/tax cert-no.(XREF3) or w/tax amount is zero               |

#### WITHHOLDING TAX CERTIFICATE FOR THAILAND & FORM NO. 54 VENDORS - ALL DOCUMENTS From 14.10.2015 To 14.10.2015

| COMPANY CODES |      |                  |                      |  |  |  |  |  |
|---------------|------|------------------|----------------------|--|--|--|--|--|
|               | CoCd | Company Name     | VAT Registration No. |  |  |  |  |  |
|               | 1000 | มหาวิทยาลัยมหิดล | TH0994000158378      |  |  |  |  |  |

#### WITHHOLDING TAX CERTIFICATE FOR THAILAND & FORM NO. 54 VENDORS - ALL DOCUMENTS From 14.10.2015 To 14.10.2015

| VENDORS/WH TAX TYPES AND CODES |            |         |     |              |                |                      |                 |                   |  |
|--------------------------------|------------|---------|-----|--------------|----------------|----------------------|-----------------|-------------------|--|
| Vendor                         | Cert. No.  | Wth.t.t | WTx | Amount in RC | Net2 amt in RC | WT base amount in RC | WT amount in RC | W/tax ex. amnt RC |  |
| 100006                         | 0153000002 | 61      | 01  | 2,000.00     | 2,000.00       | 2,000.00             | 20.00           | 0.00              |  |

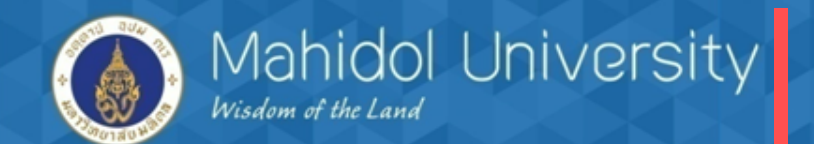

#### T-Code S\_P00\_07000134

FILE\_53

| Generic Withholding Tax Reporting                                                                                                    |  |
|----------------------------------------------------------------------------------------------------|--|
| ⊕     B                                                                                                    |  |
| Form 1:<br>Print Form 1<br>Print Immediately<br>Number of Copies 1<br>Output Device Local<br>Form 2:<br>Print Form 2<br>Print Immediately<br>Number of Copies<br>Output Device                                                                                                    |  |
| Files       Image: State of the state of the state of the |  |
| Numbering and opdating<br>Test Run<br>✓Number Certificates<br>Number Range Interval<br>Start Numbering At<br>Record Certificate Numbers<br>Overwrite Cert. Issue Date                                                                                                    |  |
| Additional User Settings                                                                                                    |  |

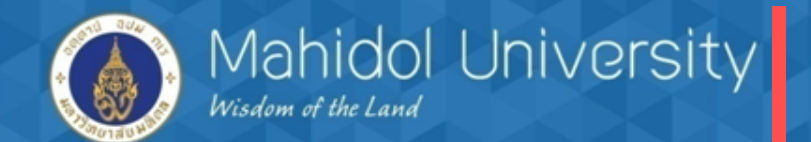

T-Code S\_P00\_07000134

#### 🔄 System Help

Ø

SAP

9

# Image: Post invoice to revenue department Vendor Posting Date 02.03.2016 Document Type KR Posting key 31 BI session name OPAP03021630 Display mode

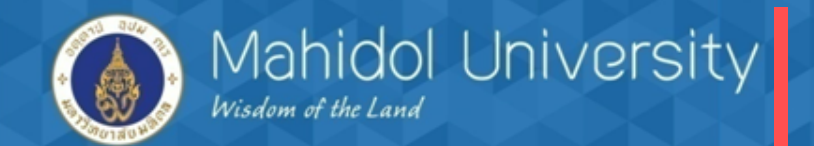

T-Code S\_P00\_07000134

| Ø                   | - 4      |            | 🙆 😪      | - M K  | 80.081.              |                             |   |
|---------------------|----------|------------|----------|--------|----------------------|-----------------------------|---|
| SAP                 |          |            |          |        |                      |                             |   |
|                     |          |            |          |        |                      |                             |   |
| 🔄 Print:            |          |            |          |        |                      |                             | × |
| OutputDevice        | Local    |            |          |        | 🗖 Local printing     | (ZTHSWINU)                  |   |
| Page selection      | [        |            |          |        |                      |                             |   |
| Spool Request       |          |            |          |        |                      |                             |   |
| Name                | SMART    | LOCL       | OPAP4    |        |                      |                             |   |
| Title               | CERTIFIC | ATE FOR    | DOMESTIC | PERSON |                      |                             |   |
| Authorization       |          |            |          |        |                      |                             |   |
| Spool Control       |          |            |          |        | Number of Copies     |                             |   |
| ✓ Print immediately |          |            |          |        | Number               | 1                           |   |
| Delete After Output |          |            |          |        | Group (1-1-1,2-2-2,3 | -3-3,)                      |   |
| ✓ New Spool Request |          |            |          |        |                      |                             |   |
| Close Spool Request |          |            |          |        | Cover Page Settings  |                             |   |
| Spool retention pd  | 8        | B Day(s)   |          |        | SAP cover page       | D Default (Printer Setting) |   |
| Storage Mode        |          | 1 Print on | y        | -      | Recipient            | OPAP4                       |   |
|                     |          |            |          |        | Department           |                             |   |
|                     |          |            |          |        | _][                  |                             |   |
|                     |          |            |          |        |                      | Print Print preview         | X |

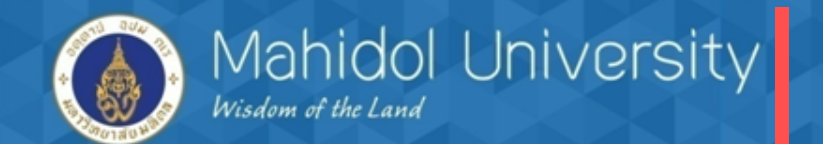

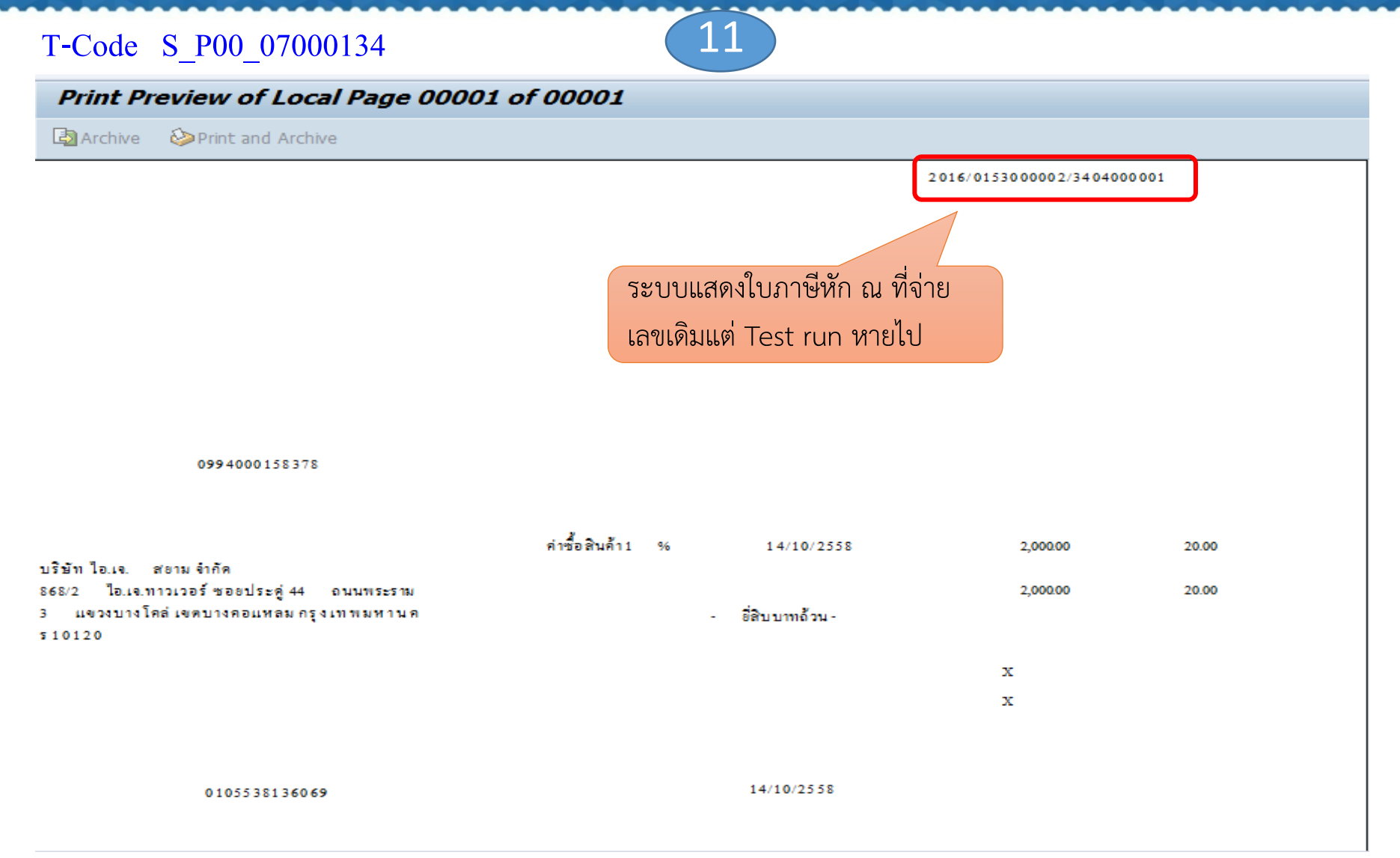

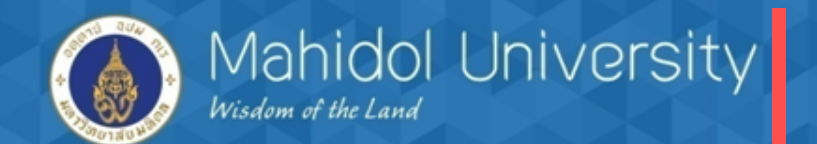

T-Code S\_P00\_07000134

| œ <u>L</u> is | t <u>E</u> dit | <u>G</u> oto | <u>S</u> ettings | System | <u>H</u> elp |           |           |     |
|---------------|----------------|--------------|------------------|--------|--------------|-----------|-----------|-----|
| 0             |                |              | - √              | 80     | 🔁 🐼 । 🖨      | H H I 🔁 🏵 | 🗘 🎗   🔀 🗖 | 🔞 🖪 |

#### Generic Withholding Tax Reporting

#### 🔄 🔞 | H 🔸 🕨 H

กดปุ่ม back เพื่อกลับสู่หน้าจอหล้ก

WITHHOLDING TAX CERTIFICATE FOR THAILAND & FORM NO. 54 VENDORS - ALL DOCUMENTS From 14.10.2015 To 14.10.2015

| ERRORS AND WARNINGS |            |       |                                                                |  |  |  |  |
|---------------------|------------|-------|----------------------------------------------------------------|--|--|--|--|
| CoCd                | DocumentNo | MsgNo | Message Text                                                   |  |  |  |  |
|                     |            | 27    | Company code 1000's witholding tax reference number is missing |  |  |  |  |
| 1000                | 3404000001 | 025   | No w/tax cert-no.(XREF3) or w/tax amount is zero               |  |  |  |  |

#### WITHHOLDING TAX CERTIFICATE FOR THAILAND & FORM NO. 54 VENDORS - ALL DOCUMENTS From 14.10.2015 To 14.10.2015

| COMPANY CODES |                  |                      |  |  |  |  |  |  |
|---------------|------------------|----------------------|--|--|--|--|--|--|
| CoCd          | Company Name     | VAT Registration No. |  |  |  |  |  |  |
| 1000          | มหาวิทยาลัยมหิดล | TH0994000158378      |  |  |  |  |  |  |

#### WITHHOLDING TAX CERTIFICATE FOR THAILAND & FORM NO. 54 VENDORS - ALL DOCUMENTS From 14.10.2015 To 14.10.2015

| VENDORS/WH | VENDORS/WH TAX TYPES AND CODES |         |     |              |                |                      |                 |                   |  |  |
|------------|--------------------------------|---------|-----|--------------|----------------|----------------------|-----------------|-------------------|--|--|
| Vendor     | Cert. No.                      | Wth.t.t | WTx | Amount in RC | Net2 amt in RC | WT base amount in RC | WT amount in RC | W/tax ex. amnt RC |  |  |
| 100006     | 0153000002                     | 61      | 01  | 2,000.00     | 2,000.00       | 2,000.00             | 20.00           | 0.00              |  |  |

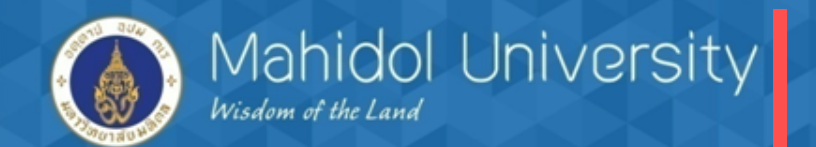

T-Code S\_P00\_07000134

| ¢       | V <u>a</u> riant <u>E</u> dit | <u>G</u> oto En <u>v</u> ironment Syste | em <u>H</u> e | elp              |            |                  |                           |                            |                          |                          |        |            |
|---------|-------------------------------|-----------------------------------------|---------------|------------------|------------|------------------|---------------------------|----------------------------|--------------------------|--------------------------|--------|------------|
| 0       |                               |                                         | 😧   🖴         | 1 1 1 1 <b>2</b> | 1 🖸 🗗 :    | 81   🛒 🛃         | 8 🖪                       |                            |                          |                          |        |            |
| V.<br>0 | <b>Copy Screen Ast</b>        | i <b>butes</b><br>signment              |               |                  |            |                  | ถ้าต้องกา<br>ถัดไปไม่ต่   | ารสร้าง ∨a<br>โองคีย์ซ้ำ ผ | riant สำ<br>ทั้งชื่อแลว้ | หรับใช้ครั้ง<br>ักด SAVE |        |            |
| Vari    | ant Name                      | CER 04 airtest                          | ð             |                  |            |                  |                           |                            |                          |                          |        |            |
| Des     | cript.                        | กองทุนสวัสดิการ                         |               |                  |            |                  | Scrn Assignm.             |                            |                          |                          |        |            |
| C       | Only for Bac                  | kyround Processing                      |               |                  |            |                  | Created Selecti           | on Scrns                   |                          |                          |        |            |
|         | Protect Var                   | iant                                    |               |                  |            |                  | ✓ 1000                    |                            |                          |                          |        |            |
|         | Only Display                  | in Catalog                              |               |                  |            |                  |                           |                            |                          |                          |        |            |
|         | System Vari                   | iant (Automatic Transport)              |               |                  |            |                  |                           |                            |                          |                          |        |            |
|         |                               | 📮   🔁 Technical name                    |               |                  |            |                  |                           |                            |                          |                          |        |            |
|         | Objects for selec             | ction screen                            |               |                  |            |                  |                           |                            |                          |                          |        |            |
| R       | Selection Scrns               | Field name                              | Туре          | Protect field    | Hide field | Hide field 'BIS' | Save field without values | Switch GPA off             | Required field           | Selection variable       | Option | Name of Va |
|         | 1,000                         | Process Type                            | P             |                  |            |                  |                           |                            |                          |                          |        |            |
|         | 1,000                         | Output Group                            | Р             |                  |            |                  |                           |                            |                          |                          |        |            |
|         | 1,000                         | Country Key                             | Ρ             |                  |            |                  |                           |                            | $\checkmark$             |                          |        |            |
|         | 1,000                         | Reporting Period                        | S             |                  |            |                  |                           |                            | $\checkmark$             |                          |        |            |
|         | 1,000                         | Company Code                            | S             |                  |            |                  |                           |                            |                          |                          |        |            |
|         | 1,000                         | Fiscal Year                             | S             |                  |            |                  |                           |                            |                          |                          |        |            |
|         | 1,000                         | Extended WH Tax Type                    | S             |                  |            |                  |                           |                            |                          |                          |        |            |
|         | 1,000                         | Extended WH Tax Code                    | S             |                  |            |                  |                           |                            |                          |                          |        |            |
|         | 1,000                         | Classic WH Tax Code                     | S             |                  |            |                  |                           |                            |                          |                          |        |            |
|         | 1,000                         | Vendor                                  | S             |                  |            |                  |                           |                            |                          |                          |        |            |
|         | 1,000                         | Customer                                | S             |                  |            |                  |                           |                            |                          |                          |        |            |
|         | 1,000                         | Additional special G/L ind.             | Р             |                  |            |                  |                           |                            |                          |                          |        |            |
|         | 1,000                         | Document Type                           | S             |                  |            |                  |                           |                            |                          |                          |        |            |
|         | 1,000                         | Document Number                         | S             |                  |            |                  |                           |                            |                          |                          |        |            |
|         | 1,000                         | Entry Date                              | S             |                  |            |                  |                           |                            |                          |                          |        |            |

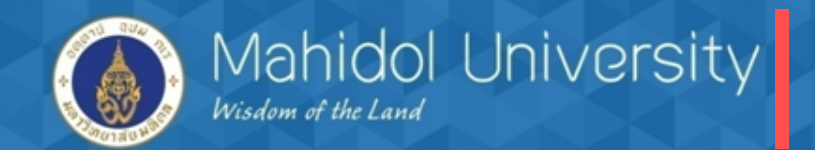

Help

#### กระบวนการจ่ายเงินกองทุนสวัสดิการ ในระบบMU-ERP

## การออกรายงานภาษีหัก ณ ที่จ่ายตอนสิ้นเดือน (สามารถปริ้นรายงานออกจากระบบได้)

#### T-Code S\_P00\_07000134

| Þ | <u>P</u> rogram | <u>E</u> dit | <u>G</u> oto | System |
|---|-----------------|--------------|--------------|--------|
|---|-----------------|--------------|--------------|--------|

Ø

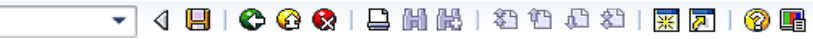

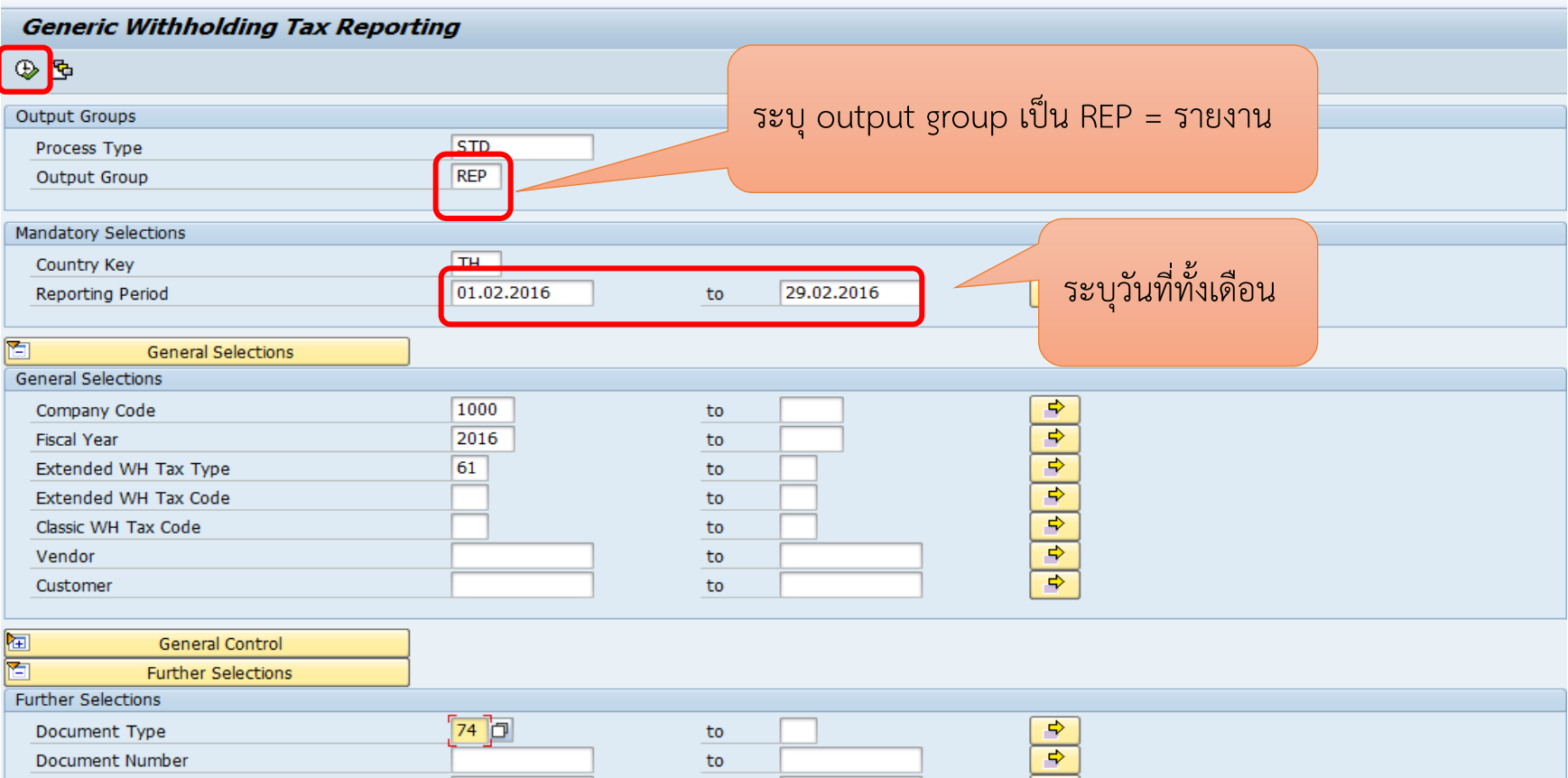

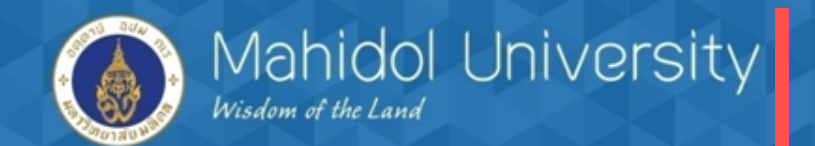

| T-Code | S | P00 | 07000134 |
|--------|---|-----|----------|
|        | - |     |          |

| ( | $\mathcal{O}$ |  |
|---|---------------|--|
|   | ~             |  |
|   |               |  |

| 8                  | - ∢ ⊑    |              | 2 😪   🖴     | ii ii  | 12111111111111111111111111111111111111 |                              |
|--------------------|----------|--------------|-------------|--------|----------------------------------------|------------------------------|
|                    |          |              |             |        |                                        |                              |
| SAP                |          |              |             |        |                                        |                              |
|                    |          |              |             |        |                                        |                              |
| 글 Print:           |          |              |             |        |                                        |                              |
| DutputDevice       | Local    |              |             |        | 🗗 Local printin                        | ng (ZTHSWINU)                |
| age selection      |          |              |             |        |                                        |                              |
|                    |          |              |             |        |                                        |                              |
| Spool Request      |          |              |             |        |                                        |                              |
| Name               | SMART    | LOCL         | OPAP4       |        |                                        |                              |
| Title              | WITHHOLD | DING TA      | K REPORT NO | 02,03, | 53                                     |                              |
| Authorization      |          |              |             |        |                                        |                              |
| Speel Control      |          |              |             |        | Number of Copies                       |                              |
|                    |          |              |             |        | Number of copies                       | 1                            |
| Print Immediately  |          |              |             |        |                                        | 1                            |
|                    |          |              |             |        | Group (1-1-1,2-2-2,                    | ,3-3-3,)                     |
| New Spool Request  |          |              |             |        | Cover Dage Settings                    |                              |
|                    |          | <b>P</b> ( ) |             |        | Cover Page Securitys                   | D. Dafault (Drinbas Catting) |
| Spool retention pd | 8        | Day(s)       |             |        | SAP cover page                         | D Default (Printer Setting)  |
| Storage Mode       | 1        | Print only   | /           | •      | Recipient                              | OPAP4                        |
|                    |          |              |             |        | Department                             |                              |
|                    |          |              |             |        | Л                                      |                              |
|                    |          |              |             |        |                                        |                              |

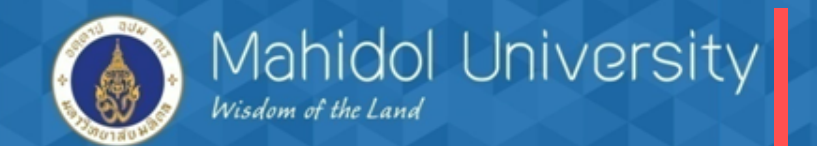

| ext <u>I</u>                               | Edit <u>G</u> oto Syste                         | m Help<br>4 目   & & & 日間開版   むむむむ  [                                                                                                    | x 🖉   🕲 📑                                                          |                                                    | รายงานภา                                                                 | าษี หัก ณ ท์                                            | <b>1</b> ี่จ่าย                                                                                                    |
|--------------------------------------------|-------------------------------------------------|----------------------------------------------------------------------------------------------------|--------------------------------------------------------------------|----------------------------------------------------|--------------------------------------------------------------------------|---------------------------------------------------------|----------------------------------------------------------------------------------------------------|
| Print Preview of Local Page 00001 of 00001 |                                                 |                                                                                                    |                                                                    |                                                    |                                                                          |                                                         | າຊ                                                                                                    |
| Archive                                    | Print and Archive                               | re                                                                                                    |                                                                    |                                                    | พิมพ์ กดเ                                                                | ปุ่มปริน                                                |                                                                                                    |
|                                            |                                                 |                                                                                                    |                                                                    |                                                    |                                                                          |                                                         |                                                                                                    |
| เค. 53<br>อำคับที่                         | เอขอำลับการหัดอาษี                              | ชื่อตัวับเงินได้ที่งประเมิน                                                                                                    | มหาวิทยาลัยมหิดล<br>รา                                             | ยละเจียดเกี่ยวกับก                                 | ารอ่ายเงินได้ที่งประเมิน                                                 | เลขประจำดัวผู้เสียภาษีจ                                 | พิมพ์เมือ 02/03/2559 16:53:10<br>หน้า1 /<br>าคร (ของผู้มีเซินได้) 099400015837<br>อำนวนเซินภาษีที่นำล่งค่ออำเภอ          |
| เด. 53                                     | เลขอำดับคารหัคภาษี<br>อเทื่อาย                  | ชื่อผู้รับเงินได้ที่งประเมิน<br>ที่อยู่ของผู้รับเงินได้ที่งประเม <b>ิน</b>                                                                                                    | มหาวิทยาลัยมหิดล<br>รา<br>เองประจำดัวผู้เสียภาษีจากร               | อละเอียดเลื่อวลับก<br>วัน เดือน ปี                 | ารจ่ายเงินได้ทึ่งประเมิน<br>ประเภทเงินได้ทึ่งประเมิน                     | เลขประจำตัวผู้เสียภาษีจ<br>จำนวนเงินที่จ่าย             | พิมพ์เมื่อ 02/03/2559 16:53:19<br>หน้า1 /<br>าคร (ของผู้มีเงินได้) 099400015837<br>อำนวนเงินภาษีที่นำลังค่ออำเภอ         |
| เต. 53<br>อำดับที่<br>1                    | เลข ถ้าดับการหักภาษี<br>ณ ที่จ่าย<br>0553000001 | ชื่อผู้รับเงินให้ทึ่งประเมิน<br>ที่อยู่ของผู้รับเงินได้ทึ่งประเม <b>ิน</b><br>บริษัท แมดโดรดอื่น แอดว้านส์เซอร์วิตจำกัด<br>9550 หมู่3 อนนประชาอุทิศตำบอดูดค จำเภออำธูลกา จังหวัดปทุมธ<br>านี้ 12130<br>โทรศัทท์: 02-9872351<br>โทรศาร: 02-9911637 | มหาวิทยาลัยมหิดล<br>รา<br>เองประจำดัวผู้เสียภาษีอากร<br>3030428448 | ยละเอียดเกี่ยวกับก<br>วัน เดือน ปี<br>24 ก.ท. 2559 | ารอ่ายเจ็นได้ที่ «ประเมิน<br>ประเภทเจินได้ที่ «ประเมิน<br>ดำข้อลินด้า1 % | เลขประจำคัวผู้เสียภาษีจ<br>จำนวนเงินที่จ่าย<br>3,607.47 | พิมพ์เมื่อ 02/03/2559 16:53:10<br>หน้า1 /<br>าคร (ของผู้มีเงินได้) 099400015837<br>อำนวนเงินภาษีที่นำลังค่ออำเภอ<br>5607 |

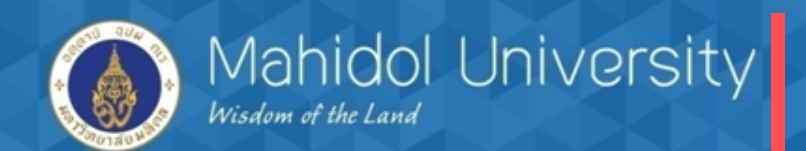

| นังสือรับรองการหักภาษี ณ ที่จ่ายตามมาตรา 50 ทวิ แห่ง                                                                     | ประมวลรัษฎากร                                                                                                    |                                           | เลขที่ 2015/120                           | 3000007/3499007                       | 636                     |
|----------------------------------------------------------------------------------------------------|----------------------------------------------------------------------------------------------------|-------------------------------------------|-------------------------------------------|---------------------------------------|-------------------------|
| รื้อ ที่อยู่ และเลขประจำตัวผู้เสียภาบีอากร ของผู้มีหน้าที่หักภาษี<br>พ. ที่จ่าย เบคคล ห้างหุ้นส่วน บริษัท สบาคม คณะบุคคล | (1)<br>เงินได้ที่จ่าย                                                                                                    | (2)<br>วัน เดือน<br>หรือ ปีภาษีป          | ู่ปี (3)<br>เจ้าย จำนวนเงิน               | เพื่จ่าย จำนวน                        | (4)<br>แงินภามีสี่หกไว้ |
| ส่วนราชการ องค์การของ รัฐบาล เทศบาล สุขาภิบาล                                                                            | เงินได้ตามมาตรา 40                                                                                                    | TO BE ALL AND                             |                                           |                                       |                         |
| ัฐวิสาหกิจ ฯลฯ)                                                                                                    | <ol> <li>เงินเดือน ก่าร้าง เบี้ยเอี้ยง ไบนัส ฯลฯ</li> <li>(2) ก่าธรรมเนียม กำนายหน้า ฯลฯ</li> <li>(3) กำแห่งอิหสิทภิ์ ฯลฯ</li> </ol> |                                           |                                           | อ ที่ล่า                              | 181                     |
| มหาวิทยาฉัยมหิดล                                                                                                    | <ul> <li>(4) (ก) ทำดอกเบื้อ ฯลฯ</li> <li>(ข) เงินปันผล เงินส่วนแบ่งกำไร ฯลฯ</li> </ul>                                               | 1                                         | รับ ทัก                                   | 610                                   |                         |
| 999 ถนนพุทธมณฑลสาย 4 คำบลศาลายา<br>อำเภอพุทธมณฑล จังหวัดนครปฐม 73170<br>เบอร์โทรศัพท์ 02-849-6181-93                     | (5) การง่ายเงินได้ที่ต้องหักภาษี ณ ที่ง่าย<br>กำสั่งกรมสรรพาการ์กออกตามมาตรา<br>เช่น ผ่าสื้อพชผลทางการปยดร                           |                                           | 100                                       |                                       |                         |
| 0994000158378<br>4 1 0 1 0 3 0 2 3 2                                                                                     | การบระ (อาการและ การขางสา<br>กำจ้างทำของ นักแสดงสาชารณะ<br>กำโนบณา อ่างว่า ฯลฯ                                                       |                                           |                                           |                                       |                         |
| ที่อยู่ และเลขประจำตัวผู้เสียภาษอากร ของผูญกหกภาษ ณ ทจาย                                                                 | (6) อื่นๆ ระบุก่าทั่งงเหมา/บริกา                                                                                                    | 02/09/2:                                  | 558                                       | 37,742.22                             | 377.42                  |
| ทธิชับ เพิ่งเจริญ<br>19 ชอยสมเด็จพระปั้นเกล้า 7 แขวงบางยี่ขัน เขต                                                        | รวมเงินที่ถ่ายและภาษีที่หักนำส่ง<br>รามเงินภาษีที่หักนำส่ง (ด้วดัดหร)                                                                | - สามรักยเด็ดสิ                           | บเจ็ดบาทสี่สิบสองส                        | 37,742.22                             | 377.42                  |
| เลพสท กรุงเทพมหาณฑร 10700                                                                                                |                                                                                                    |                                           | ิกงตุ เก (พิเศษ)                          | 11392                                 |                         |
|                                                                                                    | ลาดบทเนแบบ                                                                                                    |                                           |                                           |                                       |                         |
|                                                                                                    |                                                                                                    |                                           | X.n.1.9.3                                 | n.4.9.33                              |                         |
|                                                                                                    | เงื่อนไขการหักภาษี ณ ที่จ่าย                                                                                                    | ออกให้ครั้งเดียว                          | ออกให้คลอคไป                              | 🔜 🕺 หักภาษี ณ ที่ง่า                  | เข อีนๆ                 |
|                                                                                                    | ขอรับรองว่<br>ลงชื่อ                                                                                                    | า ข้อความบูละด้วเลขดังก<br>2/16 พ. นิฮา   | ถ่าวข้างด้นถูกส้องตรงกับค<br>ผู้มีหน้าที่ | วามจริงทุกประการ<br>หักภาษี ณ ที่จ่าย |                         |
| 3101100320079                                                                                                    |                                                                                                    | <u>02/09/25</u><br>วัน เลือน ปี ที่อออหน้ | 58<br>ไงสีครับรอง                         |                                       |                         |

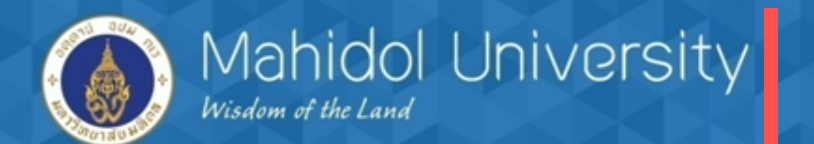

## การจัดทำหนังสือรับรองภาษีหัก ณ ที่จ่าย คำสั่ง : S\_P00\_07000134

| ฉบับที่ 1 (สำหรับผู้ถูกหัวกาเรี ณ ที่จ่าย ใช้แนบหร้อมกับแบบแสดงรายการกาเรี)<br>ฉบับที่ 2 (สำหรับผู้ถูกหัวกาเรี ณ ที่จ่าย เก็บไว้เป็นหลักฐาน)                                                                                                    | Clear Data<br>ตัวอย่างแบบฟอร์มภาษีหัก ณ                                                                                                    |
|----------------------------------------------------------------------------------------------------|----------------------------------------------------------------------------------------------------|
| หนังสือรับรองกา<br>ตามมาตรา 50 ทวิ                                                                                                    | รหักภาษี ณ ที่จ่าย แห่งที่ ที่จ่าย โดยส่วนงานกรอกมือ                                                                                                    |
| ผู้มีหน้าที่หักภาษี ณ ที่อาย : -<br>ชื่อ                                                                                                    | สบประจำดังประชาชน<br>เลนประจำดังผู้เสียกาษียากร<br>(กรอกเฉพาะกรณีเป็นผู้ไม่มีเสยประจำยังประจำยังประจำยังประจำยัง<br>(กรอกเฉพาะกรณีเป็นผู้ไม่มีเสยประจำยังประจำยัง<br>(กรอกเฉพาะกรณีเป็นผู้ไม่มีเสยประจำยังประจำยัง<br>(กรอกเฉพาะกรณีเป็นผู้ไม่มีเสยประจำยังประจำยัง<br>(กรอกเฉพาะกรณีเป็นผู้ไม่มีเสยประจำยังประจำยัง<br>(กรอกเฉพาะกรณีเป็นผู้ไม่มีเสยประจำยังประจำยัง<br>(กรอกเฉพาะกรณีเป็นผู้ไม่มีเสยประจำยังประจำยัง<br>(กรอกเฉพาะกรณีเป็นผู้ไม่มีเสยประจำยังประจำยัง<br>(กรอกเฉพาะกรณีเป็นผู้ไม่มีเสยประจำยังประจำยัง<br>(กรอกเฉพาะกรณีเป็นผู้ไม่มีเสยประจำยังประจำยังประจำยัง<br>(กรอกเฉพาะกรณีเป็นผู้ไม่มีเสยประจำยังประจำยังประจำยัง<br>(กรอกเฉพาะกรณีเป็นผู้ไม่มีเสยประจำยังประจำยังประจำยังประจำยัง<br>(กรอกเฉพาะกรณีเป็นผู้ไม่มีเสยประจำยังประจำยังประจำยังประจำยังประจำยังประจำยังประจำยัง<br>(กรอกเฉพาะกรณีเป็นผู้ไม่มีเสยประจำยังประจำยังประจำย่งประจำยังประจำยังประจำยังประจำยังประจำยังประจำยังประจำยังประจำยังประจำยังประจำยังประจำย่งประจำยังประจำย่งประจำย่งประจำย่งประจำยังประจำยังประจำย่งประจายาประจำย่งประจำย่งประจำย่งประจำย่งประจำย่งประจำย่งประจำย่งประจำย่งประจำย่งประจำย่งประจายงประจำย่งประจำย่งประจำย่งประจำย่งประจำย่งประจายงประจายงประจำย่งประจำย่งประจำย่งประจำย่งประจายงประจาย่งประจายงประจายงประจายงประจายงประจายงประจายงป |
| เพราะบุรัมมะ เคราะ และเคราะ เมาะ เพราะ และสม ตรายและ (และบุรัมมะ (ตราะ<br>ให้ระบุรียอรครรรณูบ่วน หองและมี ซึ่งที่ และที่ ตรอกรอย หมู่ดี กันน ด้วยสงสรร<br>ถูลลับที่ (มแบบ) (1) ก.ง.ง.ป.ก<br>ให้สะบารอร กับสงสร้องที่ตราย<br>หนัสขอบรอร กับสงสร้องที่ตราย<br>หนัสขอบรอร กับสงสร้องที่ตราย<br>หนัสขอบรอร กับสงสร้องที่ตราย<br>ประเภทเงินใดที่มาระบบราย<br>ประเภทเงินใดที่มาระบบราย<br>1. เงินเดียน คาจราง ปั้นหลัยง ใบบัล ฯลฯ ตามมาตรา 40 (1)<br>2. คาธรรมเนียม คานายหน้า ฯลฯ ตามมาตรา 40 (2)<br>3. คาแบ่งลิยสิทธิ์ ฯลฯ ตามมาตรา 40 (3)<br>4. (ก) ดอกเบี้ย ฯลฯ ตามมาตรา 40 (3)<br>4. (ก) ดอกเบี้ย ฯลฯ ตามมาตรา 40 (4) (ก)<br>(บ) เงินปันะล เงินสวนแบ่งกำไร ฯลฯ ตามมาตรา 40 (4) (ข)<br>(1) กรณีะได้รับเงินบันะล โตรับเกรดิตภาษี โดยจายจาก<br>กำไรสุทธิบองกิจการที่ตองเสียภาษีเงินไดนิติบุคคลในอัตร | <ul> <li>(2) รัฐญาได้ที่ไง้เป็นผลในสวับและดิตกลาษี เนื่องจากกจายจาก</li> <li>(2) รัฐญาได้ที่ไง้เป็นผลหรือเงินล่วนแบ่งของกำการที่ได้รับขกเว้นให้ต้องนำมารวม<br/>คำนวณเป็นรายได้เพื่อเสียภาษี มินได้มิตับคลล</li> <li>(2.2) เงินปันผลหรือเงินส่วนแบ่งของกำไรที่ได้รับขกเว้นให้ต้องนำมารวม<br/>คำนวณเป็นรายได้เพื่อเสียภาษี มินได้มิตับคลล</li> <li>(2.3) กำไรสูทชิดวนที่ได้หักผลทาดทุนลุทธิยามาไม่เกิน 5 ปี<br/>ก่อนรอบระยะเวลาบัญชีปปัจจุบัน</li> <li>(2.4) กำไรที่รับรู้ทางบัญชีโดยวิธีล่วนได้เสีย (equity method)</li> <li>(2.5) อื่น ๆ (ระบ)</li></ul>                                                                                                    |
| (1.1) ขัดรารออละ 30 ของกำไรสุทข<br>(1.2) อัดรารออละ 25 ของกำไรสุทชิ<br>(1.3) อัดรารออละ 20 ของกำไรสุทชิ<br>(1.4) อัดรารอิม ๆ (ระบบ                                                                                                    | รวมเงินที่งายและภาษีที่พักนำส่ง                                                                                                    |
|                                                                                                    | ร มแลนภาษากานเลง (พวยาธร)<br>ผู้จายเงิน (1) หัก ณ ที่จ่าย (2) ออกให้ตลอดไป (3) ออกให้ครั้งเดียว (4) อื่น ๆ (ระบุ)                                                                                                    |
|                                                                                                    | คำเดือน ผู้มีหน้าที่ออกหนังสือรับรองการหักกาษี ณ ที่จ่าย<br>ผ่าสันในปฏิบัติตามมาตรา 50 หวิ แห่งประมวล<br>รัษฏากร ตองรับโทษทางอาญาตามมาตรา 35<br>แห่งประมวลรัษฏากร<br>(วัน เดือน ปี ที่ออกหนังสือรับรองๆ)                                                                                                    |

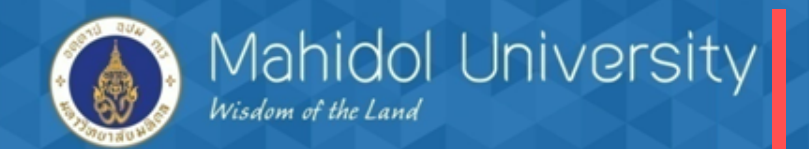

## การตั้งเจ้าหนี้กรมสรรพากร

| $\Gamma$ -Code S_P00_07000134                                                                                                    |                                         |                    |                                                                                                    |
|----------------------------------------------------------------------------------------------------|-----------------------------------------|--------------------|----------------------------------------------------------------------------------------------------|
| 로 <u>P</u> rogram <u>E</u> dit <u>G</u> oto S <u>y</u> stem <u>H</u> elp                                                                                                  |                                         |                    |                                                                                                    |
| Ø 🚽 🖌 🖌 🖉                                                                                                    | 8   🖵                                   | 🕱 🗾   🕜 📭          |                                                                                                    |
| Generic Withholding Tax Report                                                                                                    | ing                                     |                    |                                                                                                    |
| <br>₽                                                                                                    | -                                       |                    |                                                                                                    |
| Output Groups                                                                                                    |                                         | ระบ output group I | ป็น REP = รายงาน                                                                                                    |
| Process Type                                                                                                    | STD                                     |                    |                                                                                                    |
| Output Group                                                                                                    | REP                                     |                    |                                                                                                    |
| Mandatory Selections                                                                                                    |                                         |                    |                                                                                                    |
| Country Key                                                                                                    | ТН                                      |                    |                                                                                                    |
| Reporting Period                                                                                                    | 01.02.2016 t                            | to 29.02.2016      | [ ระบุวันที่ทั้งเดือน                                                                                                    |
| General Selections                                                                                                    |                                         |                    |                                                                                                    |
| General Selections                                                                                                    |                                         |                    |                                                                                                    |
| Company Code                                                                                                    | 1000 t                                  | to                 | Image: Section 2.1                                                                                                    |
| Fiscal Year                                                                                                    |                                         |                    |                                                                                                    |
|                                                                                                    | 2016 t                                  | to                 | <b>₽</b>                                                                                                    |
| Extended WH Tax Type                                                                                                    | 2016 t                                  | to to              | <ul> <li>➡</li> </ul>                                                                                                    |
| Extended WH Tax Type<br>Extended WH Tax Code                                                                                                    | 2016 t<br>61 t                          | to                 | •         •           •         •                                                                                                    |
| Extended WH Tax Type<br>Extended WH Tax Code<br>Classic WH Tax Code                                                                                                    | 2016 t<br>61 t<br>t                     | to                 | 4           4           4           4           4                                                                                                    |
| Extended WH Tax Type<br>Extended WH Tax Code<br>Classic WH Tax Code<br>Vendor                                                                                             | 2016 t<br>61 t<br>t                     | to                 | +       +       +       +       +       +       +                                                                                                    |
| Extended WH Tax Type<br>Extended WH Tax Code<br>Classic WH Tax Code<br>Vendor<br>Customer                                                                                 | 2016 t<br>61 t<br>t<br>t<br>t<br>t<br>t |                    | 4       4       4       4       4       4       4       4       4       4       4       4       4       4       4       4       4                                                                                                          |
| Extended WH Tax Type<br>Extended WH Tax Code<br>Classic WH Tax Code<br>Vendor<br>Customer<br>General Control                                                              | 2016 t<br>61 t<br>t<br>t                | to                 | 4       4       4       4       4       4       4       4       4       4       4       4       4       4       4       4       4       4       4       4       4       4       4       4       4       4       4       4       4       4       4       4       4       4       4       4       4       4       4       4       4       4       4       4       4       4       4       4       4       4       4       4       4       4       4       4       4       4       4       4       4       4       4       4       4       4       4       4 <t< td=""></t<> |
| Extended WH Tax Type<br>Extended WH Tax Code<br>Classic WH Tax Code<br>Vendor<br>Customer<br>General Control<br>Further Selections                                        |                                         | to                 | 4       4       4       4       4       4       4                                                                                                    |
| Extended WH Tax Type<br>Extended WH Tax Code<br>Classic WH Tax Code<br>Vendor<br>Customer<br>General Control<br>Further Selections<br>Further Selections                  |                                         |                    | 4       4       4       4       4       4       4       4       4       4       4       4                                                                                                    |
| Extended WH Tax Type<br>Extended WH Tax Code<br>Classic WH Tax Code<br>Vendor<br>Customer<br>General Control<br>Further Selections<br>Further Selections<br>Document Type |                                         |                    | *       *       *       *       *       *       *                                                                                                    |

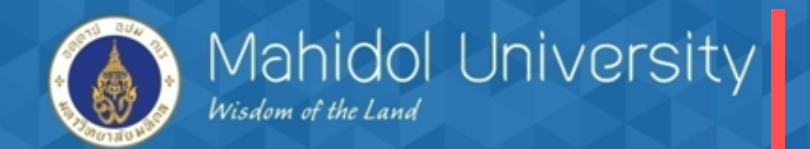

#### การตั้งเจ้าหนี้กรมสรรพากร T-Code S P00 07000134 로 <u>P</u>rogram <u>E</u>dit <u>G</u>oto S<u>v</u>stem <u>H</u>elp | 〈 📙 | ◇ ② 🚷 | 🖵 🋗 🔛 | 箚 印 印 紀 | 🛒 🗾 | ② 📑 Ø -Generic Withholding Tax Reporting Ð ระบุ output group เป็น REP = รายงาน Output Groups Process Type 510 REP Output Group Mandatory Selections тц Country Key ระบุวันที่ทั้งเดือน 01.02.2016 29.02.2016 Reporting Period to General Selections General Selections 1000 ⇔ Company Code to ⇔ 2016 Fiscal Year to D. 61 Extended M/H Tay Type Þ Files 1 Numbering and Updating Numbering and Updating คลิ๊กช่อง Test run.ให้เป็นค่า Test Run ✓ Number Certificates ว่างเพื่อตั้งหนี้เป็นค่าจริง Number Range Interval Start Numbering At Record Certificate Numbers Overwrite Cert, Issue Date

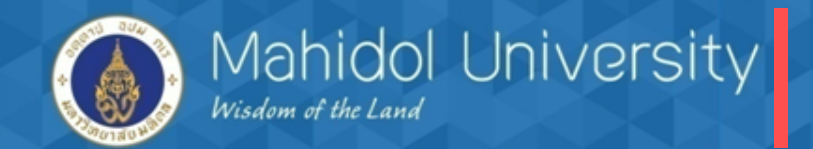

ע ה ע ש

# กระบวนการจ่ายเงินกองทุนสวัสดิการ ในระบบMU-ERP

| ΠT  | IN 1 N N N N N N N N N N N N N N N N N N |             |                   |     |
|-----|------------------------------------------|-------------|-------------------|-----|
| Т-С | Code S_P00_07000134                      |             | 3                 |     |
|     | ⊡ S⊻stem <u>H</u> elp                    |             |                   |     |
|     | Ø                                        | - 4 🔳 I 😋 🧉 | 0 😧   🖵 🖬 👪   🎝 1 | 2 🖬 |
|     | SAP                                      |             |                   |     |
|     |                                          |             |                   |     |

| Posting Date     29.02.2016       Document Type     54       Posting key     31       BI session name     OPAP03021701       Display mode     A                            | Vendor          | 300003       | ระบุvendor เจ้าหนีกรมสรรพากร 300003 |
|----------------------------------------------------------------------------------------------------|-----------------|--------------|-------------------------------------|
| Document Type     54     Posting Gale = วนหลินเทยน       Posting key     31     Document type = 5X เสมอ       BI session name     OPAP03021701     Document type = 5X เสมอ | Posting Date    | 29.02.2016   | Desting data                        |
| Posting key31BI session nameOPAP03021701Display modeA                                                                                                    | Document Type   | 54           | Posing date = Junaumou              |
| BI session name OPAP03021701                                                                                                    | Posting key     | 31           | Document toyo - 5X 1810             |
| Display mode A                                                                                                    | BI session name | OPAP03021701 | Document type - 5x wind             |
|                                                                                                    | Display mode    | A            |                                     |
|                                                                                                    |                 |              |                                     |
|                                                                                                    |                 |              |                                     |

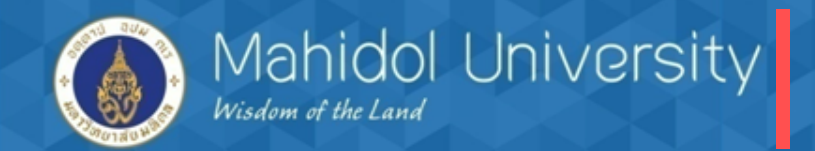

## การตั้งเจ้าหนี้กรมสรรพากร

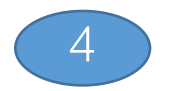

| 도 System <u>H</u> elp |                                            |
|-----------------------|--------------------------------------------|
| Ø                     | ▼ 4 🔲   C @ Q   🗅 🖬 🖧   21 🛱 🛱 🛱 🛱 💭 📰 🕢 🖤 |
| SAP                   |                                            |
|                       |                                            |
|                       |                                            |
|                       |                                            |
|                       |                                            |
|                       | 🔁 Save variant                             |
|                       | Save/Replace existing (Y/N)?               |
|                       |                                            |
|                       | Yes No                                     |
|                       |                                            |
|                       |                                            |

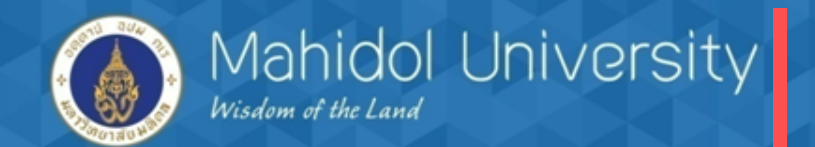

## การตั้งเจ้าหนี้กรมสรรพากร

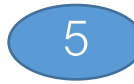

| ⊡ S <u>v</u> stem <u>H</u> elp |                                   |                                            |
|--------------------------------|-----------------------------------|--------------------------------------------|
| Ø                              | ▼ 4 🔲   😋 😳 😪   🗅 🖬 👪             | 21 41 41   🛒 🙇   22 📭                      |
| SAP                            |                                   |                                            |
|                                |                                   |                                            |
| 🕞 Print:                       |                                   |                                            |
| OutputDevice                   | Local                             | D Local printing (ZTHSWINU)                |
| Page selection                 | 1                                 |                                            |
| Spool Request                  |                                   |                                            |
| Name                           | SMART LOCL OPAP4                  |                                            |
| Title                          | WITHHOLDING TAX REPORT NO. 02,03, | 53                                         |
| Authorization                  |                                   |                                            |
| Spool Control                  |                                   | Number of Copies                           |
| Print immediately              |                                   | Number 1                                   |
| Delete After Output            |                                   | Group (1-1-1,2-2-2,3-3-3,)                 |
| ✓ New Spool Request            |                                   |                                            |
| Close Spool Request            |                                   | Cover Page Settings                        |
| Spool retention pd             | 8 Day(s)                          | SAP cover page D Default (Printer Setting) |
| Storage Mode                   | 1 Print only                      | Recipient OPAP4                            |
|                                |                                   | Department                                 |
|                                |                                   |                                            |
|                                |                                   | Print Print preview 🔀                      |
|                                |                                   |                                            |

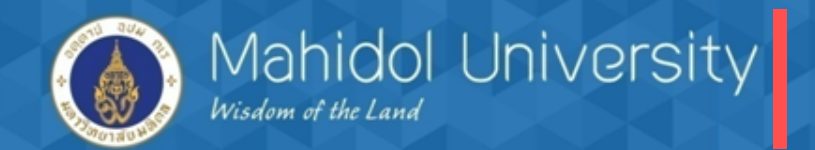

## การตั้งเจ้าหนี้กรมสรรพากร

| $\sim$       |  |
|--------------|--|
| 6            |  |
| $\mathbf{U}$ |  |
|              |  |

|               | •                                             | 4 ■   � ፼ ֎   ⊒          12 12 12 12 11                                                                                                    | x 🛛   🖗 📭                                      |                                                     | ~ < %                                                                    | <b>.</b>                     | L d                                                                               |
|---------------|-----------------------------------------------|----------------------------------------------------------------------------------------------------|------------------------------------------------|-----------------------------------------------------|--------------------------------------------------------------------------|------------------------------|-----------------------------------------------------------------------------------|
| rint P        | Preview of Loca                               | al Page 00001 of 00001                                                                                                    |                                                | ຽະບບ                                                | เจะโชว์หน้ารา                                                            | เยงานให้ กด                  | ดปุ่ม back เพื่อ                                                                  |
| Archive       | Print and Archiv                              | re                                                                                                    | เข้าสู่เ                                       | เข้าสู่หน้าถัดไป                                    |                                                                          |                              |                                                                                   |
| eg (1         |                                               |                                                                                                    | มหาวิทยาลัยมหิดล                               |                                                     |                                                                          | เลขา! ระลำด้ว ยังสีย คาพื่อ  | พิมท์เมือ 0.2/03/2559 17:03:17<br>หน้า1 / 1<br>าคร.(ของต้มีเซิบไล้) กรรงคุณการธรร |
|               |                                               | 1                                                                                                    |                                                |                                                     |                                                                          |                              |                                                                                   |
| ถ่าดับที่     | เลขอำดับการทักภาษี                            | ชื่อผู้รับเงินได้ที่งประเม <b>ิน</b>                                                                                                    | 51                                             | เอละเอือดเกื่อวกับเ                                 | การอ่ายเงินได้ทึ่งประเมิน                                                |                              | อำนวนเงินภาษีที่นำส่งต่ออำเภอ                                                     |
| ถ่าดับที่     | เอขอำดับการหักภาษี<br>ณ ที่จ่าย               | ชื่อผู้รับเงินได้ทึ่งประเมิน<br>ที่อยู่ของผู้รับเงินได้ทึ่งประเม©่น                                                                                                    | รา<br>เฉขประจำคัวผู้เสียภาษีอาคร               | เยละเอียดเลี้ยวกับง<br>วัน เดือน ปี                 | การจ่ายเงินได้ทึ่งประเมิน<br>ประเภทเงินได้ทึ่งประเมิน                    | อ่านวนเงินที่อ่าย            | จำนวนเงินภาษีที่นำล่งต่ออำเภอ                                                     |
| ตำดับที่<br>1 | เขขอำดับการหักภาษี<br>ณ ที่จ่าย<br>0553000001 | ชื่อผู้รับเงินได้ที่ งประเมิน<br>ที่อยู่ของผู้รับเงินได้ทึ่งประเม <b>ิน</b><br>บริษัท แมคโดรดอื่นแอคร้านส์เซอร์วิตจำลัด<br>9550 หมู่3 อนนประชาอุทิศคำบอลูดค อำเภออำอูกกา จังหวัดปทุมธ<br>านี้ 12130<br>โทรสัทท์: 02-9872351<br>โทรสัทท์: 02-9872351 | รา<br>เองประจำตัวผู้เพียดาษีอากร<br>3030428448 | เยละเจียดเลี้ยวลับค<br>วัน เดือน ปี<br>24 ค.พ. 2559 | การจ่ายเจินได้ที่งประเมิน<br>ประเภทเงินได้ทั้งประเมิน<br>ดำซื้อสินด้า1 % | อำนวนเงินที่อ่าย<br>5,607.47 | อำนวนเงินภาษีที่นำล่งต่ออำเภอ<br>3607                                             |

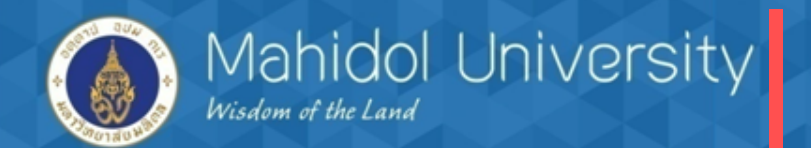

## การตั้งเจ้าหนี้กรมสรรพากร

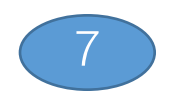

| ☑ Document Edit (                         | <u>G</u> oto Extr <u>a</u> s <u>S</u> ettings | En <u>v</u> ironment S <u>y</u> | stem <u>H</u> elp |       |                                               |
|-------------------------------------------|-----------------------------------------------|---------------------------------|-------------------|-------|-----------------------------------------------|
| Ø /6                                      | - 4 🗏   😋 🙆                                   |                                 | 10 🕰 🕄 🐺 🏹        | I 😨 🛙 |                                               |
|                                           |                                               |                                 |                   |       | ระบบจะปรากฏหน้าจอดังนี้ให้กดปุ่ม เพื่อเข้าสู่ |
| Post with Cleari                          | ng: Header Data                               |                                 |                   |       | יישיען,<br>ציען,                              |
| Choose open items A                       | cct model                                     |                                 |                   |       | หนาจอถดเป                                     |
| Document Date                             | 29022016 Type                                 | 54                              | Company Code      | 10    |                                               |
| Posting Date                              | 29022016 Period                               | 6                               | Currency/Rate     | TH    | нв                                            |
| Document Number                           |                                               |                                 | Translatn Date    |       |                                               |
| Reference                                 | 29022016                                      |                                 | Cross-CC no.      |       |                                               |
| Doc.Header Text                           |                                               |                                 | Bill Portfolio    |       | Post with Clearing: Header Data               |
| Clearing text                             |                                               |                                 |                   |       |                                               |
| Branch number                             | 0000 Pages                                    |                                 |                   |       | OK-Code                                       |
|                                           |                                               | -                               |                   |       |                                               |
| Transaction to be proces                  | sed                                           | Document origin                 | details           |       |                                               |
| Outgoing payment                          |                                               | Reference Trans                 | act.              |       |                                               |
| <ul> <li>Incoming payment</li> </ul>      |                                               | Reference Key                   |                   |       |                                               |
| O Credit memo                             |                                               | Logical System                  |                   |       |                                               |
| <ul> <li>Transfer posting with</li> </ul> | clearing                                      |                                 |                   |       |                                               |
|                                           |                                               | Batch Input Barc                | ode Entry         |       |                                               |
|                                           |                                               | Doc. ID                         |                   |       |                                               |
|                                           |                                               | Document type                   | *                 |       |                                               |
|                                           |                                               | Reference Doc.                  |                   |       |                                               |
|                                           |                                               |                                 |                   |       |                                               |
| First line item                           |                                               |                                 |                   |       |                                               |
| PstKy Accour                              | nt 🗌                                          | SGL Ind                         | ТТуре             |       |                                               |
|                                           |                                               |                                 |                   |       |                                               |

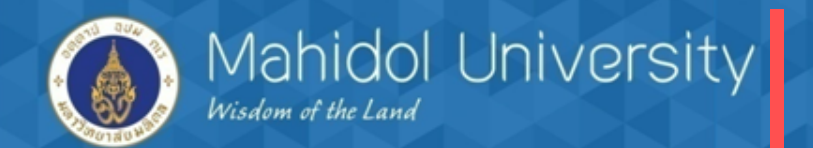

91

Ī

| การตั้งเจ้าหนึกรมสรรพากร<br>T-Code S P00 07000134                                                                                                    | 8                                                                                                    |                                       |
|----------------------------------------------------------------------------------------------------|----------------------------------------------------------------------------------------------------|---------------------------------------|
| ☑ Document       Edit       Goto       Settings       System       Help         ☑       /5       ✓       ✓       ✓       ✓       ✓       ✓       ✓       ✓       ✓       ✓       ✓       ✓       ✓       ✓       ✓       ✓       ✓       ✓       ✓       ✓       ✓       ✓       ✓       ✓       ✓       ✓       ✓       ✓       ✓       ✓       ✓       ✓       ✓       ✓       ✓       ✓       ✓       ✓       ✓       ✓       ✓       ✓       ✓       ✓       ✓       ✓       ✓       ✓       ✓       ✓       ✓       ✓       ✓       ✓       ✓       ✓       ✓       ✓       ✓       ✓       ✓       ✓       ✓       ✓       ✓       ✓       ✓       ✓       ✓       ✓       ✓       ✓       ✓       ✓       ✓       ✓       ✓       ✓       ✓       ✓       ✓       ✓       ✓       ✓       ✓       ✓       ✓       ✓       ✓       ✓       ✓       ✓       ✓       ✓       ✓       ✓       ✓       ✓       ✓       ✓       ✓       ✓       ✓       ✓       ✓       ✓       ✓       ✓ | 2 1 4 2   🛒 🔊   😗 📭                                                                                                    | ระบบจะปรากภหน้าจอดังนี้ให้กดป่น เพื่อ |
| Process open items                                                                                                    |                                                                                                    | เข้าสู่หน้าจอถัดไป                    |
| Company Code       1000         Account       2199020020         Account Type       S         Special G/L ind       Image: Company Code         Other accounts       Image: Company Code         Other accounts       Image: Company Code         Automatic search       Image: Company Code                                                                                                    | <ul> <li>None</li> <li>Amount</li> <li>Document Number</li> <li>Line item</li> <li>Posting Date</li> <li>Assignment</li> <li>Profit Center</li> <li>Fund</li> <li>Functional Area</li> <li>Dunning Area</li> <li>Reference</li> <li>Payment order</li> <li>Collective invoice</li> <li>Document Type</li> <li>Business Area</li> <li>Tax Code</li> <li>Branch account</li> <li>Others</li> </ul> | Post with Clearing Select open ite    |

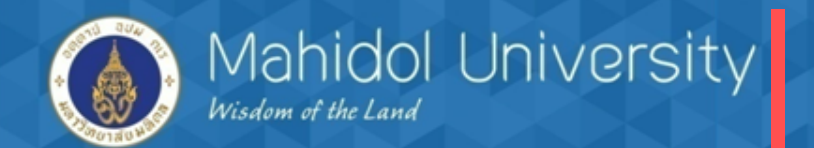

| Document        | Edit Goto Settings System Help       | )<br>M. M. I. A. A. A. A. I. 🗖 🗖 I 🔗 |                                      |
|-----------------|--------------------------------------|--------------------------------------|--------------------------------------|
| Post with       | Clearing Enter selection crite       | eria                                 | ระบบจะปรากฏหน้าจอดังนี้ให้กดปุ่ม เที |
| Batch input se  | el. Other account Process open items | Or> And                              | เข้าสู่หน้าจอถัดไป                   |
| Batch input sel | lection                              | Linner limit                         |                                      |
| BELNR           | 34040000042016003                    |                                      |                                      |
|                 |                                      |                                      |                                      |
|                 |                                      |                                      | Post with Clearing Enter selection   |
|                 |                                      |                                      | OK-Code                              |
|                 |                                      |                                      |                                      |
|                 |                                      |                                      |                                      |
|                 |                                      |                                      |                                      |
|                 |                                      |                                      |                                      |
|                 |                                      |                                      |                                      |
|                 |                                      |                                      |                                      |
|                 |                                      |                                      |                                      |
|                 |                                      |                                      |                                      |
|                 |                                      |                                      |                                      |

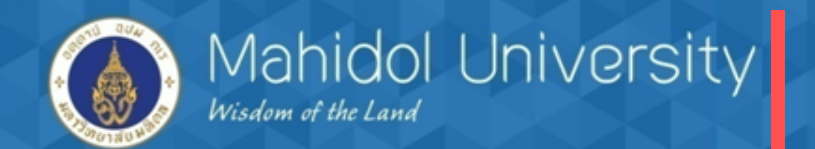

## การตั้งเจ้าหนึ่กรมสรรพากร

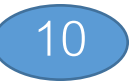

| <u> □</u> <u> □</u> ocument | <u>E</u> dit <u>G</u> oto <u>S</u> ettings | En <u>v</u> ironment | System <u>H</u> elp |             |        |      |                        |               |           | _ |
|-----------------------------|--------------------------------------------|----------------------|---------------------|-------------|--------|------|------------------------|---------------|-----------|---|
| Ø /7                        | • 4 🕒 (                                    | ଚ୍ଚ 🚱 । 🗅            | <b>H K   Ə Ɗ</b>    | n 🎝 🕅 🕅 🖉   | 🔞      |      |                        |               |           |   |
| Post with                   | h Clearing Process                         | open items           | ,                   |             |        |      |                        |               |           |   |
| istrii 🖉 🕹                  | bute diff. Charge off diff.                | 🖉 Editing optio      | ns                  |             |        |      |                        |               |           |   |
| Standard                    | Partial pmt Res.items                      | Withhldg ta          | x                   |             |        |      |                        |               |           |   |
| Account ite                 | ms 2199020020 ภาษีพักณ ที่                 | จ่าย                 |                     |             |        |      |                        |               |           |   |
| Assignment                  | Reference                                  | Profit Center        | Fund                | Document Nu | Itm D  | P    | . Posting Date         | Document Date | THB Gross |   |
| 20160224                    |                                            |                      |                     | 3404000004  | 003 74 | 4 50 | 24.02.2016             | 24.02.2016    | 56.07-    |   |
|                             |                                            |                      |                     |             |        |      |                        |               |           |   |
|                             |                                            |                      |                     |             |        |      |                        |               |           |   |
|                             |                                            | ิย ยุร์              | ดย แ                | a d         |        |      |                        |               |           |   |
| 53                          | ะบบจะปรากฏห <sub>้</sub>                   | นาจอด้งน             | ์ไหกดปุ่ม           | เพื่อ       |        | Pa   | et with Classing Proof | in open i     |           |   |
|                             |                                            |                      | ч                   |             |        | FO   | st with Cleaning Floce | ess open      |           |   |
| เข้                         | าส่หน้าจอถัดไป                             |                      |                     |             |        |      | K-Code                 |               | <b>]</b>  |   |
|                             | ข                                          |                      |                     |             |        |      | •                      |               |           |   |
|                             |                                            |                      |                     |             |        | _    |                        |               |           |   |
|                             |                                            |                      |                     |             |        |      |                        |               |           |   |
|                             |                                            |                      |                     |             |        |      |                        |               |           |   |
| < >                         |                                            |                      |                     |             |        |      |                        |               |           |   |
|                             | le av MH                                   | Amount 👪             | Gross<>Net          | Currency    | ¥ I    | tems | Items                  | Disc.         | Disc.     |   |
| Editing status              | 5                                          |                      |                     |             |        |      |                        |               |           |   |
| Number of it                | ems 1                                      |                      |                     | Amount e    | ntered |      |                        |               | 0.00      |   |
| Display from                | item 1                                     |                      |                     | Assigned    |        |      |                        |               | 56.07-    |   |
| Display in cle              | aring currency                             |                      |                     | Not assign  | ed     |      |                        |               | 56.07     |   |
|                             |                                            |                      |                     |             |        |      |                        |               |           |   |
|                             |                                            |                      |                     |             |        |      |                        |               |           |   |
| _                           |                                            |                      |                     |             |        |      |                        |               |           |   |

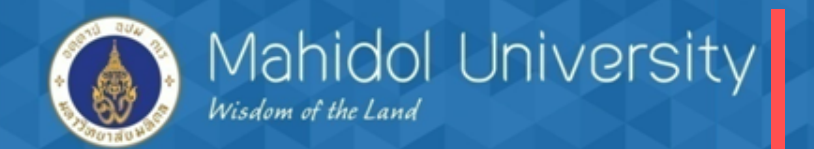

| Document Edit                                                                                                    | Goto Extras     | Settings Environ                                    | ment Syst                                 | em Help                                   |            |
|----------------------------------------------------------------------------------------------------|-----------------|-----------------------------------------------------|-------------------------------------------|-------------------------------------------|------------|
| Image: Control of the second second secon |                 | C 2 Q                                               | -<br>1 👪   🏝 1                            | <br>• • • • • • • • • • • • • • • • • • • | 8 🖬        |
| Post with Cle                                                                                                    | aring Display   | Overview                                            |                                           |                                           |            |
| Process open it                                                                                                    | ems Choose open | items                                               | rrency Ac                                 | ct model 🚺 Taxes                          |            |
| Document Date                                                                                                    | 29.02.2016      | Туре                                                | 54                                        | Company Code                              | 1000       |
| Posting Date                                                                                                    | 29.02.2016      | Period                                              | 5                                         | Currency                                  | ТНВ        |
| Document Number                                                                                                    | INTERNAL        | Fiscal Year                                         | 2016                                      | Translatn Date                            | 29.02.2016 |
| Ledger Grp                                                                                                    |                 |                                                     |                                           |                                           |            |
| Reference                                                                                                    | 29022016        |                                                     |                                           | Cross-CC no.                              |            |
| Doc.Header Text                                                                                                    |                 |                                                     |                                           | Trading Part.BA                           |            |
| Branch number                                                                                                    |                 |                                                     |                                           |                                           |            |
|                                                                                                    | 0000            | Number of Page                                      | 5                                         |                                           |            |
| Items in document of<br>PK BusA Acct                                                                                                    | urrency         | Number of Page                                      | s amnt                                    |                                           |            |
| Items in document o                                                                                                    | urrency         | Number of Page<br>THB Amount Ta<br>ງະບບ<br>1 ຄຸຈັ້າ | ร<br>ax amnt<br>จะปรากฏเ<br>เพื่อเข้าสู่ห | งน้าจอดังนี้ให้กด Er<br>น้าจอถัดไป        | nter       |

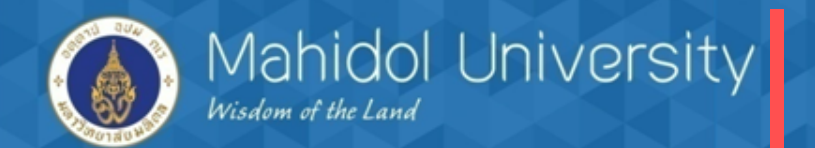

## การตั้งเจ้าหนี้กรมสรรพากร

#### T-Code S\_P00\_07000134

| <sup>[</sup> <u>D</u> ocument <u>E</u> dit <u>G</u> oto Extr <u>a</u> s                                                                   | <u>S</u> ettings En <u>v</u> ironment S <u>y</u> stem <u>H</u> elp                                                                                                    |
|----------------------------------------------------------------------------------------------------|----------------------------------------------------------------------------------------------------|
| 😵 /11 🔹 🍕 📙                                                                                                    | 🗘 🚱 😪   🖵 🛗 🎼   巻 凸 む   🛒 🛜   🚱 📑                                                                                                    |
| Post with Clearing Add Ver                                                                                                    | dor item                                                                                                    |
| 🔏 🗟 🔂 🗋 Choose open items 🛛 Pi                                                                                                    | ocess open items 🚽 More data 🛛 Acct model                                                                                                    |
| Vendor 300003 r<br>Company Code 1000                                                                                                    | รมสรรพากร G/L Acc 2101010060<br>ช่อยพหลโยฮิ้ง 2 2 2 2                                                                                                    |
| มหาวิทยาลัยมหิดล เ                                                                                                    | <sub>เขวงสามเสน</sub> ระบบจะปรากฏหน้าจอดังนี้ ให้ระบุ วันที่                                                                                                    |
| Item 1 / Invoice / 31 Amount 56.07 Tax Amount Calculate tax Payt Terms K000 Bline Date 29.02.2016 DISC. Dase Pmnt Block P Assignment Text | Post with Clearing Add Vendor item     Add Vendor item     Add Vendor item     Add Vendor item     Add Vendor item     Add Vendor item     Add Vendor item     OK-Code     //1     Fixed     Disc. Amount     Invoice ref.     ////     Pmt Method     Pmt Method     Pmt Method     Composed     Composed     Comp |
| Next line item       PstKy       Account                                                                                                  | SGL Ind TType New co.code                                                                                                    |

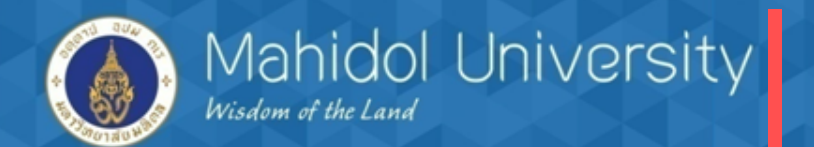

## การตั้งเจ้าหนี้กรมสรรพากร

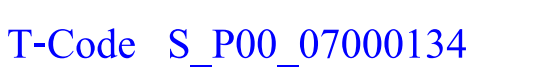

| C |      | ocument Edit                           | <u>G</u> oto Extr | as <u>S</u> etti | ngs En <u>v</u> ironmen | t S <u>y</u> ste | m <u>H</u> elp   |              |
|---|------|----------------------------------------|-------------------|------------------|-------------------------|------------------|------------------|--------------|
|   | 6    | Other document                         | Sł                | ift+F5           | 😧 I 🗅 M K               | 8   <b>8</b> 2 🔨 | ) 🗘 🕄   🛒 🗾   🚱  |              |
| _ |      | <u>C</u> hange                         |                   |                  |                         |                  |                  |              |
|   | 6    | Display                                |                   |                  | rview                   |                  |                  |              |
|   | c l  | <u>S</u> imulate<br>Simulate General L | edger Ct          | rl+F12           | a Display Curren        | cy Acct          | t model 🚺 Taxes  |              |
| D |      | Reset                                  | -                 |                  | Evne                    | 54               | Company Code     | 1000         |
| P | 2    | Post                                   |                   | Ctrl+S           | Period                  | 5                | Currency         | ТНВ          |
| D |      | Exit                                   | Sł                | ift+F3           | iscal Year              | 2016             | Translatn Date   | 29.02.2016   |
| L | edg  | er Grp                                 |                   |                  |                         |                  |                  |              |
| R | efe  | rence                                  | 29022016          |                  |                         |                  | Cross-CC no.     |              |
| D | oc.  | Header Text                            |                   |                  |                         |                  | Trading Part.BA  |              |
| в | rand | ch number                              | 0000              | N                | umber of Pages          |                  |                  |              |
|   | Iter | ms in document curre                   | incy              |                  |                         |                  | . 9/             |              |
|   |      | PK BusA Acct                           |                   | THB A            | mount Tax a             | mnt              | ระบบจะปรากฏหน้าจ | อดังนี้ให้กด |
|   | 00   | 1 31 000030000                         | 3 กรมสรรพากร      |                  | 56.07-                  | **               |                  |              |
|   |      |                                        |                   |                  |                         |                  | บุม Document > s | imulate      |
|   |      |                                        |                   |                  |                         |                  |                  |              |
|   |      |                                        |                   |                  |                         |                  |                  |              |
|   |      |                                        |                   |                  |                         |                  |                  |              |
|   |      |                                        |                   |                  |                         |                  |                  |              |
|   |      |                                        |                   |                  |                         |                  |                  |              |
|   |      |                                        |                   |                  |                         |                  |                  |              |
|   |      |                                        |                   |                  |                         |                  |                  |              |
|   |      |                                        |                   |                  |                         |                  |                  |              |
|   | D    | 0.00                                   | c                 | 56.07            |                         |                  | 56.07- *         | 1 Line items |

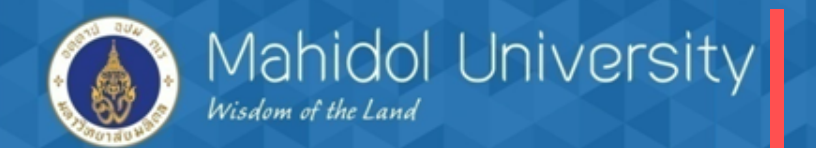

## การตั้งเจ้าหนี้กรมสรรพากร

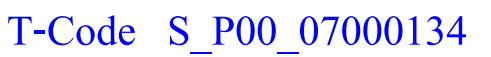

| 🖙 <u>D</u> ocument <u>E</u> dit                                                                                 | <u>G</u> oto Extr <u>a</u> s <u>S</u> ettings En <u>v</u> ironment S <u>v</u> stem <u>H</u> elp                                                                                                    |
|----------------------------------------------------------------------------------------------------|----------------------------------------------------------------------------------------------------|
| <b>Ø</b>                                                                                                    |                                                                                                    |
| Post with Clear                                                                                                 | ring Display Overview                                                                                                    |
| Document Date<br>Posting Date<br>Document Number<br>Ledger Grp<br>Reference<br>Doc.Header Text<br>Branch number | 29.02.2016       Type       54       Company Code       1000         29.02.2016       Period       5       Currency       THB         INTERNAL       Fiscal Year       2016       Translatn Date       29.02.2016         29022016       Cross-CC no.       Trading Part.BA       Trading Part.BA                                                                                                    |
| Items in document curr<br>PK_BusA_Acct<br>001 31 000030000<br>002 40 219902003                                  | THE Amount Tax amot<br>56.07- **<br>20 WHT ภงต.3, 53 56.07<br>20 WHT ภงต.3, 53 56.07<br>10 WHT ภงต.3, 53 56.07<br>10 WHT ภงต.3, 53 57<br>10 WHT ภงต.3, 57 57<br>10 WHT ภงต.3, 57 57<br>10 WHT |
| D 56.07                                                                                                    | C 56.07 0.00 * 2 Line items                                                                                                    |
| Other line item                                                                                                 |                                                                                                    |
| PstKy Co                                                                                                    | unt SGL Ind TType New co.code                                                                                                    |

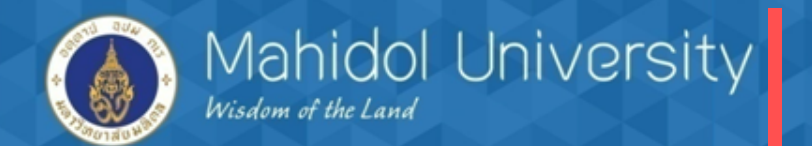

## การตั้งเจ้าหนี้กรมสรรพากร

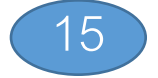

#### T-Code S\_P00\_07000134

| ☞ List Edit Goto Settings System Help |  |
|---------------------------------------|--|
| Ø < U 🛛 🖉 🚱 😫 🔛 🛗 🕊 🖄 🛱 🖉 🖉 📓 🖉 🖫     |  |
| Generic Withholding Tax Reporting     |  |

🔄 🔞 | H 🔺 🕨 H

กดปุ่ม back เพื่อกลับสู่หน้าจอหลัก

WITHHOLDING TAX REPORTS FOR THAILAND VENDORS - ORIGINAL DOCUMENTS From 01.02.2016 To 29.02.2016

| ERRO | ERRORS AND WARNINGS |           |                                                                                                    |  |  |  |  |  |  |
|------|---------------------|-----------|----------------------------------------------------------------------------------------------------|--|--|--|--|--|--|
| CoCd | DocumentNo          | MsgNo     | Message Text                                                                                                    |  |  |  |  |  |  |
| 1000 | 3404000004          | 27<br>025 | Company code 1000's witholding tax reference number is missing<br>No w/tax cert-no.(XREF3) or w/tax amount is zero |  |  |  |  |  |  |

#### WITHHOLDING TAX REPORTS FOR THAILAND

VENDORS - ORIGINAL DOCUMENTS From 01.02.2016 To 29.02.2016

| COMPANY CODES |                  |                      |  |  |  |  |  |  |
|---------------|------------------|----------------------|--|--|--|--|--|--|
| CoCd          | Company Name     | VAT Registration No. |  |  |  |  |  |  |
| 1000          | มหาวิทยาลัยมหิดล | TH0994000158378      |  |  |  |  |  |  |

#### WITHHOLDING TAX REPORTS FOR THAILAND

VENDORS - ORIGINAL DOCUMENTS From 01.02.2016 To 29.02.2016

|                                                     | VENDORS/WH TAX TYPES AND CODES     |                 |                          |     |              |        |                                       |   |                 |                         |
|-----------------------------------------------------|------------------------------------|-----------------|--------------------------|-----|--------------|--------|---------------------------------------|---|-----------------|-------------------------|
|                                                     | Vendor                             | Cert. No.       | Wth.t.t                  | WTx | Amount in RC | 5291   | แบลพบสดบลอเพื่ออสารอาร์ต              | ້ | WT amount in RC | W/tax ex. amnt RC       |
|                                                     | 102010                             | 0553000001      | 61                       | 01  | 6,000.00     | ل مه ا | 10 40 9991410 9910 11911 1311 134     |   | 56.07           | 392.53                  |
|                                                     | WITHHOLDING TA<br>VENDORS - ORIGIN | X REPORTS FOR T | THAILAND<br>From 01.02.2 |     |              |        |                                       |   |                 |                         |
|                                                     |                                    |                 |                          |     |              |        |                                       |   |                 |                         |
| Document 3204000010 was posted in company code 1000 |                                    |                 |                          |     | e 1000       |        | ► S_P00_07000134 ▼   MU-SAPMUQ01   IN |   |                 | J0134 🝸 MU-SAPMUQ01 INS |

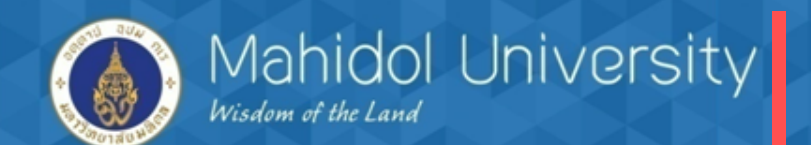

การตั้งเจ้าหนี้กรมสรรพากร

 1.สิ้นเดือนบันทึกรายการตั้งเจ้าหนี้กรมสรรพากร (Aoto) เดบิต ภาษี หัก ณ ที่จ่ายรอนำส่ง เครดิต เจ้าหนี้กรมสรรพากร
 2. ทำฎีกา / ทำจ่ายเงินให้กรรมสรรพากร เดบิต เจ้าหนี้กรมสรรพากร
 เครดิต ออมทรัพย์/ กระแสรายวัน
 3. นำส่งภาษีกรมสรรพากรภายใน 7 วันของเดือนถัดไป

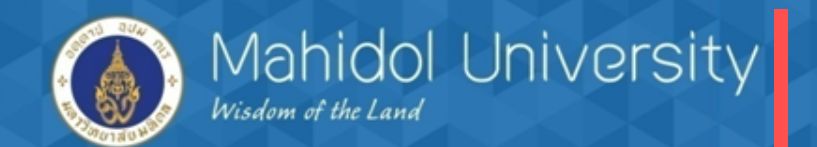

## Question

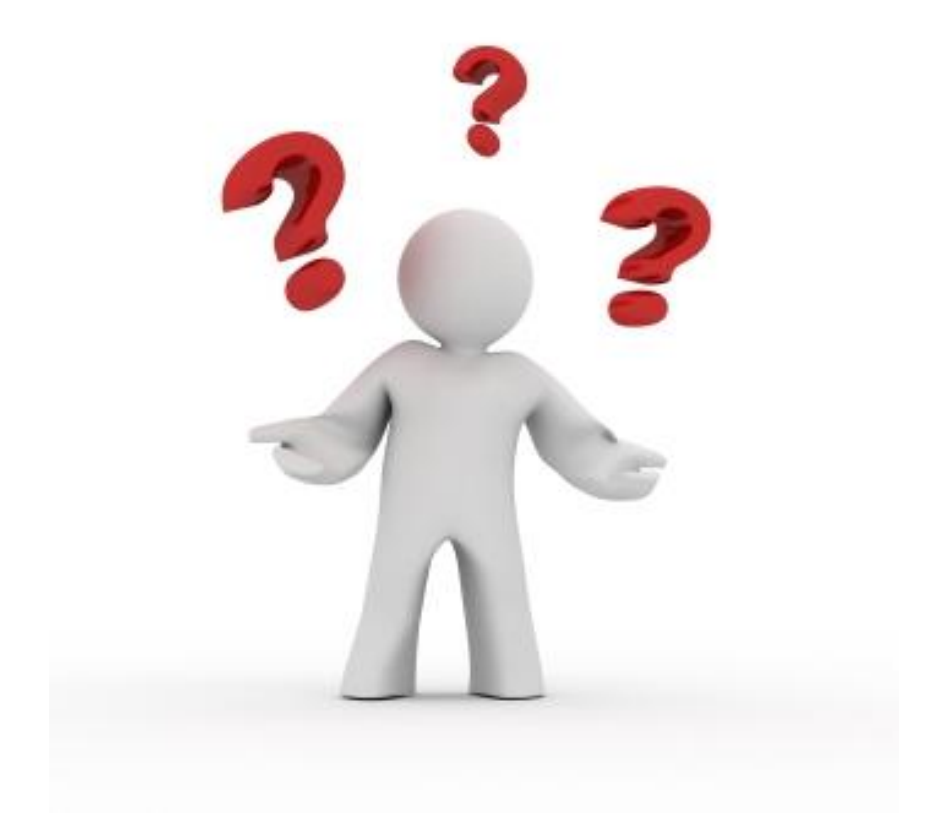

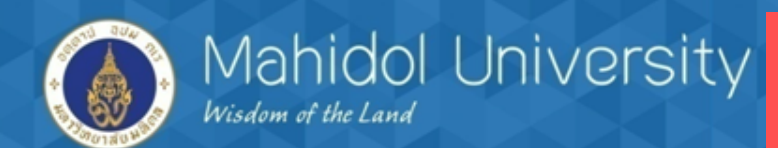

## หากมีข้อสงสัย

โรจน์ชัยวงษ์ เบอร์ติดต่อ 6071 นายประวรรธน์ Module FM เชยกลิ่น เบอร์ติดต่อ 6385 นางสาวอมรรัตน์ Module GL จันทร์เชื้อแถว เบอร์ติดต่อ 7005 นางสาวขวัญเรือน Module AP เบอร์ติดต่อ 6384 นางสาวขวัญใจ เกิดแสง Module AR ศรีผึ้ง เบอร์ติดต่อ 6386 นางสาวประภาพร Module AM เบอร์ติดต่อ 6070 นางสาวรัชนีวรรณ เพชรดี Module CO

> ioudou / luŭa
>  ideudu rideucan
>  ioudou / luŭa
>  ioudou / luŭa
>  ioudou / luŭa
>  ioudou / luŭa
>  ioudou / luŭa
>  ioudou / luŭa
>  ioudou / luŭa
>  ioudou / luŭa
>  ioudou / luŭa
>  ioudou / luŭa
>  ioudou / luŭa
>  ioudou / luŭa
>  ioudou / luŭa
>  ioudou / luŭa
>  ioudou / luŭa
>  ioudou / luŭa
>  ioudou / luŭa
>  ioudou / luŭa
>  ioudou / luŭa
>  ioudou / luŭa
>  ioudou / luŭa
>  ioudou / luŭa
>  ioudou / luŭa
>  ioudou / luŭa
>  ioudou / luŭa
>  ioudou / luŭa
>  ioudou / luŭa
>  ioudou / luŭa
>  ioudou / luŭa
>  ioudou / luŭa
>  ioudou / luŭa
>  ioudou / luŭa
>  ioudou / luŭa
>  ioudou / luŭa
>  ioudou / luŭa
>  ioudou / luŭa
>  ioudou / luŭa
>  ioudou / luŭa
>  ioudou / luŭa
>  ioudou / luŭa
>  ioudou / luŭa
>  ioudou / luŭa
>  ioudou / luŭa
>  ioudou / luŭa
>  ioudou / luŭa
>  ioudou / luŭa
>  ioudou / luŭa
>  ioudou / luŭa
>  ioudou / luŭa
>  ioudou / luŭa
>  ioudou / luŭa
>  ioudou / luŭa
>  ioudou / luŭa
>  ioudou / luŭa
>  ioudou / luŭa
>  ioudou / luŭa
>  ioudou / luŭa
>  ioudou / luŭa
>  ioudou / luŭa
>  ioudou / luŭa
>  ioudou / luŭa
>  ioudou / luŭa
>  ioudou / luŭa
>  ioudou / luŭa
>  ioudou / luŭa
>  ioudou / luŭa
>  ioudou / luŭa
>  ioudou / luŭ

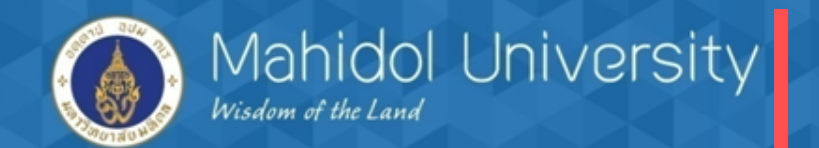

# Thank You

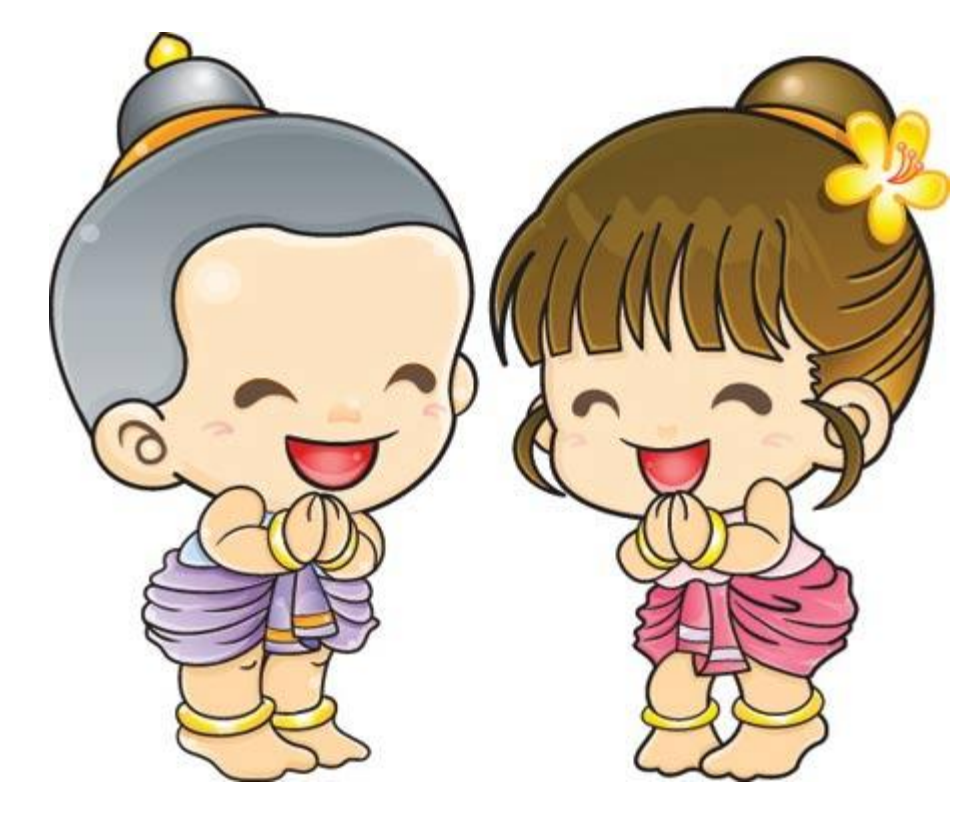